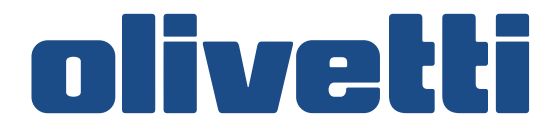

# PG L2130 PG L2135

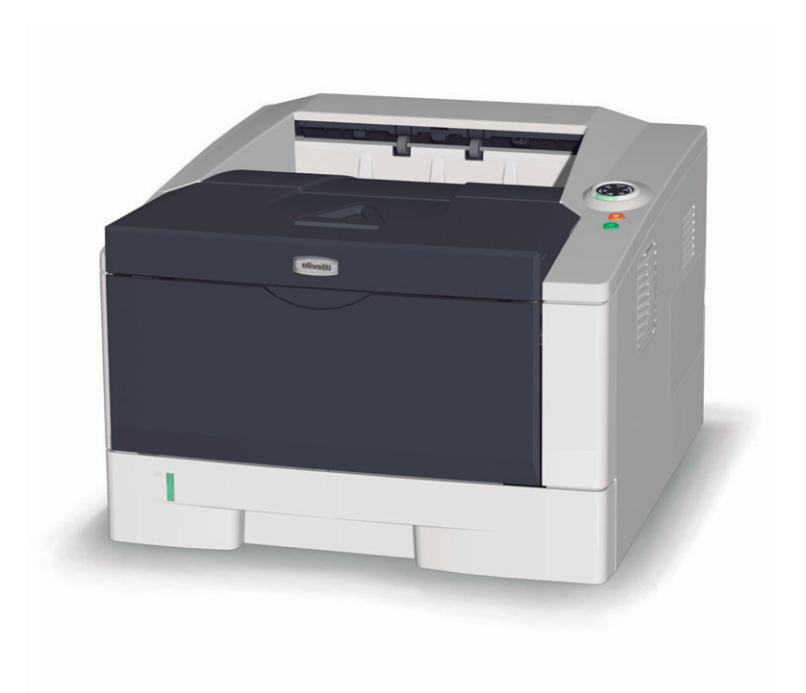

# BRUKSANVISNING

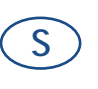

560506sw

#### PUBLIKATIONEN UTGIVEN AV: Olivetti S.p.A.

Gruppo Telecom Italia

Via Jervis, 77 - 10015 Ivrea (ITALY) www.olivetti.com

Copyright © 2010, Olivetti Med ensamrätt

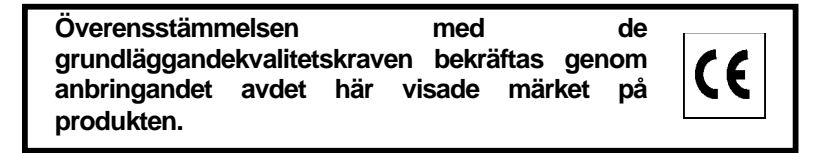

Tillverkaren förbehåller sig rätten att när som helst och utan föregående meddelande ändra den produkt sombeskrivs i denna handbok.

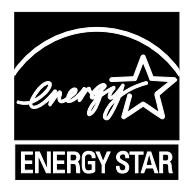

**ENERGY STAR** är ett i USA inregistrerat varumärke.

ENERGY STAR programmet är en plan för energireduktion som introducerats av USA:s Miljövårdsmyndighet (EPA)som svar på miljöfrågor och med syftet att befrämja utvecklingen och användningen av en mer energieffektivkontorsutrustning.

Observera att följande handlingar kan kompromettera den ovan nämnda konformitetsdeklarationen liksomproduktens egenskaper:

- felaktig installation, felaktig eller olämplig användning eller användning som strider mot de varningar somutfärdas i användarhandboken som medföljer produkten;
- utbyte av originaldelar eller originaltillbehör mot delar eller tillbehör av annan typ som inte är godkända avtillverkaren eller montering som utförts av ej behörig person.

Eftertryck förbjudet. Ingen del av det här materialet får reproduceras eller överföras inågon form eller med något medel, elektroniskt eller mekaniskt, inklusivefotokopiering, inspelning eller genom informationslagrings- och återsökningssystem, utan medgivande från förläggaren.

<sup>•</sup> felaktig nätanslutning;

Denna bruksanvisning gäller modellerna PG L2130 och PG L2135.

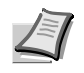

**Obs!** Denna bruksanvisning innehåller information både för användning av de europeiska och amerikanska maskinmodellerna.

De amerikanska maskinmodellerna visas på skärmsidorna i denna bruksanvisning. Om du använder en europeisk modell ska du bara använda meddelandena som finns för den amerikanska modellen som referens. I brödtexten visas bara meddelandena för den amerikanska modellen om den enda skillnaden är att de står med versaler. När det finns en liten skillnad i meddelandet, står informationen om den europeiska modellen inom parentes efter informationen om den amerikanska modellen.

Denna bruksanvisning är avsedd att hjälpa dig använda maskinen på rätt sätt, utföra rutinunderhåll och vidta enkla felsökningsåtgärder vid behov, så att du alltid har tillgång till en maskin i gott skick.

Läs denna bruksanvisning innan du börjar använda maskinen och förvara den i närheten av maskinen för enkel referens.

Vi rekommenderar att du använder våra förbrukningsmaterial. Vi ansvarar inte för skador som orsakas av att det har använts förbrukningsmaterial från andra tillverkare i denna maskin.

# Innehåll

| 1        | Maskindelar 1-1                                                                                                    |
|----------|----------------------------------------------------------------------------------------------------|
|          | Komponenterna framtill på skrivaren 1-2                                                                                                    |
|          | Komponenterna baktill på skrivaren 1-3                                                                                                    |
|          | Kontrollpanel                                                                                                    |
|          | Indikatorer                                                                                                    |
|          | Knappar                                                                                                    |
|          | and the second second |
| 2        | Evila på papper                                                                                                    |
| -        | Allmänna riktlinier 2-2                                                                                                    |
|          | Val av rätt nanner 2-4                                                                                                    |
|          | Papperstyn 2-10                                                                                                    |
|          | Förbereda nanneret 2-11                                                                                                    |
|          | Fylla nå nanner i kassetten 2-11                                                                                                    |
|          | Fylla nå nanner i MP-facket                                                                                                    |
|          |                                                                                                    |
| 3        | Anslutning och utskrift 3-1                                                                                                    |
| <b>.</b> | Anslutning och diskrift                                                                                                    |
|          | Installera skrivardrivrutinen 3-3                                                                                                    |
|          | litekrift 2_0                                                                                                    |
|          | Status Monitor (Statusövervakare) 3-10                                                                                                    |
|          | Configuration Tool                                                                                                    |
|          | Avinstallera programvara (Windows PC) 2.19                                                                                                    |
|          | Avinstallera progranivara (windows PC)                                                                                                    |
| Λ        | Underhåll 4-1                                                                                                    |
| - T      | Allmän information 4-1                                                                                                    |
|          | Ryta tonerbehållare                                                                                                    |
|          | Byte av underhållssats 4-5                                                                                                    |
|          | Pongöra skrivaron 4-6                                                                                                    |
|          | Ingen användning under lång tid - Flytta skrivaren 4-0                                                                                                    |
|          |                                                                                                    |
| 5        | Felsökning                                                                                                    |
| •        | Allmänna riktlinier 5-2                                                                                                    |
|          | Problem med utskriftskvaliteten 5-3                                                                                                    |
|          | Indikatorernas betydelse 5-5                                                                                                    |
|          | Åtgärda pappersstopp 5-11                                                                                                    |
|          |                                                                                                    |
| 6        | Tillval                                                                                                    |
| •        | Allmän information                                                                                                    |
|          | Expansionsminnesmodul 6-3                                                                                                    |
|          | Ta bort minnesmodulen 6-5                                                                                                    |
|          | Kontrollera expanderat minne 6-5                                                                                                    |
|          | Pappersmatningsenhet (PE-100) 6-6                                                                                                    |
|          | Nätverkskort (IB-23)                                                                                                    |
|          | CompactElash kort (CE-kort) 6-8                                                                                                    |
|          |                                                                                                    |
| 7        | Bilaga                                                                                                    |
|          | Specifikationer                                                                                                    |
|          | Miliöspecifikationer                                                                                                    |
|          |                                                                                                    |
|          | RegisterRegister-1                                                                                                    |
|          |                                                                                                    |

# Juridisk information och säkerhetsinformation

Läs detta innan du använder maskinen. I det här kapitlet finns information om följande ämnen:

| Juridisk information                            | viii  |
|-------------------------------------------------|-------|
| Licensavtal                                     | ix    |
| Säkerhetsinformation                            | xiii  |
| Symboler                                        | xvii  |
| Försiktighetsåtgärder vid installation          | xviii |
| Försiktighetsåtgärder vid användning            | хх    |
| Om denna bruksanvisning                         | xxii  |
| Konventioner som används i denna bruksanvisning | xxiii |

# **Juridisk information**

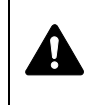

**FÖRSIKTIGHET!** FÖRETAGET PÅTAR SIG INGET GARANTIANSVAR FÖR SKADOR SOM ORSAKAS AV FELAKTIG INSTALLATION.

#### Meddelande om programvara

PROGRAMVARA SOM ANVÄNDS TILLSAMMANS MED DENNA SKRIVARE MÅSTE STÖDJA SKRIVARENS EMULERINGSLÄGE. Skrivaren är fabriksinställd för PCL-emulering. Emuleringsläget kan ändras.

#### **Obs!**

Uppgifterna i bruksanvisningen kan ändras utan föregående meddelande. Ytterligare sidor kan införas i kommande utgåvor.

Användaren ombeds ha överseende med eventuella tekniska felaktigheter eller typografiska fel i denna utgåva. Vi påtar oss inget ansvar för olyckor som kan inträffa när användaren följer anvisningarna i denna bruksanvisning. Vi påtar oss inget ansvar för felaktigheter i skrivarens fasta programvara (innehållet i dess skrivskyddade minne).

Bruksanvisningen och allt upphovsrättsligt skyddat material som säljs eller tillhandahålls vid eller i samband med försäljningen av skrivaren är skyddade av upphovsrättslagar. Alla rättigheter förbehålls. Det är förbjudet att kopiera eller på något annat sätt återge hela eller delar av denna bruksanvisning, eller av något upphovsrättsligt skyddat material, utan föregående skriftligt tillstånd från Olivetti. Varje kopia som görs av hela eller delar av denna bruksanvisning, eller av något upphovsrättsligt skyddat material, måste innehålla samma copyright-text som det material ur vilket kopieringen görs.

### Varumärken

PRESCRIBE är ett registrerat varumärke som tillhör Kyocera Corporation. KPDL är ett varumärke som tillhör Kyocera Corporation. Hewlett-Packard, PCL och PJL är registrerade varumärken som tillhör Hewlett-Packard Company. Adobe, Acrobat, Flash och PostScript är registrerade varumärken som tillhör Adobe Systems Incorporated. Macintosh och Bonjour är registrerade varumärken som tillhör Apple Computer, Inc. Microsoft och Windows är registrerade varumärken som tillhör Microsoft Corporation. Microsoft Windows Server är ett varumärke som tillhör Microsoft Corporation. PowerPC är ett varumärke som tillhör International Business Machines Corporation. CompactFlash är ett varumärke som tillhör SanDisk Corporation. ENERGY STAR är ett registrerat varumärke i USA. Alla andra märkes- och produktnamn är registrerade varumärken eller varumärken som tillhör respektive företag.

Produkten har utvecklats med operativsystemet Tornado<sup>™</sup> Real Time och verktyg från Wind River Systems.

Denna produkt innehåller UFST™ och MicroType® från Monotype Imaging Inc.

# **Licensavtal**

### **IBM** programlicensavtal

Följande försäkran ges på engelska i alla länder.

THE DEVICE YOU HAVE PURCHASED CONTAINS ONE OR MORE SOFTWARE PROGRAMS ("PROGRAMS") WHICH BELONG TO INTERNATIONAL BUSINESS MACHINES CORPORATION ("IBM"). THIS DOCUMENT DEFINES THE TERMS AND CONDITIONS UNDER WHICH THE SOFTWARE IS BEING LICENSED TO YOU BY IBM. IF YOU DO NOT AGREE WITH THE TERMS AND CONDITIONS OF THIS LICENSE, THEN WITHIN 14 DAYS AFTER YOUR ACQUISITION OF THE DEVICE YOU MAY RETURN THE DEVICE FOR A FULL REFUND. IF YOU DO NOT SO RETURN THE DEVICE WITHIN THE 14 DAYS, THEN YOU WILL BE ASSUMED TO HAVE AGREED TO THESE TERMS AND CONDITIONS.

The Programs are licensed not sold. IBM, or the applicable IBM country organization, grants you a license for the Programs only in the country where you acquired the Programs. You obtain no rights other than those granted you under this license.

The term "Programs" means the original and all whole or partial copies of it, including modified copies or portions merged into other programs. IBM retains title to the Programs. IBM owns, or has licensed from the owner, copyrights in the Programs.

#### 1. License

Under this license, you may use the Programs only with the device on which they are installed and transfer possession of the Programs and the device to another party.

If you transfer the Programs, you must transfer a copy of this license and any other documentation to the other party. Your license is then terminated. The other party agrees to these terms and conditions by its first use of the Program.

You may not:

- 1. use, copy, modify, merge, or transfer copies of the Program except as provided in this license;
- 2. reverse assemble or reverse compile the Program; or
- 3. sublicense, rent, lease, or assign the Program.

#### 2. Limited Warranty

The Programs are provided "AS IS."

THERE ARE NO OTHER WARRANTIES COVERING THE PROGRAMS (OR CONDITIONS), EXPRESS OR IMPLIED, INCLUDING, BUT NOT LIMITED TO, THE IMPLIED WARRANTIES OF MERCHANTABILITY AND FITNESS FOR A PARTICULAR PURPOSE.

Some jurisdictions do not allow the exclusion of implied warranties, so the above exclusion may not apply to you.

#### 3. Limitation of Remedies

IBM's entire liability under this license is the following;

For any claim (including fundamental breach), in any form, related in any way to this license, IBM's liability will be for actual damages only and will be limited to the greater of:

- 1. the equivalent of U.S. \$25,000 in your local currency; or
- 2. IBM's then generally available license fee for the Program

This limitation will not apply to claims for bodily injury or damages to real or tangible personal property for which IBM is legally liable.

IBM will not be liable for any lost profits, lost savings, or any incidental damages or other economic consequential damages, even if IBM, or its authorized supplier, has been advised of the possibility of such damages. IBM will not be liable for any damages claimed by you based on any third party claim. This limitation of remedies also applies to any developer of Programs supplied to IBM. IBM's and the developer's limitations of remedies are not cumulative. Such developer is an intended beneficiary of this Section. Some jurisdictions do not allow these limitations or exclusions, so they may not apply to you.

#### 4. General

You may terminate your license at any time. IBM may terminate your license if you fail to comply with the terms and conditions of this license. In either event, you must destroy all your copies of the Program. You are responsible for payment of any taxes, including personal property taxes, resulting from this license. Neither party may bring an action, regardless of form, more than two years after the cause of action arose. If you acquired the Program in the United States, this license is governed by the laws of the State of New York. If you acquired the Program in Canada, this license is governed by the laws of the Province of Ontario. Otherwise, this license is governed by the laws of the country in which you acquired the Program.

#### Kommentar om varumärkta teckensnitt

Alla permanenta teckensnitt i skrivaren har licensierats av Monotype Imaging Inc.

Helvetica, Palatino och Times är registrerade varumärken som tillhör Linotype-Hell AG. ITC Avant Garde Gothic, ITC Bookman, ITC ZapfChancery och ITC Zapf Dingbats är registrerade varumärken som tillhör International Typeface Corporation.

### **Monotype Imaging Licensavtal**

Följande försäkran ges på engelska i alla länder.

- 1. "Software" shall mean the digitally encoded, machine readable, scalable outline data as encoded in a special format as well as the UFST Software.
- 2. You agree to accept a non-exclusive license to use the Software to reproduce and display weights, styles and versions of letters, numerals, characters and symbols ("Typefaces") solely for your own customary business or personal purposes at the address stated on the registration card you return to Monotype Imaging. Under the terms of this License Agreement, you have the right to use the Fonts on up to three printers. If you need to have access to the fonts on more than three printers, you need to acquire a multi-user license agreement which can be obtained from Monotype Imaging. Monotype Imaging retains all rights, title and interest to the Software and Typefaces and no rights are granted to you other than a License to use the Software on the terms expressly set forth in this Agreement.

- 3. To protect proprietary rights of Monotype Imaging, you agree to maintain the Software and other proprietary information concerning the Typefaces in strict confidence and to establish reasonable procedures regulating access to and use of the Software and Typefaces.
- 4. You agree not to duplicate or copy the Software or Typefaces, except that you may make one backup copy. You agree that any such copy shall contain the same proprietary notices as those appearing on the original.
- 5. This License shall continue until the last use of the Software and Typefaces, unless sooner terminated. This License may be terminated by Monotype Imaging if you fail to comply with the terms of this License and such failure is not remedied within thirty (30) days after notice from Monotype Imaging. When this License expires or is terminated, you shall either return to Monotype Imaging or destroy all copies of the Software and Typefaces and documentation as requested.
- 6. You agree that you will not modify, alter, disassemble, decrypt, reverse engineer or decompile the Software.
- 7. Monotype Imaging warrants that for ninety (90) days after delivery, the Software will perform in accordance with Monotype Imagingpublished specifications, and the diskette will be free from defects in material and workmanship. Monotype Imaging does not warrant that the Software is free from all bugs, errors and omissions.
- 8. THE PARTIES AGREE THAT ALL OTHER WARRANTIES, EXPRESSED OR IMPLIED, INCLUDING WARRANTIES OF FITNESS FOR A PARTICULAR PURPOSE AND MERCHANTABILITY, ARE EXCLUDED.
- 9. Your exclusive remedy and the sole liability of Monotype Imaging in connection with the Software and Typefaces is repair or replacement of defective parts, upon their return to Monotype Imaging.
- 10. IN NO EVENT WILL MONOTYPE IMAGING BE LIABLE FOR LOST PROFITS, LOST DATA, OR ANY OTHER INCIDENTAL OR CONSEQUENTIAL DAMAGES, OR ANY DAMAGES CAUSED BY ABUSE OR MISAPPLICATION OF THE SOFTWARE AND TYPEFACES.
- 11. Massachusetts U.S.A. law governs this Agreement.
- 12. You shall not sublicense, sell, lease, or otherwise transfer the Software and/or Typefaces without the prior written consent of Monotype Imaging.
- 13. Use, duplication or disclosure by the Government is subject to restrictions as set forth in the Rights in Technical Data and Computer Software clause at FAR 252-227-7013, subdivision (b)(3)(ii) or subparagraph (c)(1)(ii), as appropriate. Further use, duplication or disclosure is subject to restrictions applicable to restricted rights software as set forth in FAR 52.227-19 (c)(2).
- 14. YOU ACKNOWLEDGE THAT YOU HAVE READ THIS AGREEMENT, UNDERSTAND IT, AND AGREE TO BE BOUND BY ITS TERMS AND CONDITIONS. NEITHER PARTY SHALL BE BOUND BY ANY STATEMENT OR REPRESENTATION NOT CONTAINED IN THIS AGREEMENT. NO CHANGE IN THIS AGREEMENT IS EFFECTIVE UNLESS WRITTEN AND SIGNED BY PROPERLY AUTHORIZED REPRESENTATIVES OF EACH PARTY. BY OPENING THIS DISKETTE PACKAGE, YOU AGREE TO ACCEPT THE TERMS AND CONDITIONS OF THIS AGREEMENT.

### **Compliance and Conformity**

This equipment has been tested and found to comply with the limits for a Class B digital device, pursuant to Part 15 of the FCC Rules. These limits are designed to provide reasonable protection against harmful interference in a residential installation. This equipment generates, uses and can radiate radio frequency energy and, if not installed and used in accordance with the instructions, may cause harmful interference to radio communications. However, there is no guarantee that interference will not occur in a particular installation. If this equipment does cause harmful interference to radio or television reception, which can be determined by turning the equipment off and on, the user is encouraged to try to correct the interference by one or more of the following measures:

- Reorient or relocate the receiving antenna.
- Increase the separation between the equipment and receiver.
- Connect the equipment into an outlet on a circuit different from that to which the receiver is connected.
- Consult the dealer or an experienced radio/TV technician for help.
- The use of a non-shielded interface cable with the referenced device is prohibited.

CAUTION — The changes or modifications not expressly approved by the party responsible for compliance could void the user's authority to operate the equipment.

This device complies with Part 15 of FCC Rules and RSS-Gen of IC Rules.

Operation is subject to the following two conditions; (1) this device may not cause interference, and (2) this device must accept any interference, including interference that may cause undesired operation of the device.

\* The above warning is valid only in the United States of America.

# Säkerhetsinformation

### Laservarning

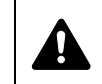

**FARA!** KLASS 3B OSYNLIG LASERSTRÅLNING I ÖPPET LÄGE. UNDVIK DIREKT LASERSTRÅLNING.

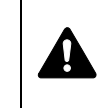

**FÖRSIKTIGHET!** Användning av andra styrenheter, inställningar eller procedurer än de som här beskrivs kan leda till att personer utsätts för skadlig strålning.

### Radiofrekvenssändare

Den här maskinen innehåller en sändarmodul. Tillverkaren (Olivetti) förklarar härmed att denna maskin (skrivare), modell PG L2130 och PG L2135, överensstämmer med de väsentliga kraven och andra relevanta föreskrifter i direktivet 1999/5/EG.

### Radiomärkningsteknik

I vissa länder kan det krävas ett godkännande för den radiomärkningsteknik som används i den här utrustningen för att identifiera tonerbehållaren, och användningen av utrustningen kan följaktligen vara begränsad.

### Försiktighetsetiketter

Skrivaren är utrustad med en eller flera av följande etiketter.

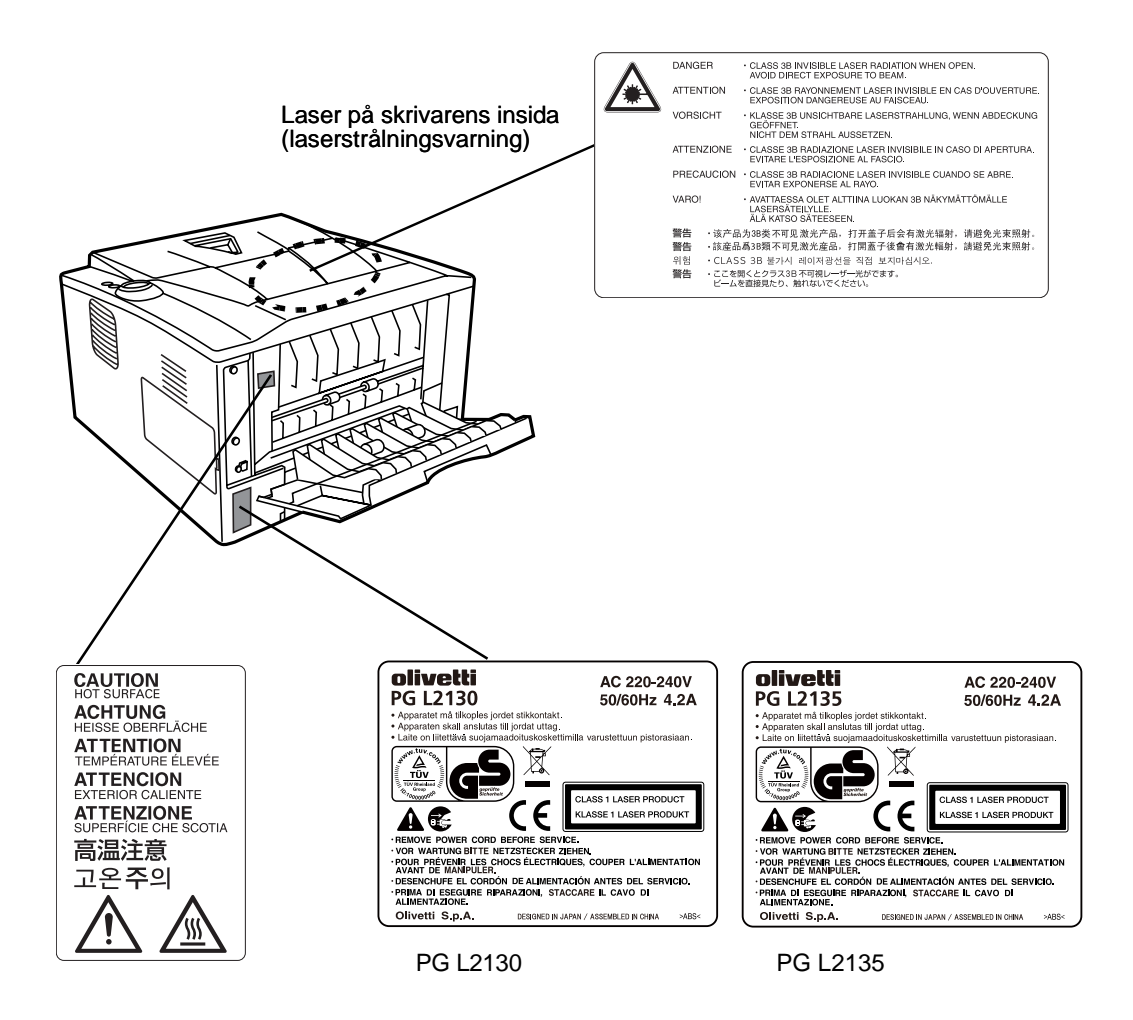

### **Ozonkoncentration**

Skrivaren genererar ozongas (O3) som kan koncentreras till installationsplatsen och förorsaka en obehaglig lukt. För att minimera koncentrationen av ozongas till mindre än 0,1 ppm rekommenderas du att inte placera skrivaren i ett tillslutet rum utan ventilation.

#### FÖRSÄKRAN OM ÖVERENSSTÄMMELSE ENLIGT 2004/108/EG, 2006/95/EEG, 93/68/EEG, 1999/5/EG och 2009/125/EG

Vi försäkrar med eget ansvar att den produkt som denna försäkran gäller överensstämmer med följande specifikationer:

EN 55024 EN 55022 klass B EN 61000-3-2 EN 61000-3-3 EN 60950-1 EN 60825-1 EN 300 330-1 EN 300 330-2 EN62301

### **EN ISO 7779**

CE

Maschinenlärminformations-Verordnung 3. GPSGV: Der höchste Schalldruckpegel beträgt 70 dB (A) oder weniger gemäß EN ISO 7779.

### **EK1-ITB 2000**

Das Gerät ist nicht für die Benutzung im unmittelbaren Gesichtsfeld am Bildschirmarbeitsplatz vorgesehen. Um störende Reflexionen am Bildschirmarbeitsplatz zu vermeiden, darf dieses Produkt nicht im unmittelbaren Gesichtsfeld platziert werden.

### Friskrivning

Olivetti påtar sig inget ansvar för kunder eller andra personer eller enheter med avseende på garanti, förlust eller skada som förorsakats eller påstås vara förorsakat direkt eller indirekt av utrustning som sålts eller tillhandahållits av oss, inklusive men ej begränsat till, serviceavbrott, affärsförlust eller anticipatorisk affärsförlust eller skador som vållats vid användande eller drift av utrustningen eller programvaran.

# Säkerhetsinformation om att koppla bort strömmen

**Försiktighet!** Nätsladdens kontakt är den viktigaste anordningen för att helt koppla bort strömmen! Övriga strömbrytare på maskinen är bara funktionsbrytare och inte avsedda att isolera maskinen från strömkällan.

**VORSICHT:** Der Netzstecker ist die Hauptisoliervorrichtung! Die anderen Schalter auf dem Gerät sind nur Funktionsschalter und können nicht verwendet werden, um den Stromfluß im Gerät zu unterbrechen.

### Energisparfunktion

Skrivaren har ett Viloläge, i vilket skrivarfunktionen förblir i väntläge medan energiförbrukningen minskas till ett minimum när skrivaren inte används under en viss tidsperiod.

#### Viloläge

Skrivaren försätts automatiskt i Viloläge när det har gått ca. 15 minuter efter det att maskinen användes senast. Användaren kan själv förlänga den inaktiva tidsperiod som krävs innan Viloläge aktiveras.

### **Dubbelsidig utskrift**

Skrivaren har dubbelsidig utskrift som en standardfunktion. Om två 1-sidiga original exempelvis skrivs ut på samma pappersark som en dubbelsidig utskrift, reduceras pappersförbrukningen.

### Återvunnet papper

Skrivaren kan hantera returpapper vilket minskar belastningen på miljön. Din återförsäljare eller servicerepresentant kan ge information om vilka papperstyper som rekommenderas.

# Energy Star (ENERGY STAR<sup>®</sup>)-programmet

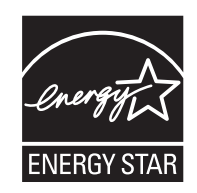

I egenskap av ett företag som deltar i det internationella Energy Starprogrammet, har vi kunnat konstatera att den här maskinen överensstämmer med de standarder som har fastställts i det internationella Energy Star-programmet.

# **Symboler**

Vissa avsnitt i bruksanvisningen och vissa maskindelar har markerats med symboler som utgör säkerhetsvarningar. Dessa är till för att skydda användaren, andra personer och omgivande föremål samt att säkerställa korrekt och säker användning av maskinen. Nedan ges information om symbolerna och deras betydelse.

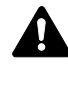

FARA! Anger stor risk för allvarliga personskador eller till och med dödsfall om användaren inte är tillräckligt uppmärksam på eller inte följer anvisningarna i de berörda punkterna.

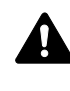

VARNING! Anger risk för allvarliga personskador eller till och med dödsfall om användaren inte är tillräckligt uppmärksam på eller inte följer anvisningarna i de berörda punkterna.

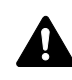

FÖRSIKTIGHET! Anger risk för personskador eller maskinskador om användaren inte är tillräckligt uppmärksam på eller inte följer anvisningarna i de berörda punkterna.

Följande symboler anger att det berörda avsnittet innehåller säkerhetsanvisningar. Typen av fara anges av själva symbolen.

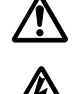

.... [Allmän varning]

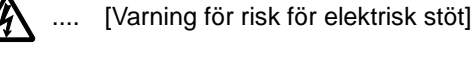

.... [Varning för hög temperatur]

Följande symboler anger att det berörda avsnittet innehåller information om förbjudna åtgärder. Typen av åtgärd anges av själva symbolen.

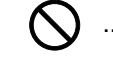

[Varning om förbjuden åtgärd]

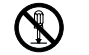

[Demontering förbjuden] ....

Följande symboler anger att det berörda avsnittet innehåller information om åtgärder som måste vidtas. Typen av åtgärd anges av själva symbolen.

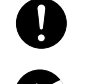

[Signal om nödvändig åtgärd]

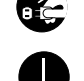

[Dra ut kontakten ur eluttaget]

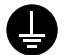

[Anslut alltid maskinen till ett jordat eluttag]

Kontakta servicerepresentanten för att beställa en ny bruksanvisning om säkerhetsanvisningarna i denna bruksanvisning är oläsliga eller om själva bruksanvisningen saknas (mot en avgift).

# Försiktighetsåtgärder vid installation

# Omgivning Försiktighet!

Ställ maskinen på en stabil och plan yta. Det minskar risken för att maskinen faller ned eller välter. En sådan situation skulle medföra en risk för personskador eller maskinskador.

Ställ inte maskinen på fuktiga, dammiga eller smutsiga platser. Om damm eller smuts fastnar på nätsladdens kontakt, bör du rengöra kontakten för att förebygga risken för brand och elektriska stötar.

Ställ inte maskinen nära värmeelement, kaminer eller andra värmekällor och inte heller i närheten av brandfarliga föremål, eftersom brandfara kan uppstå.

För att hålla maskinen sval och göra det lättare att byta delar och utföra underhåll, bör du se till att det finns tillräckligt med fritt utrymme runt den (se nedan). Lämna tillräckligt med utrymme, särskilt kring det bakre höljet, för att luft ska kunna släppas ut ordentligt ur skrivaren.

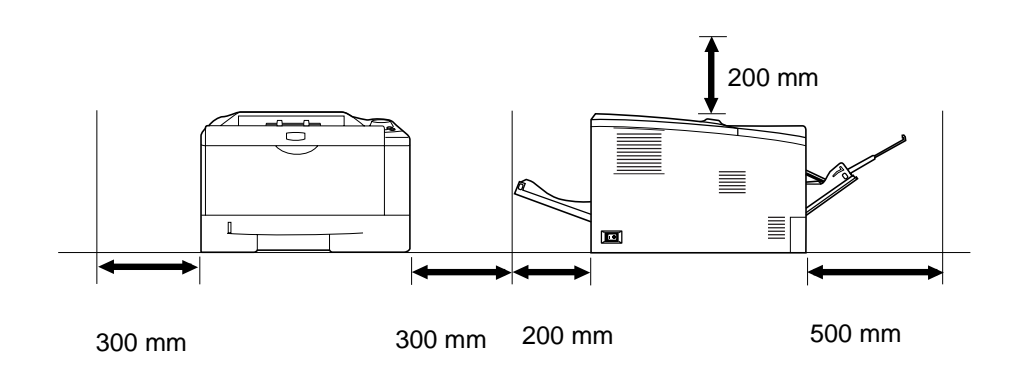

### Andra försiktighetsåtgärder

En ogynnsam omgivning kan menligt påverka säker användning och drift av maskinen. Installera den i ett luftkonditionerat rum (rekommenderad rumstemperatur ca. 23 °C, luftfuktighet ca. 60 %). Undvik följande platser när du väljer var maskinen ska stå.

- Undvik platser nära fönster eller där maskinen utsätts för direkt solljus.
- Undvik vibrerande platser.
- Undvik platser där temperaturen varierar kraftigt.
- Undvik platser som direkt utsätts för varm eller kall luft.
- Undvik platser med dålig ventilation.

Vid utskrift frigörs lite ozon, men det är en så liten mängd att det inte har någon effekt på människors hälsa. Lukten kan dock bli obehaglig om skrivaren används under en längre tid i ett dåligt ventilerat rum eller om ett mycket stort antal kopior görs. För att arbetsmiljön ska förbli bra vid utskrift rekommenderar vi att maskinen ställs i ett rum med god ventilation.

# Maskinens strömförsörjning/jordning

# A Varning!

Använd inte en strömkälla med en annan spänning än den som anges. Undvik att ansluta flera apparater till samma eluttag. Sådana situationer medför en risk för brand och elektriska stötar.

Sätt i nätsladden ordentligt i eluttaget. Om metallföremål kommer i kontakt med stiften på kontakten, kan det orsaka brand och elektriska stötar.

Anslut alltid maskinen till ett jordat eluttag för att undvika risk för brand och elektriska stötar vid kortslutning. Kontakta din servicerepresentant om det inte finns något jordat eluttag tillgängligt.

#### Andra försiktighetsåtgärder

Sätt kontakten i det eluttag som är närmast maskinen.

Nätsladden är den viktigaste anordningen för bortkoppling av strömmen till maskinen. Se till att uttaget placeras/installeras nära maskinen och är lätt åtkomligt.

# Hantering av plastpåsar Varning!

Förvara de plastpåsar som hör till maskinen utom räckhåll för barn. Plasten kan täppa till barns näsa och mun och orsaka kvävning.

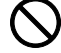

# 🗥 Försiktighetsåtgärder vid användning

# Varningar vid användning av maskinen A Varning!

Placera inte metallföremål eller kärl som innehåller vatten (vaser, blomkrukor, koppar o.d.) på eller i närheten av maskinen. De kan medföra risk för brand och elektriska stötar om de välter eller hamnar i maskinen.

Ta inte bort någon del av maskinens hölje, eftersom det finns risk för elektriska stötar från högspänningsdelar inuti maskinen.

Skada inte, kapa inte och försök inte reparera nätsladden. Ställ inte tunga föremål på nätsladden. Dra inte heller i den i onödan och undvik att skada den på något annat sätt. Sådana situationer medför en risk för brand och elektriska stötar.

Försök aldrig reparera eller ta isär maskinen eller dess delar, eftersom det finns risk för brand, elektrisk stöt och skada på lasern. Om en laserstråle riktas ut ur maskinen finns det risk för att den kan orsaka blindhet.

Om maskinen blir väldigt varm, om det kommer rök ur den, om den luktar konstigt eller om något annat onormalt inträffar, finns det risk för brand eller elektriska stötar. Stäng i så fall omedelbart av maskinen med huvudströmbrytaren (O), dra ut kontakten ur eluttaget och kontakta därefter en servicerepresentant.

Om något som kan vålla skada (gem, vatten, andra vätskor o.d.) faller in i maskinen, ska du omedelbart stänga av maskinen med huvudströmbrytaren (O). Se därefter till att dra ur nätsladdens kontakt ur eluttaget så att det inte uppstår risk för brand eller elektriska stötar. Kontakta sedan en servicerepresentant.

Sätt inte i och dra inte ur kontakten med våta händer, eftersom det medför risk för elektriska stötar.

Kontakta alltid en servicerepresentant för underhåll eller reparation av inre delar.

# Försiktighet!

Dra inte i nätsladden när du ska ta ut kontakten ur eluttaget. Om du drar i sladden kan ledarna inuti den gå sönder, och det finns risk för brand och elektriska stötar. (Ta alltid tag i själva kontakten när du ska dra ut den ur eluttaget.)

Dra alltid ut kontakten ur eluttaget innan du flyttar på maskinen. Om nätsladden skadas finns det risk för brand och elektriska stötar.

Om maskinen inte ska användas under en kortare tid (t.ex. under natten), ska huvudströmbrytaren slås från (O). Om maskinen inte ska användas under en längre tid (t.ex. under semestern) ska nätsladdens kontakt för säkerhets skull dras ut ur eluttaget.

Håll alltid i härför avsedda delar när maskinen ska lyftas eller flyttas.

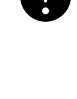

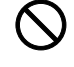

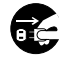

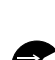

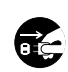

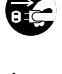

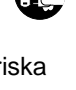

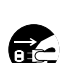

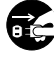

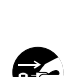

Dra av säkerhetsskäl alltid ut kontakten ur eluttaget innan du rengör maskinen.

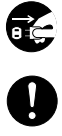

Om det samlas damm inuti maskinen finns risk för brand eller andra problem. Vi rekommenderar därför att du rådfrågar en servicerepresentant när det gäller rengöring av maskinens inre delar. Det är särskilt lämpligt att rengöra maskinens inre delar inför fuktiga årstider. Fråga en servicerepresentant om kostnaderna för att rengöra maskinens inre delar.

#### Andra försiktighetsåtgärder

Ställ inte tunga föremål på maskinen och undvik att skada den på något annat sätt.

Vid utskrift får inte det övre främre höljet öppnas, huvudströmbrytaren slås från eller nätsladdens kontakt dras ur.

Kontakta en servicerepresentant om maskinen ska lyftas eller flyttas.

Vidrör inte elektriska delar som kontakter och kretskort. De kan skadas av statisk elektricitet.

Försök inte vidta åtgärder som inte beskrivs i denna bruksanvisning.

Använd skärmade gränssnittskablar.

# A Försiktighet!

Användning av andra styrenheter, inställningar eller procedurer än de som här beskrivs kan leda till att personer utsätts för skadlig strålning.

## Varningar vid hantering av förbrukningsvaror

# Försiktighet!

Försök inte bränna upp tonerbehållaren. Farliga gnistor kan orsaka brännskador.

Förvara tonerbehållaren utom räckhåll för barn.

Om toner råkar spillas ur tonerbehållaren ska du undvika att andas in tonern eller få in den i munnen. Undvik även kontakt med ögon och hud.

- Om du råkar andas in toner ska du gå till en plats med frisk luft och skölja munnen grundligt med stora mängder vatten. Kontakta en läkare om du börjar hosta.
- Om du råkar svälja toner ska du skölja munnen med vatten och dricka 1-2 glas vatten för att späda ut innehållet i magen. Kontakta läkare vid behov.
- Om du råkar få toner i ögonen ska du skölja dem noga med vatten. Kontakta läkare om ögonen ändå ömmar.
- Om du får toner på huden ska du tvätta dig med tvål och vatten.

Tvinga inte upp eller förstör tonerbehållaren.

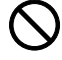

#### Andra försiktighetsåtgärder

Följ alltid gällande förordningar när du kasserar förbrukade tonerbehållare.

Förvara alla förbrukningsvaror på ett svalt, mörkt ställe.

Om maskinen ska stå oanvänd under en längre tid, bör papperet tas ut ur kassetten och läggas tillbaka i sin förpackning som sedan förseglas.

# Om denna bruksanvisning

Denna bruksanvisning innehåller följande kapitel:

#### 1 Maskindelar

I detta kapitel beskrivs namnen på delarna.

#### 2 Fylla på papper

I detta kapitel beskrivs pappersspecifikationerna för skrivaren och hur du fyller på papper i kassetten eller MP-facket.

#### 3 Utskrift

I detta kapitel beskrivs det hur du installerar skrivardrivrutinen, skriver ut från din dator och använder programvaran på cd-romskivan.

#### 4 Underhåll

I detta kapitel beskrivs det hur du byter ut tonerbehållaren och sköter underhållet av skrivaren.

#### 5 Felsökning

I detta kapitel beskrivs det hur du hanterar eventuella skrivarproblem, exempelvis pappersstopp.

#### 6 Tillval

I detta kapitel beskrivs skrivarens tillval.

#### 7 Specifikationer

I detta kapitel listas skrivarens specifikationer.

# Konventioner som används i denna bruksanvisning

I denna bruksanvisning används följande konventioner.

| Skrivsätt               | Beskrivning                                                                                                   | Exempel                                                                                                    |  |
|-------------------------|----------------------------------------------------------------------------------------------------|----------------------------------------------------------------------------------------------------|--|
| Kursiv                  | Används för att betona ett<br>nyckelord, en nyckelfras eller<br>hänvisningar till ytterligare<br>information. | Se <i>Configuration Tool</i> på sidan 3-9.                                                                                                    |  |
| Fet                     | Används för mjukvaruknappar.                                                                                  | Starta utskriften genom att klicka på <b>OK</b> .                                                                                                    |  |
| Fet inom<br>hakparentes | Används för knappar på kontrollpanelen.                                                                       | Utskriften återupptas när du trycker på<br>[GO].                                                                                                    |  |
| Obs!                    | Används för att ge ytterligare<br>information om en funktion eller<br>egenskap.                               | <b>Obs!</b> Ta inte upp tonerbehållaren<br>ur förpackningen förrän du är<br>beredd att sätta i den i skrivaren.                                                                                 |  |
| Viktigt!                | Används för att ge särskilt viktig information.                                                               | VIKTIGT! Se till att du inte vidrör<br>överföringsrullen (svart) under<br>rengöringen.                                                                                                    |  |
| Försiktighet!           | Ordet används för meddelanden<br>om att <i>mekanisk</i> skada kan<br>uppstå som följd av en åtgärd.           | FÖRSIKTIGHET! Dra ut papperet som<br>har fastnat försiktigt så att det inte går<br>sönder. Trasiga pappersbitar är svåra<br>att ta bort och lätta att missa, vilket<br>försvårar korrigeringen. |  |
| Varning!                | Används för att göra<br>användaren uppmärksam på<br>risken för personskada.                                   | VARNING! Vid längre<br>transportsträckor ska<br>framkallningsenheten och trumenheten<br>tas bort och läggas i en plastpåse.<br>Transportera dem separat från<br>skrivaren.                      |  |

# **1** Maskindelar

I detta kapitel beskrivs maskinens delar, indikatorerna och kontrollpanelens knappar.

| Komponenterna framtill på skrivaren | 1-2 |
|-------------------------------------|-----|
| Komponenterna baktill på skrivaren  | 1-3 |
| Kontrollpanel                       | 1-4 |
| Indikatorer                         | 1-5 |
| Knappar                             | 1-6 |

# Komponenterna framtill på skrivaren

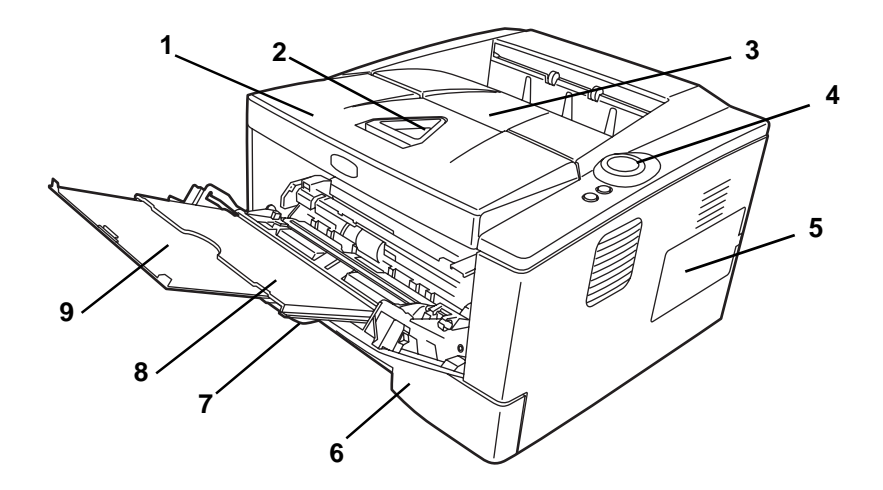

- 1 Övre hölje
- 2 Pappersstopp
- 3 Övre fack
- 4 Kontrollpanel
- 5 Höger hölje
- 6 Papperskassett
- 7 Främre hölje
- 8 MP-fack
- 9 Extrafack

# Komponenterna baktill på skrivaren

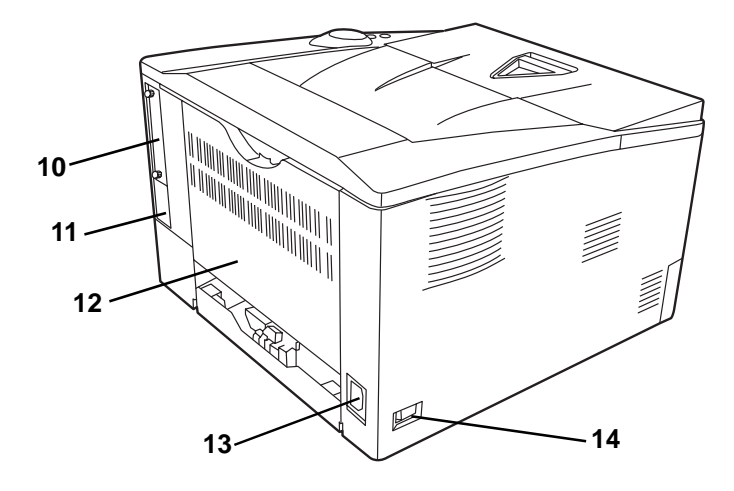

- 10 Hölje för gränssnittskontakt för tillval
- 11 USB-kontakt
- 12 Bakre hölje
- 13 Nätsladdens kontakt
- 14 Huvudströmbrytare

# Kontrollpanel

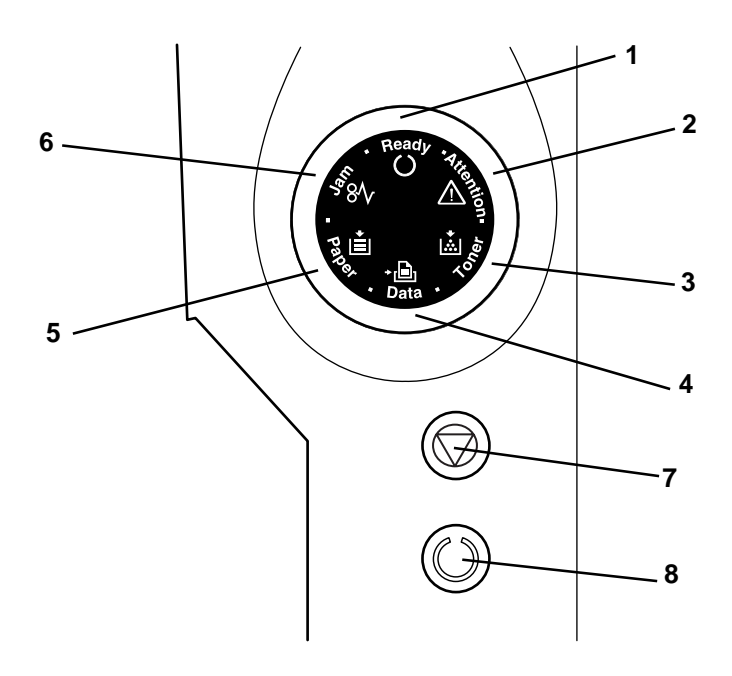

- 1 Indikatorn Ready
- 2 Indikatorn Attention
- 3 Indikatorn Toner
- 4 Indikatorn Data
- 5 Indikatorn Paper
- 6 Indikatorn Jam
- 7 Knappen [Cancel]
- 8 Knappen [GO]

### Indikatorer

Det finns sex indikatorer uppe till höger på skrivaren. Indikatorerna används för att löpande indikera skrivarens status. Kontrollera indikatorerna på skrivaren och titta i tabellen nedan för att identifiera skrivarens status.

| Indikator          | Status           | Innebörd                                                                                                    |
|--------------------|------------------|----------------------------------------------------------------------------------------------------|
| Ready (Grön)       | Lyser            | Indikerar onlinestatus (det går att skriva ut).                                                                                                    |
| Ready              | Blinkar snabbt   | Offlinestatus. Det går inte att skriva ut men skrivaren kan ta emot data.                                                                                                    |
| Ö                  | Blinkar långsamt | Skrivaren är i viloläge.                                                                                                    |
|                    | Släckt           | Skrivaren har stannat p.g.a. ett fel.                                                                                                    |
| Data (Grön)        | Lyser            | Skrivaren bearbetar data eller läser från minnet.                                                                                                    |
| ,B,                | Blinkar snabbt   | Skrivaren tar emot data.                                                                                                    |
| Data               | Släckt           | Skrivaren bearbetar inte data.                                                                                                    |
| Jam (Orange)       | Lyser            | Det har uppstått ett pappersstopp eller så är kassetten inte ordentligt stängd.                                                                                                    |
| \$84               | Släckt           | Skrivarens status är normal.                                                                                                    |
| Paper (Orange)     | Lyser            | Papperet har tagit slut vid utskriften.                                                                                                    |
| Ra E               | Blinkar snabbt   | Angiven kassett eller pappersmatningsenhet har slut på papper vid status <b>Ready</b> . Kassetten är inte ordentligt stängd.                                                                                                    |
|                    | Släckt           | Skrivarens status är normal.                                                                                                    |
| Attention (Orange) | Lyser            | Det har uppstått ett fel p.g.a. att skrivarens övre hölje är öppet.<br>När pappersmatningsenheten (PF-100) (tillval) är installerad och<br>pappersmatningsenheten har valts till papperskälla, innebär det<br>att papperskassetten på huvudenheten (CASS1) inte har<br>installerats korrekt. |
|                    | Blinkar snabbt   | Varningsstatus utöver Jam, Toner, Paper och Attention.                                                                                                    |
|                    | Släckt           | Skrivarens status är normal.                                                                                                    |
| Toner (Orange)     | Lyser            | Skrivaren har stannat p.g.a. att tonern är slut.                                                                                                    |
| 1.51 25            | Blinkar snabbt   | Tonern börjar ta slut.                                                                                                    |
|                    | Släckt           | Skrivarens status är normal.                                                                                                    |

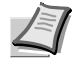

**Obs!** Ring för service vid andra indikatorkombinationer. Statusövervakaren (programvara som medföljer *Printer Driver*) ger utförligare information om skrivarens status.

# Knappar

Se följande tabell för namn på och beskrivning av de olika knapparnas basfunktioner.

| Knapp  | Status       | Användning                 | Funktion                                                                                  |
|--------|--------------|----------------------------|-------------------------------------------------------------------------------------------|
| Cancel | -            | Tryck i minst 1 sekund.    | Raderar data på datorn.                                                                   |
| GO     | I läge Klar. | Tryck en kort stund.       | Växlar mellan online/offline.                                                             |
|        |              | Tryck i 3 till 9 sekunder. | Skriver ut statussidan.                                                                   |
|        |              | Tryck i minst 10 sekunder. | Skriver ut servicestatussidan.                                                            |
|        | I läge Fel.  | Tryck en kort stund.       | Tar bort felet.                                                                           |
|        | Papper slut. | Tryck en kort stund.       | Återupptar utskriften genom att<br>automatiskt växla till en tillgänglig<br>papperskälla. |

# 2 Fylla på papper

I detta kapitel beskrivs pappersspecifikationerna för skrivaren och hur du fyller på papper i kassetten eller MP-facket.

| Allmänna riktlinjer         | 2-2  |
|-----------------------------|------|
| Val av rätt papper          | 2-4  |
| Papperstyp                  | 2-10 |
| Förbereda papperet          | 2-11 |
| Fylla på papper i kassetten | 2-11 |
| Fylla på papper i MP-facket | 2-14 |

### Allmänna riktlinjer

Maskinen är konstruerad för att skriva ut på standardkopieringspapper men klarar även andra papperstyper med de begränsningar som specificeras nedan.

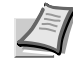

**Obs!** Tillverkaren ansvarar inte för problem som uppstår p.g.a. att det används papper som inte uppfyller dessa krav.

Det är viktigt att välja rätt papper. Fel papper kan leda till pappersstopp, att papperet blir skrynkligt, dålig utskriftskvalitet och slöseri med papper. I värsta fall kan maskinen bli skadad. Riktlinjerna nedan ökar ditt kontors produktivitet genom att garantera effektiv och problemfri utskrift med reducerat maskinslitage.

#### Papperstillgång

De flesta papperstyper är kompatibla med olika slags maskiner. Det går att använda xeroxpapper i maskinen.

Det finns tre allmänna papperskvaliteter: ekonomi, standard och premium. Det största skillnaden mellan kvaliteterna är med vilken lätthet de passerar igenom maskinen. Detta påverkas av papperets mjukhet, format och fuktinnehåll och hur papperet är skuret. Ju högre papperskvalitet, desto mindre risk för pappersstopp och desto bättre utskriftskvalitet.

Skillnaderna mellan papper från olika leverantörer kan också påverka maskinens prestanda. En högkvalitetsskrivare kan inte åstadkomma högkvalitetsresultat om det används fel papper. Billigt papper är inte långsiktigt ekonomiskt om det orsakar utskriftsproblem.

Varje papperskvalitet finns i ett urval av basvikter (definieras längre fram). Standardvikterna är 60 till 120 g/m<sup>2</sup>.

#### Pappersspecifikationer

Följande tabell sammanfattar pappersspecifikationerna för standardpapper. Utförlig information finns på följande sidor:

| Element                   | Specifikationer                       |
|---------------------------|---------------------------------------|
| Vikt                      | Kassett: 60 till 120 g/m <sup>2</sup> |
|                           | MP-fack: 60 till 220 g/m <sup>2</sup> |
| Tjocklek                  | 0,086 till 0,110 mm                   |
| Måttnoggrannhet           | ± 0,7 mm                              |
| Hörnens<br>vinkelräthet   | 90±0,2°                               |
| Fuktinnehåll              | 4 till 6 %                            |
| Fiberriktning             | Långfibrigt                           |
| Pappersmasse-<br>innehåll | Minst 80 %                            |

### Min. och max. pappersformat

Min. och max. pappersformaten är följande. Använd MP-facket för mindre papper än JIS B6, vykort och kuvert.

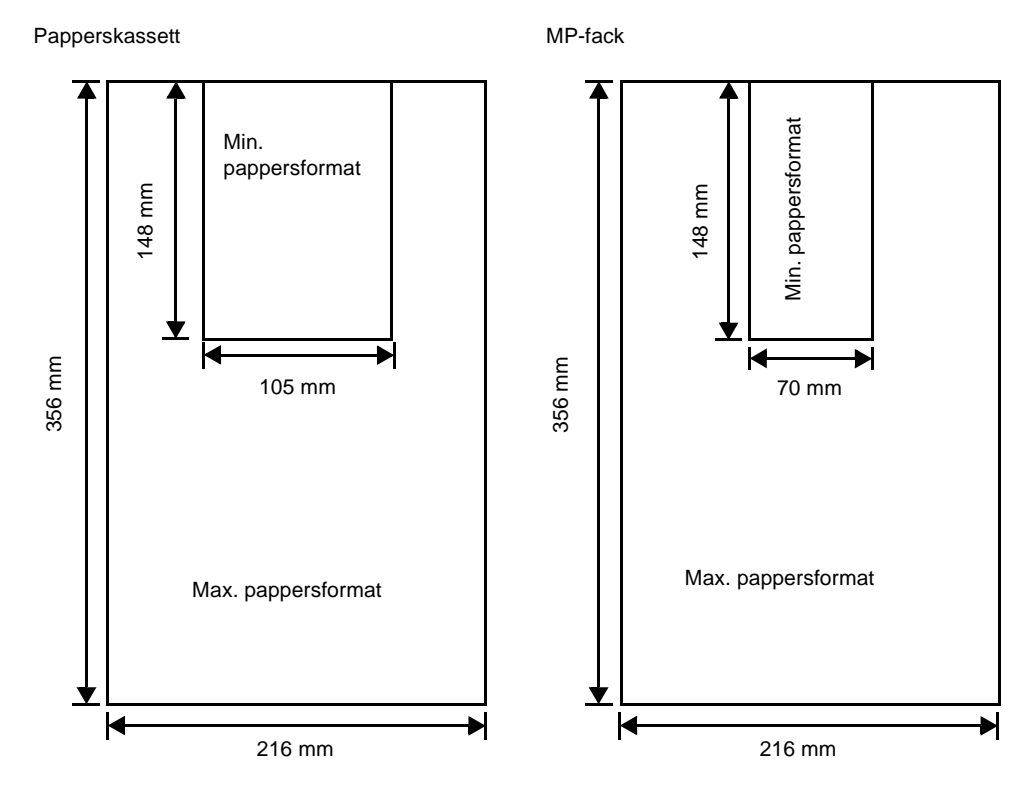

**Obs!** Min. pappersformat för pappersmatningsenheten (PF-100) (tillval) är 148x210 mm.

### Val av rätt papper

Det här avsnittet beskriver hur du väljer papper.

#### Skick

Undvik att använda papper som är böjt i kanterna, skrynkligt, smutsigt, sönderrivet, präglat eller fördärvat med lin, lera eller pappersremsor.

Användning av papper i detta skick kan medföra oläsbar utskrift och pappersstopp och förkorta maskinens livslängd. Undvik i synnerhet att använda papper med bestruken eller behandlad yta. Papperet ska ha en så mjuk och jämn yta som möjligt.

#### Sammansättning

Använd inte papper med bestruken eller behandlad yta eller som innehåller plast eller kol. Fixeringsvärmen kan göra att sådant papper avger skadlig rök.

Finpapper ska innehålla minst 80 % pappersmassa. Max. 20 % av det totala pappersinnehållet ska utgöras av bomull eller andra fibrer.

#### Pappersformat

*Kassetter* och *MP-fack* går att använda för nedanstående pappersformat. Längd- och breddtoleranserna är  $\pm$  0,7 mm. Hörnvinkeln ska vara 90°  $\pm$  0,2°.

#### MP-fack:

Envelope Monarch, Kuvert #10, Kuvert #9, Kuvert #6, Kuvert C5, Kuvert DL, Legal, Letter, Statement, Oficio II, Executive, ISO A4, ISO A5, ISO A6, Folio, ISO B5, JIS B5, JIS B6, Hagaki, Ofuku-Hagaki, Youkei 2, Youkei 4, 16K, Eget (70×148 till 216×356 mm).

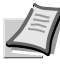

**Obs!** Vid papper med eget format som är större än 297 mm, kan skrivaren ställas in på ISO A4, Oficio II, Folio och Legal som standardpappersformat.

Kassett:

Legal, Letter, Statement, Oficio II, Executive, ISO A4, ISO A5, A6 (endast för maskinens papperskassett), Folio, ISO B5, JIS B5, Kuvert C5, 16K, Eget (Papperskassett: 105×148 till 216×356 mm), Pappersmatningsenhet: 148×210 till 216×356 mm).

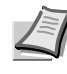

**Obs!** Vid papper med eget format som är större än 297 mm, kan skrivaren ställas in på ISO A4, Oficio II, Folio och Legal som standardpappersformat.

#### **Mjukhet**

Papperet ska ha en mjuk, obestruken yta. Papper med en grov eller skrovlig yta kan orsaka tomrum på utskriften. Papper som är för mjukt kan orsaka matning av flera papper samtidigt och suddig utskrift. (Suddigheten består i en grå bakgrundseffekt.)

#### **Basvikt**

Basvikten är papperets vikt uttryckt i gram/kvadratmeter (g/m<sup>2</sup>). Papper som är för tungt eller lätt kan orsaka matningsfel eller pappersstopp och förkortad maskinlivslängd. Papper med ojämn vikt, d.v.s. ojämn papperstjocklek, kan orsaka matning av flera papper samtidigt. Det kan även uppstå problem med utskriftskvaliteten i form av en suddig utskrift p.g.a. dålig tonerfixering.

Den rekommenderade basvikten ligger mellan 60 och 120 g/m<sup>2</sup> för kassetten och mellan 60 och 220 g/m<sup>2</sup> för MP-facket.

#### Jämförelsetabell för pappersvikt

Pappersvikten anges i pund (lb) och gram/kvadratmeter (g/m<sup>2</sup>). Den skuggade delen anger standardvikten.

| Vikt på amerikanska modeller<br>(Ib) | Vikt på europeiska modeller<br>(g/m²) |
|--------------------------------------|---------------------------------------|
| 16                                   | 60                                    |
| 17                                   | 64                                    |
| 20                                   | 75                                    |
| 21                                   | 80                                    |
| 22                                   | 81                                    |
| 24                                   | 90                                    |
| 27                                   | 100                                   |
| 28                                   | 105                                   |
| 32                                   | 120                                   |
| 34                                   | 128                                   |
| 36                                   | 135                                   |
| 39                                   | 148                                   |
| 42                                   | 157                                   |
| 43                                   | 163                                   |
| 47                                   | 176                                   |
| 53                                   | 199                                   |

#### Tjocklek

Papperet som används i maskinen får varken vara för tjockt eller för tunt. Om du har problem med pappersstopp, matning av flera papper samtidigt och svag utskrift, kan det hända att det använda papperet är för tunt. Om du har problem med pappersstopp och suddig utskrift, kan det hända att papperet är för tjockt. Korrekt tjocklek är 0,086 till 0,110 mm.

#### Fuktinnehåll

Fuktinnehållet definieras som en procentsats fukt av papperets torra massa. Fukt kan påverka papperets utseende, matningsförmåga, skrynklighet, elektrostatiska egenskaper och tonerfixeringen. Papperets fuktinnehåll varierar med den relativa fuktigheten i rummet. När den relativa fuktigheten är hög och papperet absorberar fukt, expanderar papperskanterna och blir vågiga. När den relativa fuktigheten är låg och papperet avger fukt, krymper papperskanterna och drar ihop sig vilket kan försämra utskriftskontrasten.

Vågiga eller ihopdragna kanter kan orsaka pappersstopp och problem med inriktningen. Papperets fuktinnehåll ska vara 4 till 6 %.

Garantera korrekt fuktinnehåll genom att förvara papperet i en kontrollerad miljö. Några tips på fuktkontroll:

- Förvara papperet på ett svalt, mörkt ställe.
- Förvara papperet i sin förpackning så länge som möjligt. Förpacka om papper som inte används.
- Förvara papperet i sin originalförpackning. Placera t.ex. en lastpall under förpackningen så att den inte står direkt på golvet.
- Ta ut papperet från förvaringslokalen och låt det ligga i samma rum som maskinen i 48 timmar innan det används.
- Undvik att låta papper ligga där det utsätts för värme, solljus eller fukt.

#### **Papperets fiberriktning**

När papperet tillverkas skärs det till med fiberriktningen parallell med längden (långfibrigt) eller parallell med bredden (kortfibrigt). Kortfibrigt papper kan orsaka matningsproblem i maskinen. Allt papper som används i maskinen ska vara långfibrigt.

#### Andra pappersegenskaper

Porositet: Indikerar pappersfiberns densitet.

**Styvhet**: Sladdrigt papper kan buckla sig i maskinen och orsaka pappersstopp.

**Ihoprullning**: Nästan allt papper tenderar att rulla ihop sig åt ett håll om det får ligga oförpackat. Papperet rullar ihop sig lite uppåt när det passerar genom fixeringsenheten. Fyll på papperet så att maskinens uppåttryck motverkar ihoprullningen och utskrifterna blir släta.

**Elektrostatisk urladdning**: Papperet laddas elektrostatiskt vid utskriften för att dra till sig tonern. Papperet måste kunna avge denna laddning så att de utskrivna arken inte fastnar vid varandra i *Utmatningsfacket*.

**Vithet**: Kontrasten på den utskrivna sidan beror på papperets vithet. Vitare papper ger skarpare och klarare utseende.

**Kvalitetskontroll**: Ojämnt pappersformat, icke rätvinkliga hörn, trasiga kanter, ihopsittande (oskurna) papper och mosade kanter och hörn kan göra att maskinen inte fungerar som den ska på olika sätt. En leverantör av kvalitetspapper ser till att dessa problem inte uppstår.

**Paketering**: Papper ska förpackas i en stadig kartong för att skydda det mot transportskada. Kvalitetspapper från en välrenommerad leverantör är normalt korrekt förpackat.
## **Specialpapper**

Det går att använda följande typer av specialpapper:

- Tunt papper (60 till 64 g/m<sup>2</sup>)
- Tjockt papper (90 till 220 g/m<sup>2</sup>)
- Färgpapper
- Returpapper
- Transparent
- Kortpapper
- Bestruket papper
- Kuvert
- Etiketter

Använd papper som säljs specifikt för att användas i kopiatorer eller skrivare (med värmefixering). Mata papperet från *MP-facket* när du använder transparenta ark, etiketter, kuvert, kortpapper, bestruket papper eller tjockt papper.

Eftersom specialpapperets sammansättning och kvalitet varierar mycket, har specialpapper en större tendens än vitt finpapper att orsaka problem under utskriften. Inget ansvar tas i de fall fukt och annat som avges vid utskrift på specialpapper åsamkar maskinen eller användaren skada.

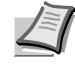

**Obs!** Utför ett test på maskinen och kontrollera att utskriftskvaliteten är tillfredsställande innan du köper någon typ av specialpapper.

Läget för halv hastighet används automatiskt beroende på valda **Medier**, inklusive **Etiketter**, **Grovt** och **Tjock**.

#### Transparent

Skrivaren kan användas för monokrom utskrift på transparenta ark. Transparenta ark ska fyllas på i *MP-facket*. Fyll på ett transparent ark i taget.

Transparenta ark måste klara värmefixeringen under utskriften.

Transparenta ark ska fyllas på i *MP-facket* med den långa kanten vänd mot skrivaren.

#### Etiketter

Etiketter ska fyllas på i MP-facket. Fyll på en etikett i taget.

Grundregeln för utskrift på klisteretiketter är att klistret aldrig får komma i kontakt med någon maskindel. Klisteretiketter som fastnar på trumman eller valsarna skadar maskinen.

Etikettpapper är uppbyggt i tre lager enligt diagrammet. Utskriften sker på topparket. Vidhäftningslagret består av tryckkänsliga klister. Etiketterna sitter på medbringararket (även kallat håll- eller stödark) tills de används. Klisteretikettpapper är extra benägna att ge utskriftsproblem p.g.a. sin komplexa uppbyggnad.

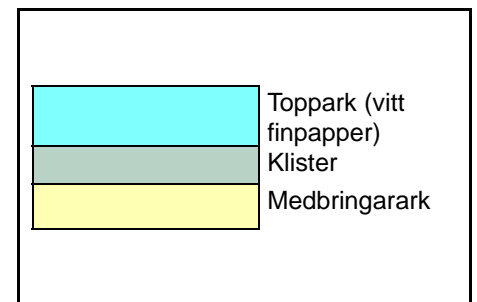

Klisteretikettpapper måste vara helt täckt av sitt toppark utan något mellanrum mellan de enskilda etiketterna. Etiketter med mellanrum kan lossna och orsaka allvarliga pappersstopp.

En del etikettpapper är tillverkat med en extra topparksmarginal runt kanten. Ta inte bort det extra topparket från medbringararket förrän utskriften är klar.

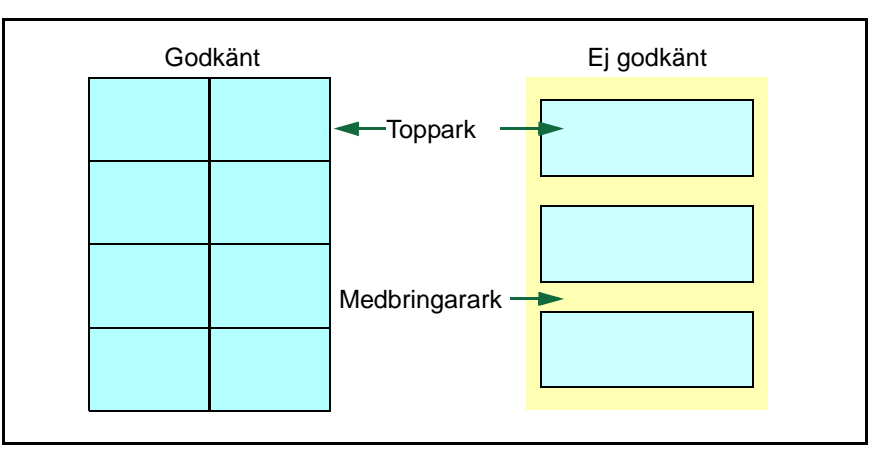

Nedanstående tabell listar specifikationerna för klisteretikettpapper.

| Element             | Specifikation                 |
|---------------------|-------------------------------|
| Topparkets vikt     | 44 till 74 g/m²               |
| Sammanlagd vikt     | 104 till 151 g/m <sup>2</sup> |
| Topparkets tjocklek | 0,086 till 0,107 mm           |
| Sammanlagd tjocklek | 0,115 till 0,145 mm           |
| Fuktinnehåll        | 4 till 6 % (sammanlagt)       |

#### Vykort

Det går att fylla på upp till tio vykort åt gången. Bläddra igenom vykortsbunten och jämna till kanterna innan du lägger vykorten i MP-facket. Kontrollera att vykorten inte är skrynkliga. Matning av skrynkliga vykort kan orsaka pappersstopp.

En del vykort har grova kanter på baksidan (de uppstår när papperet skärs till). Lägg i det fallet vykorten på en plan yta och gnugga kanterna med t.ex. en linjal för att jämna till dem.

#### **Kuvert**

Det går att fylla på upp till fem kuvert åt gången. Kuverten ska läggas i med utskriftssidan vänd uppåt och högerkanten först.

Eftersom ett kuverts uppbyggnad är mer komplex än den hos ett vanligt papper, är det inte alltid möjligt att garantera samma utskriftskvalitet över kuvertets hela yta.

Kuvert har normalt diagonal fiberriktning. Se *Papperets fiberriktning* på sidan *2-6*. Denna riktning kan lätt orsaka skrynklor och veck när kuverten passerar genom maskinen. Gör en testutskrift och kontrollera om skrivaren godkänner kuvertet innan du köper nya kuvert.

- Använd inte kuvert som har ett inkapslat flytande lim.
- Undvik långa utskriftsjobb med bara kuvert. Långa utskriftsjobb med kuvert kan förkorta skrivarens livslängd.
- Försök att lägga färre kuvert i MP-facket om det uppstår pappersstopp.

• Stapla max. tio utskrivna kuvert i utmatningsfacket för att förhindra pappersstopp p.g.a. skrynkliga kuvert.

#### **Tjockt papper**

Bläddra igenom pappersbunten och jämna till kanterna innan du lägger papperen i MP-facket. En del papperstyper har grova kanter på baksidan (de uppstår när papperet skärs till). Lägg i det fallet papperet på en plan yta och gnugga kanterna med t.ex. en linjal för att jämna till dem. Matning av papper med grova kanter kan orsaka pappersstopp.

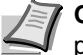

**Obs!** Om det uppstår pappersstopp även efter att kanterna har jämnats till, ska du fylla på papperet i MP-facket med framkanten upplyft några millimeter som på bilden.

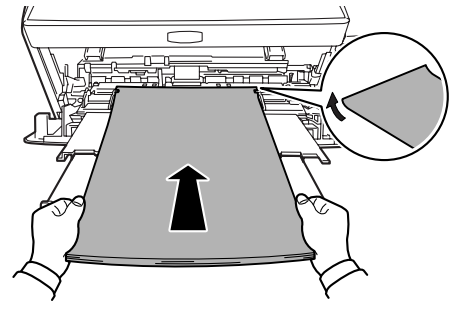

#### Färgpapper

Färgpapper ska uppfylla samma villkor som vitt finpapper. Se *Pappersspecifikationer* på sidan 2-2. Dessutom ska färgpigmenten som används i papperet kunna klara fixeringsvärmen under utskriften (upp till 200 °C).

#### **Tryckt papper**

Tryckt papper ska uppfylla samma villkor som vitt finpapper. Se *Pappersspecifikationer* på sidan *2-2*. Förtryckt bläck ska kunna klara fixeringsvärmen under utskriften och får inte påverkas av silikonolja.

Använd inte papper med någon form av behandlad yta, som t.ex. den typ av papper som vanligtvis används för kalendrar.

#### Returpapper

Välj returpapper som uppfyller samma specifikationer som vitt finpapper med undantag av vitheten. Se *Pappersspecifikationer* på sidan 2-2.

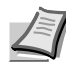

**Obs!** Utför ett test på maskinen och kontrollera att utskriftskvaliteten är tillfredsställande innan du köper någon typ av returpapper.

# Papperstyp

Skrivaren kan skriva ut vid optimal inställning för den använda papperstypen.

Det går att göra olika inställningar för olika papperstyper för varje papperskälla inklusive MP-facket. Du kan välja förinställda papperstyper men även ange och välja papperstyper med eget format. Papperstypen kan ändras med hjälp av skrivardrivrutinen och *Configuration Tool*. Det går att använda följande papperstyper.

|                                           | Papperskälla |                |                                                                  |  |  |
|-------------------------------------------|--------------|----------------|------------------------------------------------------------------|--|--|
| Papperstyp                                | MP-fack      | Papperskassett | Sökväg Duplex<br>(MP-fack endast tillgängligt i läge<br>Kassett) |  |  |
| Normalt                                   | Ja           | Ja             | Ja                                                               |  |  |
| Transparent                               | Ja           | Nej            | Nej                                                              |  |  |
| Tryckt                                    | Ja           | Ja             | Ja                                                               |  |  |
| Etiketter                                 | Ja           | Nej            | Nej                                                              |  |  |
| Finpapper                                 | Ja           | Ja             | Ja                                                               |  |  |
| Retur                                     | Ja           | Ja             | Ja                                                               |  |  |
| Pergament                                 | Ja           | Nej            | Nej                                                              |  |  |
| Grovt                                     | Ja           | Ja             | Ja                                                               |  |  |
| Brevpapper                                | Ja           | Ja             | Nej                                                              |  |  |
| Färg                                      | Ja           | Ja             | Ja                                                               |  |  |
| Hålslaget                                 | Ja           | Ja             | Ja                                                               |  |  |
| Kuvert                                    | Ja           | Nej            | Nej                                                              |  |  |
| Kortpapper                                | Ja           | Nej            | Nej                                                              |  |  |
| Tjockt                                    | Ja           | Nej            | Nej                                                              |  |  |
| Hög kvalitet                              | Ja           | Ja             | Ja                                                               |  |  |
| Eget 1 - 8 <sup>*</sup>                   | Ja           | Ja             | Ja                                                               |  |  |
| Ja: Går att spara Nej: Går inte att spara |              |                |                                                                  |  |  |

\*. Detta är en papperstyp som anges och registreras av användaren. Det går att ange upp till åtta användarinställningar. Användaren kan också aktivera eller avaktivera sökvägen Duplex när det används Eget. Mer information finns i *Status Monitor (Statusövervakare)* på sidan *3-10*.

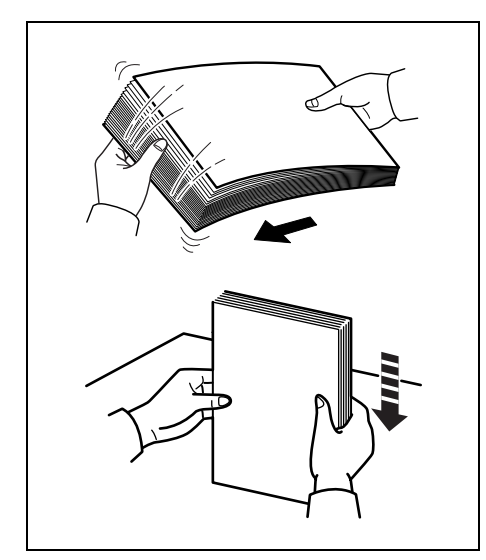

# Förbereda papperet

Ta ut papperet ur förpackningen och bläddra igenom arken innan du lägger i dem.

Om papperet är vikt eller skrynkligt bör du släta ut det innan du placerar det i maskinen. Försummelse av detta kan orsaka pappersstopp.

VIKTIGT! Ta bort häftklamrar och gem.

# Fylla på papper i kassetten

250 ark på 11×8 1/2" eller A4 (80 g/m<sup>2</sup>) kan fyllas på i kassetten.

1 Dra ut *kassetten* helt ur skrivaren.

**VIKTIGT!** Var försiktig när du drar ut kassetten ur skrivaren så att den inte ramlar ut.

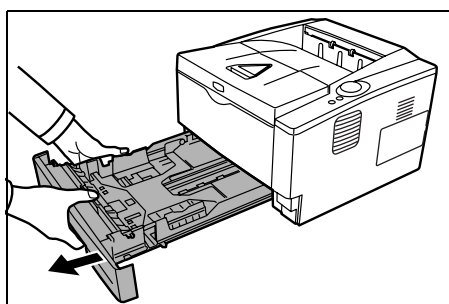

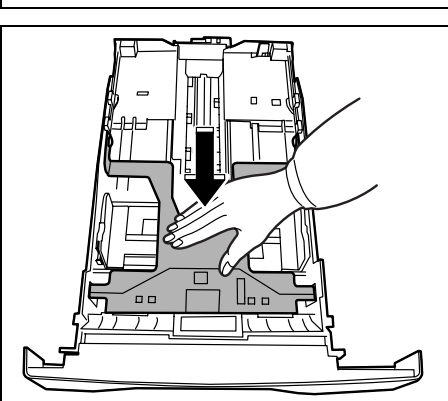

2 Tryck bottenplattan nedåt tills den spärras.

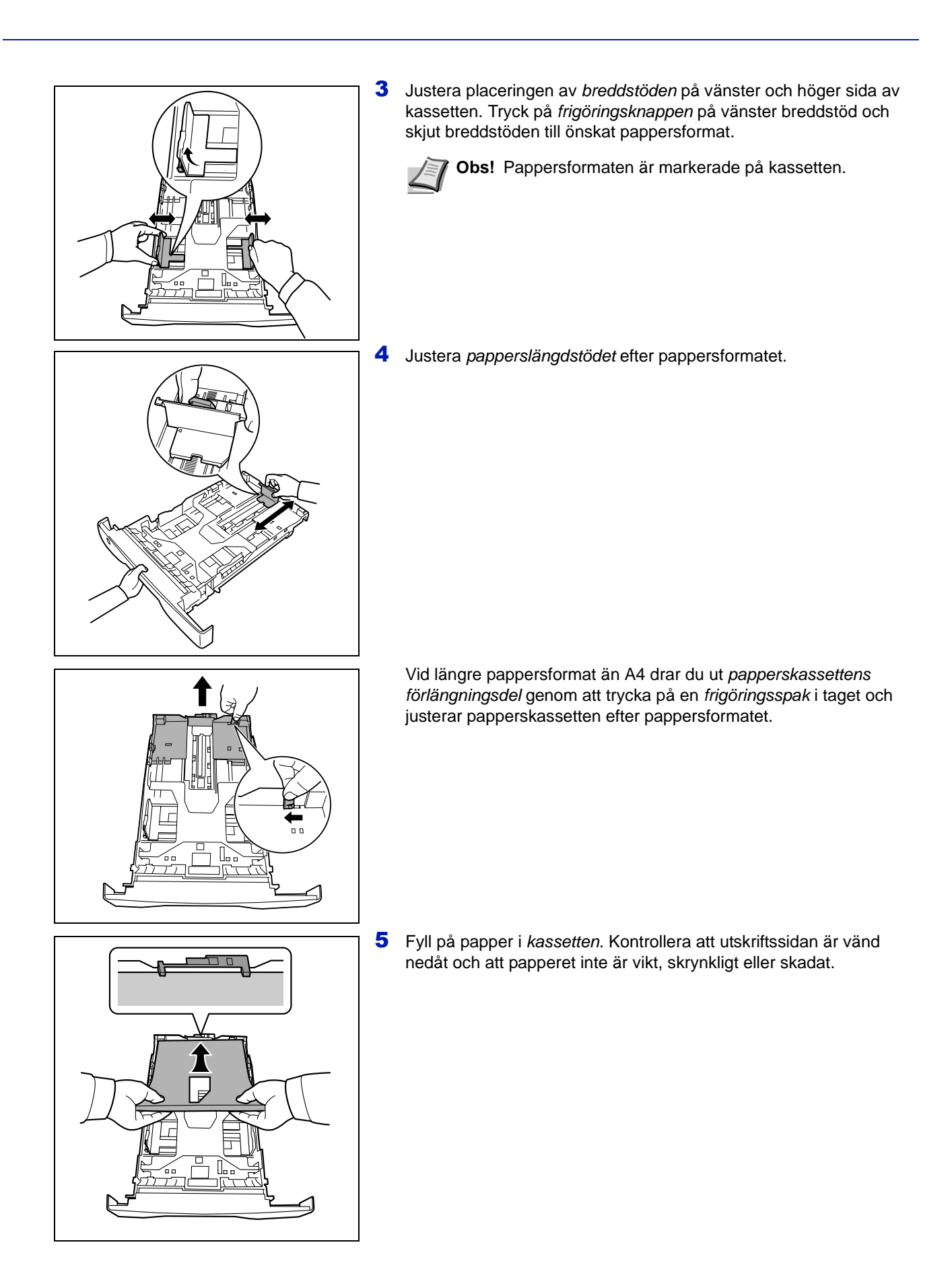

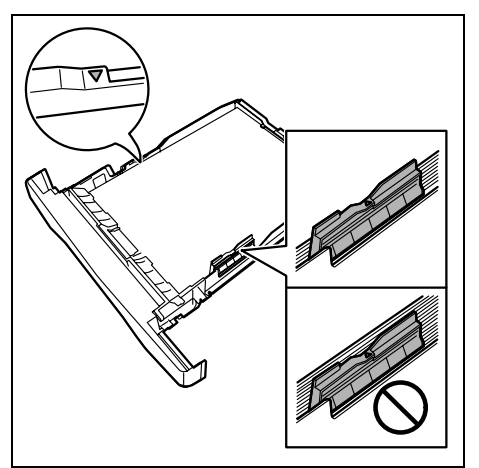

**Obs!** Fyll inte på papper över triangelsymbolen på breddstödet.

6 Sätt tillbaka *papperskassetten* i öppningen på skrivaren. Skjut in den rakt så långt det går.

Det finns en *pappersindikator* framme till vänster på papperskassetten som indikerar hur mycket papper det finns kvar. Pappersindikatorn sjunker till markeringen för tom när papperet är slut.

7 Ange pappersformat och papperstyp för *kassetten* med hjälp av Configuration Tool. Mer information finns i *Configuration Tool* på sidan 3-14.

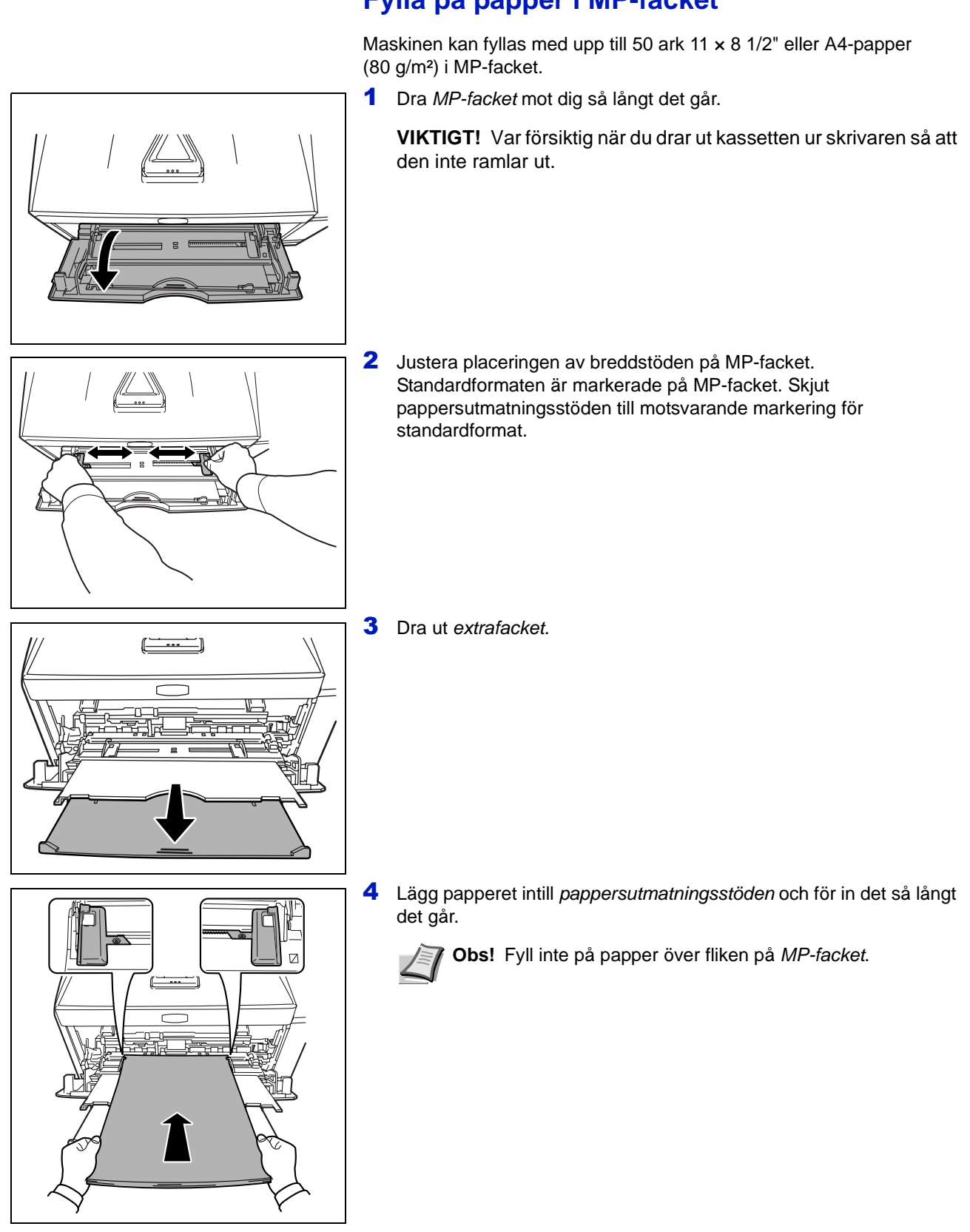

# Fylla på papper i MP-facket

Fylla på papper

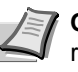

**Obs!** Om papperet tenderar att rulla ihop sig p.g.a. att det redan har skett en utskrift på den ena sidan, ska du försöka att rulla ihop papperet åt andra hållet för att motverka att det rullar ihop sig. Utskrivna ark kommer då ut släta.

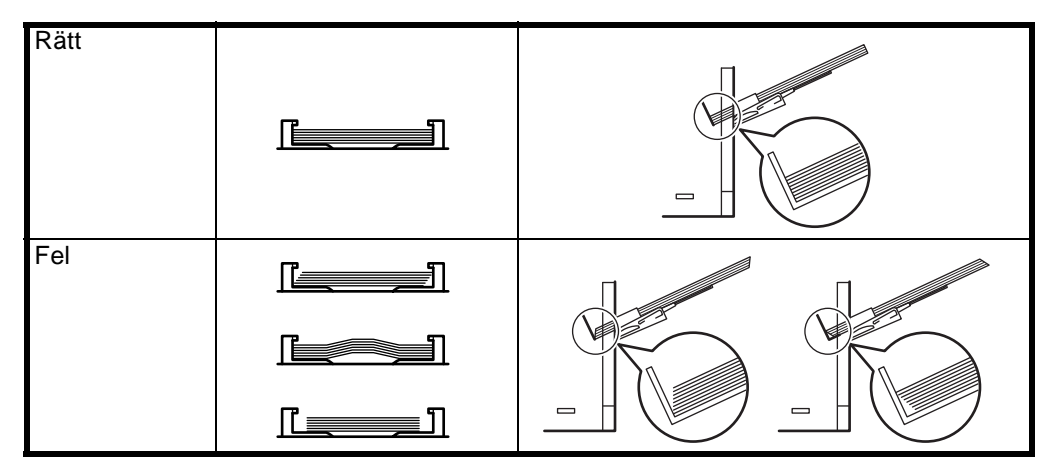

Fyll på kuvert med stängd kuvertflik och med utskriftssidan vänd uppåt. Skjut in kuverten längs stödet med kuvertfliken vänd framåt eller åt vänster så långt det går.

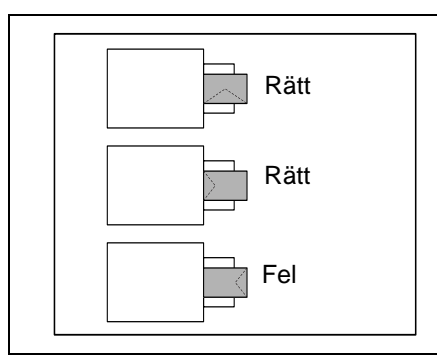

**5** Ange pappersformat och papperstyp för MP-fack med hjälp av *Configuration Tool.* Mer information finns i *Configuration Tool* på sidan *3-14*.

## Pappersstopp

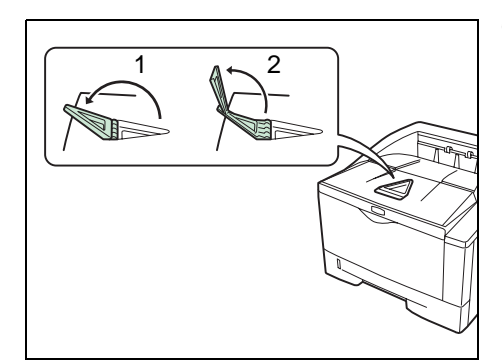

Öppna pappersstoppet. Se figuren.

# **3 Anslutning och utskrift**

I detta kapitel beskrivs det hur du startar skrivaren, skriver ut från din dator och använder programvaran på cd-romskivan.

| Anslutningar                          | 3-2  |
|---------------------------------------|------|
| Installera skrivardrivrutinen         | 3-3  |
| Utskrift                              | 3-9  |
| Status Monitor (Statusövervakare)     | 3-10 |
| Configuration Tool                    | 3-14 |
| Avinstallera programvara (Windows PC) | 3-18 |

# **Anslutningar**

Det här avsnittet beskriver hur du startar skrivaren.

## Ansluta en USB-kabel

Följ nedanstående steg för att ansluta USB-kabeln.

1 Anslut USB-kabeln (medföljer ej) till USB-kontakten.

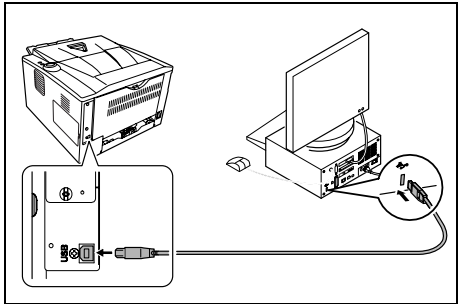

Obs! Använd en USB-kabel med en rektangulär A-plugg och en fyrkantig B-plugg. USB-kabeln ska vara skärmad och vara max. 5 m lång.

2 Anslut USB-kabelns andre ände till datorns USB-kontakt.

# Ansluta nätsladden

Installera skrivaren nära ett eluttag. Om det används en förlängningssladd får nätsladden och förlängningssladden tillsammans vara max. 5 m.

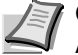

1

Obs! Kontrollera att skrivarens huvudströmbrytare är frånslagen. Använd endast den nätsladd som medföljer skrivaren.

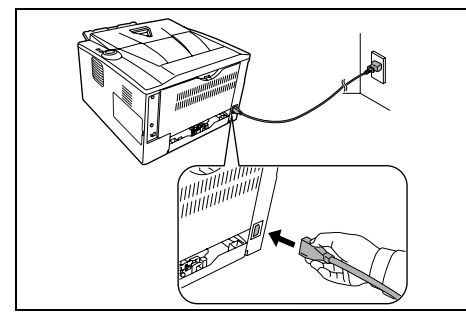

0

Anslut nätsladden till nätsladdens kontakt på baksidan av skrivaren.

2 Anslut nätsladdens andra ände till ett eluttag.

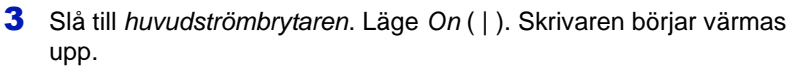

VIKTIGT! Om du installerar tonerbehållaren och slår till strömmen, tänds indikatorerna efter en stund i moturs ordning. När tonerbehållaren har installerats och strömmen har slagits till, tar det ca. 15 minuter innan skrivaren är klar att börja utskriften. När indikatorn [Ready] tänds är installationen färdig.

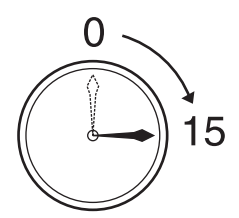

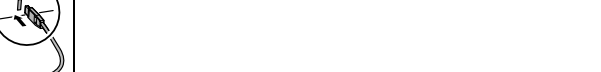

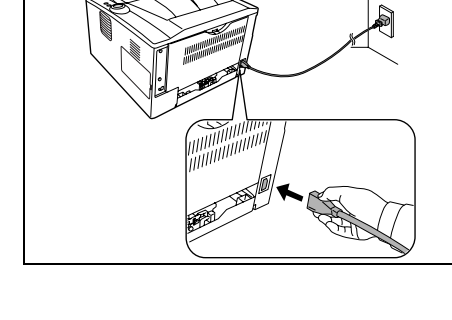

# Installera skrivardrivrutinen

Se till att skrivaren är ansluten till ett eluttag och till datorn innan du installerar skrivardrivrutinen från cd-romskivan.

## Installera programvara i Windows

Om du ansluter skrivaren till ett Windows operativsystem, ska du följa nedanstående anvisningar för installation av skrivardrivrutinen. Exemplet visar hur du ansluter din skrivare till ett Windows Vista operativsystem.

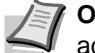

**Obs!** I Windows-operativsystem måste du vara inloggad med administratörsbehörighet för att installera skrivardrivrutinen.

Du kan antingen använda Express Mode eller Custom Mode för att installera programvaran. Express Mode känner automatiskt av de anslutna skrivarna och installerar programvaran som krävs. Använd Custom Mode för att specificera skrivarporten och välja vilken mjukvara som ska installeras.

Slå på datorn och starta Windows.

Om dialogrutan Välkommen till guiden Ny maskinvara visas väljer du Avbryt.

2 Sätt i cd-romskivan som medföljer skrivaren i datorns cd-romenhet. I Windows 7, Windows Server 2008 och Windows Vista kanske rutan för hantering av användarkonto visas. Klicka på Godkänn.

Installationsprogrammet startas.

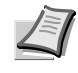

**Obs!** Om guiden Installera programvara inte startar automatiskt, ska du öppna CD-ROM-fönstret i Windows Explorer och dubbelklicka på **Setup.exe**.

3 Klicka på View License Agreement och läs licensavtalet. Klicka på Accept.

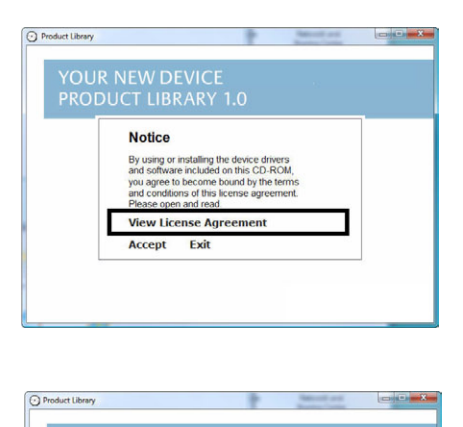

#### 4 Klicka på Install Software.

Guiden Installera programvara startar.

Från denna punkt varierar proceduren beroende på din Windowsversion och anslutningsmetod. Fortsätt med den korrekta proceduren för din typ av anslutning.

- Express Mode
- Custom Mode

Advanced Tools

Documentation Software Release Notes Select Language

| Ð | Installation Method                                                                                                    |
|---|----------------------------------------------------------------------------------------------------|
|   | Choose how to install the software.                                                                                                    |
| Γ | <ul> <li>Express Mode         Install the recommended printing software. The printing system must         be connected.     </li> </ul> |
|   | Custom Mode<br>Create a custom installation.                                                                                            |
|   | Utilities<br>Install printing system utilities only.                                                                                    |
|   | Next > Cancel                                                                                                    |

# Express Mode (Expressläge)

I Express Mode känner installeraren av skrivaren automatiskt när skrivaren är på. Använd Express Mode för standardanslutningsmetoder.

1 Välj Express Mode i fönstret för val av installationsmetod. Fönstret Avkänning av utskriftssystem visas och installeraren känner av de anslutna skrivarna. Om installeraren inte känner av något utskriftssystem, ska du kontrollera att utskriftssystemet är anslutet via USB eller ett nätverk och att det har slagits till. Klicka sedan på Refresh för att söka efter utskriftssystemet igen.

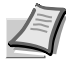

**Obs!** Informationen som visas i dialogrutorna för installation i Windows Vista och Windows 7/Windows XP kan skilja sig åt en aning, men installationsproceduren är densamma.

| Device     | ng system you wo<br>Type | Details:           | Hnished |
|------------|--------------------------|--------------------|---------|
| The sea to | 1900                     | THE DECEMPTER DEFT |         |
|            |                          |                    |         |
|            |                          |                    |         |
|            |                          |                    |         |

| ine a came for your print | er. Some programs do not a unnot neister and server name |
|---------------------------|----------------------------------------------------------|
| ombinations longer than 3 | 31 characters.                                           |
| hinting system name:      | Your new device                                          |
| Share your printer with   | other users. To share this printer, type a share name.   |
| hare name:                | Your new device                                          |
| Set as default printer    |                                                          |
|                           |                                                          |
|                           |                                                          |

2 Välj den skrivare som du vill installera och klicka på Next.

**Obs!** Om guiden Ny hårdvara visas ska du klicka på **Cancel**. Om ett varningsmeddelande för hårdvaruinstallation visas, ska du klicka på **Continue**.

3 Du kan anpassa utskriftssystemets namn i fönstret för installationsinställningar. Det är detta namn som sedan kommer att visas i skrivarens fönster och i utskriftslistorna som visas i programmen. Ange om du vill dela utskriftssystemets namn eller om du vill ställa in utskriftssystemet som en befintlig skrivare och klicka sedan på Next.

**VIKTIGT!** Steg 3 visas endast om utskriftssystemet är nätverksanslutet. Det visas inte om utskriftssystemet är anslutet via USB vid första installationen.

4 Ett fönster visas där du kan kontrollera inställningarna. Kontrollera inställningarna noggrant och klicka sedan på **Install**.

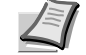

**Obs!** Om fönstret Windows säkerhet visas, ska du klicka på **Install this driver software anyway**.

**5** Ett meddelande visas som säger att installationen av skrivaren lyckades. Klicka på **Avsluta** för att gå ur guiden för installation av skrivare och komma tillbaka till cd-romskivans huvudmeny.

Om dialogrutan för installation av enhet visas efter att du har klickat på **Avsluta**, kan du ange inställningarna för element som tillvalsfunktioner som har installerats i utskriftssystemet. Du kan även ange enhetsinställningarna när du har gått ur installationen. Mer information finns i Enhetsinställningar i skrivardrivrutinens bruksanvisning på cd-romskivan.

Installationen av skrivardrivrutinen är nu klar. Följ anvisningarna på skärmen för att starta om systemet, om så krävs.

# Custom Mode (Kundläge)

Använd Custom Mode för att specificera skrivarporten och välja vilken mjukvara som ska installeras.

Om du t.ex. inte vill att teckensnitt som är installerade på din dator ska bytas ut, ska du välja **Custom Mode** och avmarkera kryssrutan **Fonts** i verktygsfliken.

1 Välj Custom Mode.

2 Följ instruktionerna i installationsguiden, välj vilken programvara som ska installeras och ange port, o.s.v.

Information finns i Kundinstallation i skrivardrivrutinens handbok på CD-romskivan.

## Installation på en Macintosh-dator

Det här avsnittet beskriver hur du installerar skrivardrivrutinen på Macoperativsystem.

- 1 Slå på skrivaren och Macintosh datorn.
- 2 Sätt i den medföljande cd-romskivan (**Product Library**) i cdromenheten.
- **3** Dubbelklicka på cd-romikonen.
- 4 Dubbelklicka antingen på OS X 10.2 and 10.3 Only, OS X 10.4 Only eller OS X 10.5 or higher beroende på din Mac OS version.

|   |                                                                                                    | ×  |
|---|----------------------------------------------------------------------------------------------------|----|
| Θ | Installation Method                                                                                  |    |
|   | Choose how to install the software.                                                                  |    |
|   | Express Mode<br>Install the recommended printing software. The printing system must<br>be connected. |    |
| Γ | Custom Mode<br>Create a custom installation.                                                         | ٦  |
|   | Utilities<br>Install printing system utilities only.                                                 |    |
|   | Next > Cano                                                                                          | el |

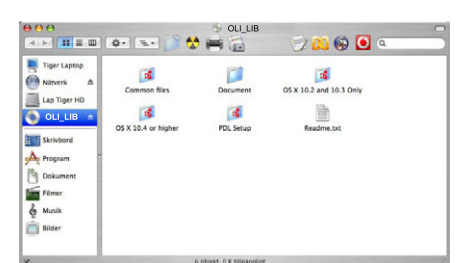

| Tiger Laptop                           | 2                                   |                         |  |
|----------------------------------------|-------------------------------------|-------------------------|--|
| Nätverk ≜<br>Lap Tiger HD<br>OLI_LIB ≜ | Olivetti OS X Japanese<br>v1.0.mpkg | Olivetti OS X v1.0.mpkg |  |
| Skrivbord                              |                                     |                         |  |
| Dokument<br>Filmer<br>Musik            |                                     |                         |  |

5 Dubbelklicka på Olivetti OS X x.x.

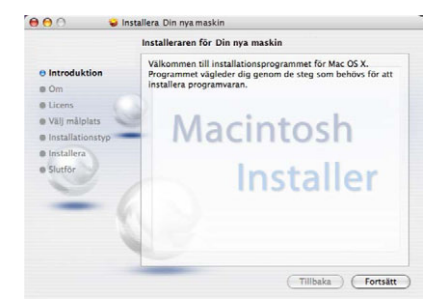

6 Skrivardrivrutinens installationsprogram startar.

7 Välj Välj målplats, Installationstyp och installera sedan skrivardrivrutinen enligt anvisningarna i programvaran för installationen.

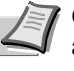

**Obs!** Förutom **Easy Install**, inkluderar **Installationstyp** även alternativet **Custom Install**, som gör att du kan ange vilka delar som ska installeras.

**VIKTIGT!** Ange namn och lösenord som du använder för att logga in i operativsystemet på skärmen Authenticate.

Installationen av skrivardrivrutinen är nu klar. Ange därefter utskriftsinställningarna.

Om en IP-, AppleTalk-, eller Bonjour-anslutning används krävs nedanstående inställningar. Skrivaren känns igen automatiskt och ansluts om en USB-anslutning används.

8 Öppna Systeminställningar och klicka på Skrivare och fax.

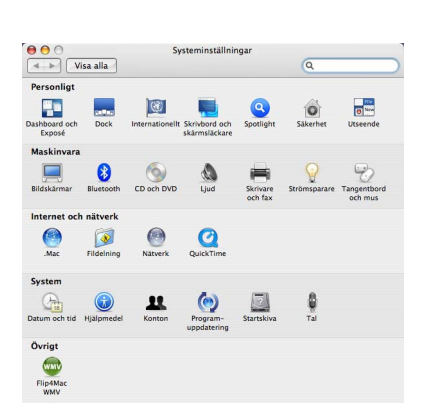

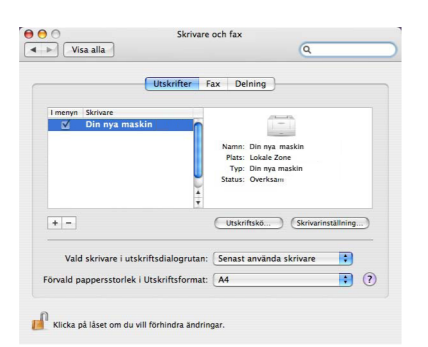

9 Klicka på plussymbolen (+) för att lägga till den installerade skrivardrivrutinen.

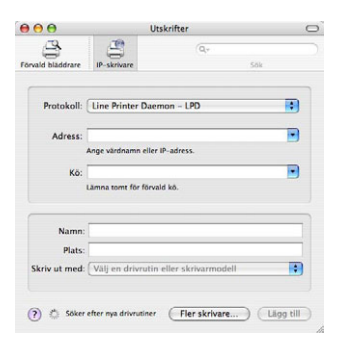

**10** Klicka på IP-ikonen för en IP-anslutning och mata därefter in IPadressen och skrivarnamnet.

När du klickar på AppleTalk-ikonen för en AppleTalk-anslutning ska du mata in skrivarnamnet.

För en Bonjour-anslutning, klicka på standardikonen och välj skrivaren som Bonjour visas för under Anslutning.

11 Välj den installerade skrivardrivrutinen och klicka på Lägg till.

| 000              |                     | Utskrifter      | C           |
|------------------|---------------------|-----------------|-------------|
|                  | (B)                 | Q,+             | CAL         |
| orvaid bladdrare | IP-skrivare         |                 | SOK         |
| Protokoll:       | Line Printer Da     | emon – LPD      |             |
| Adress:          |                     |                 | •           |
|                  | Ange värdnamn ell   | er IP-adress.   |             |
| Kö:              |                     |                 | •           |
|                  | Lamna tornt for for | vard ko.        |             |
| Namn:            |                     |                 |             |
| Plats:           |                     |                 |             |
| Skriv ut med:    |                     |                 | •           |
|                  | Modell              |                 | 4           |
|                  | Din nya maskin      |                 |             |
|                  |                     |                 | -           |
|                  |                     |                 |             |
|                  |                     |                 |             |
|                  |                     |                 |             |
|                  |                     |                 |             |
| (?)              |                     | (Fler skrivare) | (Lägg till) |

| Kontrollera a | t de alternativ som visas här för o | din skrivare stämmer så at    |
|---------------|-------------------------------------|-------------------------------|
| om du vill ha | mer information om skrivaren oc     | h eventuella tillbehör till o |
| Paper Feed    | ers: Not Installed                  |                               |
| Optional D    | isk: Not Installed                  |                               |
| Memory:       | 256MB Standard                      |                               |
|               |                                     |                               |
|               |                                     |                               |
|               |                                     |                               |
|               |                                     |                               |

12 Välj alternativen som finns tillgängliga för skrivaren och klicka på Fortsätt.

|                  | Utskrifter F               | ax Delning                     |
|------------------|----------------------------|--------------------------------|
| I menyn Skrivare |                            | (1-1)                          |
|                  |                            | Namn: Din nya maskin           |
|                  |                            | Plats: Lokale Zone             |
|                  |                            | Status: Overksam               |
|                  | *<br>*                     |                                |
| + -              |                            | Utskriftskö Skrivarinställning |
| Vald skriva      | re i utskriftsdialogrutan: | Senast använda skrivare        |
|                  | torlek i Litskriftsformat  | (A4 · · · ·                    |

**13**Den valda skrivaren läggs till. Installationen av skrivaren är nu klar.

| 🖶 Printing P  | references                                                                            | 2 ×                                                                                          |
|---------------|---------------------------------------------------------------------------------------|----------------------------------------------------------------------------------------------|
| Snabbutskrift | Grundläggande Layout Bilder                                                           | Publicera Avancerat                                                                          |
| Papper —      | Utskriftstoriek:<br>[Letter [100½] -<br>Källa:<br>Automatiskt källval -<br>Sidstoriek | Mediatyp:<br>Automatiskt medieval<br>Destination:<br>Skrivantandard                          |
|               | <ul> <li>Stående</li> <li>Liggande</li> <li>Roterad</li> </ul>                        | Dubbelsidig:<br>Dubbelsidig utskrift (Duplex)<br>Vänd längs långsidan<br>Vänd längs kotsidan |
| Kopior:       | 1 ×<br>V Sgtera                                                                       | Kvaltet:                                                                                     |
|               | Profiler                                                                              | OK Cancel                                                                                    |

# Utskrift

Det här avsnittet beskriver hur utskriften går till med en programvara. Du kan specificera utskriftsinställningarna från varje flik under *Printer Driver*. Printer Driver finns lagrad på cd-romskivan (Product Library). Mer information *finns i Printer Driver User Guide* på CD-romskivan.

## **Om Printer Driver**

Printer Driver består av följande flikar.

#### Snabbutskrift

Använd denna flik för att definiera grundkläggande utskriftsalternativ i grupprofiler som kan öppnas på ett snabbt och enkelt sätt.

#### Grundläggande

Använd denna flik för att välja sidstorlek och orientering. Det går även att välja papperskälla och dubbelsidig utskrift.

#### Layout

Används för att skapa flera sidor per ark. Innehåller också alternativet skala.

#### Bilder

Välj denna flik för att ändra utskriftskvalitet och inställningen av teckensnitt eller grafik.

#### Publicera

Används för att lägga till omslag eller infoga sida. Du kan även få ut två transparenta ark med ett mellanliggande ark med eller utan utskrift genom att använda *Transparent mellanlägg*.

#### Avancerat

Används för att ställa in och lägga till vattenstämplar till utskriften. Denna flik lägger till *PRESCRIBE kommandona* till dokumentet.

#### Utskrift från program

Nedan beskrivs utskrift av ett dokument som har skapats i ett ordbehandlingsprogram. Du kan välja utskriftsformat.

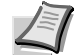

**Obs!** Du kan även välja olika inställningar genom att klicka på **Egenskaper** för att öppna dialogrutan Egenskaper.

- 1 Lägg önskat papper i papperskassetten.
- 2 Gå till menyn Fil i programmet och välj Skriv ut. Dialogrutan Skriv ut visas.
- **3** Klicka på listan över skrivarnamn. Alla skrivare som är installerade finns med. Klicka på skrivarens namn.
- 4 Ange antalet utskrifter i rutan Antal kopior. Du kan ange upp till 999 dokument. Vid Microsoft Word rekommenderar vi att du klickar på Alternativ och specificerar Använd skrivarinställningar för standardfacket.
- 5 Starta utskriften genom att klicka på **OK**.

# Status Monitor (Statusövervakare)

*Status Monitor* övervakar skrivarstatusen och ger fortgående funktionsrapporter. Du kan också specificera och ändra inställningar för skrivare som inte ingår i Printer Driver.

Status Monitor installeras automatiskt vid installationen av Printer Driver.

## **Åtkomst till Status Monitor**

Använd en av metoderna nedan för att starta Status Monitor.

- Starta samtidigt som utskriften börjar: När du specificerar en skrivare och börjar ett utskriftsjobb, startas en Status Monitor för varje skrivarnamn. Om uppstart av Status Monitor efterfrågas för flera skrivare, startas Status Monitor för varje skrivare som efterfrågar detta.
- Starta från Printer Driver Properties: Klicka på Utskriftsinst. i dialogrutan Egenskaper. Välj fliken Avancerat och klicka på Status Monitor för att starta Statusövervakare. Klicka på Open Status Monitor för att starta Statusövervakare.

## Gå ur Status Monitor

Använd en av metoderna nedan för att gå ur Status Monitor.

- Gå ur manuellt: Högerklicka på ikonen Status Monitor i aktivitetsfältet och välj Gå ur i menyn för att gå ur Status Monitor.
- Gå ur automatiskt: *Status Monitor* stängs ned automatiskt 5 minuter efter att den inte längre används.

## **Skärmöversikt**

 
 Höjet är öppet
 Popupfönster

 Utskriftssystemets övre höje är öppet. Stäng höjet ordentligt.
 3D-vy

 < < </td>
 < < </td>

 < < </td>
 < < </td>

 < < </td>

 < < </td>

 < < </td>

 < < </td>

Skärmöversikten för Status Monitor är följande.

#### **Popupfönster**

Vid ett händelsemeddelande visas ett popupfönster. Detta fönster visas bara när 3D-vyn är öppen på desktopen.

#### 3D-vy

Detta visar statusen hos den övervakade skrivaren som en 3D-bild. Du kan välja om du vill visa eller gömma 3D-vyn från den visade menyn när du högerklickar på ikonen Status Monitor.

Vid ett händelsemeddelande används *3D-vyn* och en ljudsignal för att meddela dig. Mer information om ljudmeddelandet finns i *Inställningar för Status Monitor* på sidan *3-12*.

#### **Ikon Status Monitor**

*Ikonen Status Monitor* visas i aktivitetsfältets meddelandeområde när *Status Monitor* är på. Skrivarens namn visas när du placerar markören på ikonen.

## Inställningar för Status Monitor

Status Monitor har två flikar för att konfigurera dess inställningar. Använd alternativet **Preferens** för att ställa in *Status Monitor*.

#### Flik Ljudmeddelande

Fliken Ljudmeddelande innehåller följande element.

**VIKTIGT!** För att bekräfta inställningarna av fliken Ljudmeddelande behöver datorn ljudvara i form av ljudkort eller högtalare.

#### Aktiverar händelsemeddelanden

Välj att aktivera eller avaktivera övervakningen av händelserna under *Tillgängliga händelser*.

#### Ljudfil

Det går att välja en ljudfil om du vill kunna höra meddelandet. Klicka på **Bläddra** för att söka efter ljudfilen.

#### Använd Text till tal

Välj den här rutan för att mata in text som du vill höra vid händelser. Den här funktionen finns för Windows XP eller nyare även om en ljudfil inte behövs.

Använd denna funktion genom att följa dessa steg.

- 1 Välj Aktiverar händelsemeddelanden.
- 2 Välj en händelse som ska användas tillsammans med Text till talfunktionen under Tillgängliga händelser.
- **3** Klicka på Bläddra för att meddela händelsen med en ljudfil.

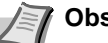

**Obs!** Det tillgängliga filformatet är WAV.

Välj **Använd Text till tal** för att läsa upp den text som har matats in i rutan *Text till tal* när en händelse inträffar.

4 Klicka på 🕟 för att bekräfta att ljudet eller texten spelas korrekt.

| Preferens                                                                                                    | ×                                                                   |
|----------------------------------------------------------------------------------------------------|---------------------------------------------------------------------|
| Ljudmeddelande Utsee                                                                                                    | ende                                                                |
| Aktiverar händelse<br>Lillgängliga händels                                                                                                    | meddelanden.<br>er:                                                 |
| Händelser<br>Pappersstopp<br>Fyll på papper<br>Energisparläge<br>Fyll på toner<br>Låg tonernivå<br>Ej ansluten<br>Skriver ut<br>Utskriten är klä | Text till tal                                                       |
| 💭 Text till tal:                                                                                                    |                                                                     |
| abc)<br>∎oo ✓ A <u>n</u> vär<br>Läs upp d<br>Text till tal                                                                                       | Bläddra  Id Test till tal  funktion.  Bläddra Micrisofts  Hunktion. |
|                                                                                                    | OK Avbryt ⊻erkställ                                                 |

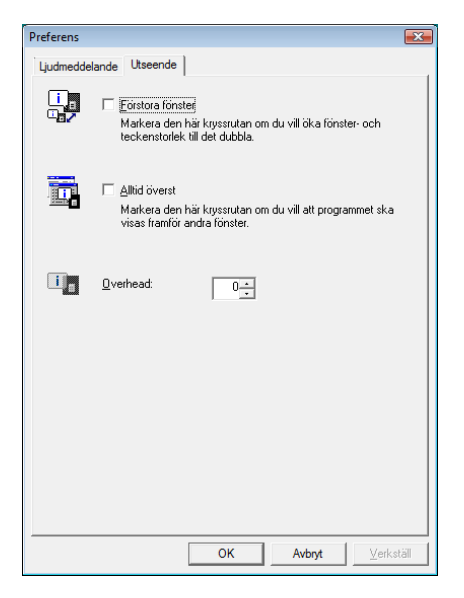

#### Flik Utseende

Fliken Utseende innehåller följande element.

#### Förstora fönster

Ökar fönstret Status Monitor till det dubbla.

#### Alltid överst

Placerar Status Monitor framför andra aktiva fönster.

## Overhead

Visar Status Monitor som ett genomskinligt fönster.

# **Configuration Tool**

Configuration Tool gör att du kan kontrollera och/eller ändra inställningarna för skrivarna som inte är inkluderade i Printer Driver.

*Configuration Tool* går att använda för skrivare som är anslutna till datorn via en *USB-kabel*.

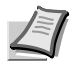

**Obs!** Innehållet i dialogrutan *Egenskaper* varierar beroende på den installerade tillvalsutrustningen och om utrustningen är ansluten med en nätverksport eller ett lokalt gränssnitt.

# **Åtkomst till Configuration Tool**

Följ stegen nedan för att visa Configuration Tool på desktopen.

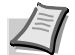

**Obs!** Konfigurera inställningarna för *Configuration Tool* genom att först köra *Status Monitor* på din dator.

- 1 Högerklicka på ikonen Status Monitor i Windows aktivitetsfält.
- 2 Välj Konfigurera Utskriftssystem från menyn. Fönstret *Configuration Tool* visas..

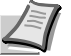

**Obs!** När skrivaren är ansluten med nätverkskablar startas COMMAND CENTER istället för Configuration Tool.

# Gå ur Configuration Tool

Använd en av metoderna nedan för att gå ur Configuration Tool.

- Gå ur genom att klicka på knappen Stäng: Klicka 
   uppe i högra hörnet i fönstret Configuration Tool.
- Gå ur genom att klicka på OK eller Avbryt: Klicka på OK för att gå ur Configuration Tool och tillämpa de ändrade skrivarinställningarna. Klicka på Cancel för att gå ur Configuration Tool utan att tillämpa de ändrade skrivarinställningarna.

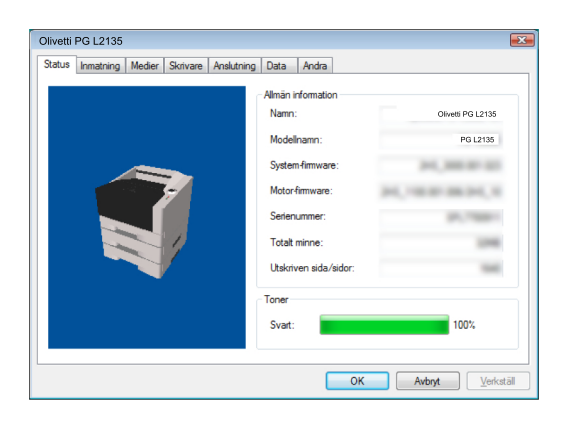

Fliken *Status* visar aktuell information om utrustningen i form av modellnamn, system-firmware, motor-firmware, serienummer, totalt minne och antalet utskrivna sidor.

## **Flik Inmatning**

**Flik Status** 

Fliken *Inmatning* visar information om pappersmatningsenheten som är ansluten till maskinen i form av aktuell pappersnivå och max. papperskapacitet.

| tatus | Inmatning   | Medier    | Skrivare | Anslutning | Data | Andra          |    |       |         |
|-------|-------------|-----------|----------|------------|------|----------------|----|-------|---------|
| Stand | ardpapp\r\n | ersinmatr | Storlek: |            |      | Materialtypen: |    | Nivā: | Max:    |
| © M₽  | fack        |           | Q.e.     |            |      | ined.          |    | U     | 50      |
| 🛞 Ka  | ssett 1     |           | 0.4      |            |      | land.          |    | ۲     | 250     |
| 🔘 Ка  | ssett 2     |           | 24       |            |      | land           |    |       | 250     |
| • Ka  | ssett 3     |           |          | -          |      | inest.         |    |       | 250     |
|       |             |           | X        | 143        | mm   | Y:             | mm |       |         |
|       |             |           |          |            |      |                |    |       |         |
|       |             |           |          |            |      |                | ſ  |       | <b></b> |

## **Flik Medier**

Fliken *Medier* visar och låter dig välja vikt och densitet för respektive medietyp. Den aktiverar eller avaktiverar också *dubbelsidig utskrift* för respektive medietyp.

| atus  | Inmatning | Medier Skrivare | Anslutning | Data    | Andra |              |           |
|-------|-----------|-----------------|------------|---------|-------|--------------|-----------|
| Nam   | n         | Vikt            | Duplex     | Density | -     | Vikt         |           |
| Norm  | at        | 3               | Aktivera   | 3       |       | Latt lung    |           |
| Trans | sparent   | 8               | Avaktivera | 3       |       |              | $\square$ |
| Tryck | dt        | 3               | Aktivera   | 3       |       |              |           |
| Etike | tter      | 5               | Avaktivera | 3       |       | Dunlay       |           |
| Finpa | pper      | 4               | Aktivera   | 3       | -     | Dopicx       |           |
| Retu  | rpapper   | 3               | Aktivera   | 3       | -     | Aktivera     | _         |
| Perg  | ament     | 1               | Avaktivera | 3       |       | Auskiwara    |           |
| Grov  |           | 4               | Aktivera   | 3       |       | - Avaktivora |           |
| Brev  | papper    | 4               | Avaktivera | 3       |       |              |           |
| Färg  |           | 4               | Aktivera   | 3       |       | Density      |           |
| Hålsl | aget      | 3               | Aktivera   | 3       |       | Ljus Mörk    |           |
| Kuve  | rt        | 7               | Avaktivera | 3       |       |              | 1         |
| Kortp | apper     | 7               | Avaktivera | 3       |       | i na Tara    | 0         |
| Thick | c         | 7               | Avaktivera | 3       |       |              | <u> </u>  |
| Hög   | kvalitet  | 3               | Aktivera   | 3       |       |              |           |
| Eget  | 1         | 3               | Aktivera   | 3       | -     |              |           |

|    | miniacining    | medier    | JAIVais       | Ansiutning    | Data  | Andra |   |          |   |
|----|----------------|-----------|---------------|---------------|-------|-------|---|----------|---|
| Pa | us för arkfrar | nmatning  |               |               |       |       |   |          |   |
|    | Aktivera si    | dmatning  | i utskriftssy | stemet vid ti | neout |       |   |          |   |
|    | -0             |           |               |               |       | Sel   | ¢ | <u>0</u> | l |
|    |                |           |               |               |       |       |   | ~        |   |
| Ra | steminne       |           |               |               |       |       |   |          |   |
|    | Rasterminne    | sstorlek: |               |               | På    |       |   |          | • |
|    |                |           |               |               |       |       |   |          |   |
|    |                |           |               |               |       |       |   |          |   |
|    |                |           |               |               |       |       |   |          |   |
|    |                |           |               |               |       |       |   |          |   |
|    |                |           |               |               |       |       |   |          |   |
|    |                |           |               |               |       |       |   |          |   |

## **Flik Skrivare**

Fliken Skrivare gör att du kan ställa in arbetsparametrar som inte finns i Printer Driver. Förutom timeout för sidmatning, kan du ändra minnesstorleken som används för att bearbeta rasterdata som *bitmap* och *JPEG* filer.

# **Flik Anslutning**

| <u>U</u> SB:        | AUTO       |
|---------------------|------------|
| <u>N</u> ätverk:    | ٣          |
| Värddatoms buffert  |            |
| Värdbuffertläge:    | Reparera 💌 |
| Värdbuffertstorlek: | КВ         |
|                     |            |
|                     |            |

Du kan använda fliken *Anslutning* för att ställa in emuleringen. Du kan även använda denna flik för att ändra buffertminnets storlek och buffertläget för skrivaren för kommunikationsbearbetning till värden.

|            | la moto in a      | Madian     | Clairma      | l da stude in e | Data | and an a |       |                          |
|------------|-------------------|------------|--------------|-----------------|------|----------|-------|--------------------------|
| Värde      | ata               | medier     | Shrioure     | Ansardning      |      | Alters   | •     | Visa                     |
| Nam        | n                 | Plats      |              |                 |      |          |       |                          |
| TES<br>FS1 | T-PRINT2<br>550KC | Ram<br>Ram | disk<br>disk |                 |      |          |       |                          |
|            |                   |            |              |                 |      | 1        | otalt | 2                        |
|            |                   |            |              |                 |      | ОК       |       | Avbryt <u>V</u> erkställ |

## Flik Data

Fliken *Data* samlar och listar data som finns lagrade på CF-kortet eller RAM disken. Välj en datatyp och klicka på **Visa** för att samla och visa en lista över måldata från skrivaren. Den visade informationen omfattar namn, typ och lagringsplats.

| - 4.4 | omatiekt vilo    | läne              | Skilvalo | 74 Iolda II Ig | Data |          |                        |         |  |
|-------|------------------|-------------------|----------|----------------|------|----------|------------------------|---------|--|
| Vilo  | lägesinställn    | ingar             | 0        |                |      | <br>Avan | <u>M</u> inut<br>cerat | )       |  |
| Par   | nellås           |                   |          |                |      |          | EcoFu                  | ser     |  |
|       | Las upp<br>Las   |                   |          |                |      |          | ● Q<br>○ 0             | n<br>ff |  |
| RA    | M disk           | a <u>R</u> AM-dis | k        |                |      |          |                        |         |  |
|       | <u>S</u> torlek: |                   | 1        | MB             |      |          |                        |         |  |
|       |                  |                   |          |                |      |          |                        |         |  |

Flik Andra

Fliken Andra gör att du kan konfigurera de skrivarinställningar som visas nedan.

| Element                 | Beskrivning                                                                                                    |
|-------------------------|----------------------------------------------------------------------------------------------------|
| Automatiskt<br>viloläge | Konfigurerar tiden efter vilken skrivaren försätts<br>automatiskt i viloläge. Klicka på <b>Avancerat</b> för att slå<br><b>på</b> eller <b>av</b> <i>Automatiskt viloläge</i> .                                                                                                    |
| EcoFuser                | Aktiverar eller avaktiverar <i>EcoFuser</i> . Välj <b>On</b> för att<br>minska energiförbrukningen maximalt genom att<br>stänga av fixeringsenhetens värmeelement i<br><i>Viloläge</i> . Standardinställningen är <b>On</b> .                                                                                                    |
| Panellås                | Låser eller låser upp kontrollpanelen. Lås kontrollpanelen för att spärra knapparna.                                                                                                    |
| RAM disk                | Aktiverar eller avaktiverar läge <i>RAM disk</i> . Aktivera<br><i>RAM disk</i> för att använda den som ett tillfälligt minne<br>för data i form av teckensnittsfiler eller innehållet i<br>mottagningsbufferten. Du kan även specificera <i>RAM</i><br><i>diskens storlek</i> genom att kryssa i <b>Aktivera RAM</b> -<br><b>disk</b> . |

# Avinstallera programvara (Windows PC)

Du kan avinstallera (ta bort) programvaran genom att använda cdromskivan (Product Library) som medföljer skrivaren.

**VIKTIGT!** På Macintosh datorer går det inte att avinstallera programvaran med hjälp av cd-romskivan (Product Library) eftersom en PPD (PostScript Printer Description) har använts för att ange skrivarinställningarna.

- 1 Avsluta alla aktiva program.
- 2 Sätt i cd-romskivan (Product Library) i cd-romenheten. I Windows 7, Windows Server 2008 och Windows Vista kanske rutan för hantering av användarkonto visas. Klicka på Godkänn.
- 3 Följ proceduren som används för att installera skrivardrivrutinen och klicka på Ta bort programvara. Guide Avinstallationsprogram visas.
- 4 Välj den programvara som ska tas bort.
- 5 Klicka på Avinstallera.

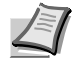

**Obs!** När Network Tool for Client är installerad startas separata avinstallationsprogram för detta program. Fortsätt med avinstallationsstegen för varje programvara så som anvisas på skärmen.

Avinstallationsprogrammet startar.

- 6 När skärmen Avinstallation klar visas ska du klicka på Avsluta.
- 7 Om skärmen Starta om ditt system visas ska du välja om du vill starta om din dator och klickar på **Avsluta**.

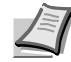

**Obs!** Programvaran kan avinstalleras från programmenyn.

Starta avinstallationsprogrammet genom att klicka på Start > Alla Program > Olivetti > Avinstallera Olivetti Product Library, och avinstallera programvaran.

# 4 Underhåll

I detta kapitel beskrivs det hur du byter ut tonerbehållaren och rengör skrivaren.

| Allmän information                                 | 4-2 |
|----------------------------------------------------|-----|
| Byta tonerbehållare                                | 4-2 |
| Byte av underhållssats                             | 4-5 |
| Rengöra skrivaren                                  | 4-6 |
| Ingen användning under lång tid - Flytta skrivaren | 4-9 |

# **Allmän information**

I detta kapitel beskrivs det grundläggande underhåll som du kan utföra på skrivaren. Du kan byta ut tonerbehållaren utifrån skrivarens status:

De invändiga delarna måste dessutom rengöras regelbundet.

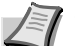

**Obs!** Informationsinsamling på minneskort - Minneskortet som sitter på tonerbehållaren är framtaget för att underlätta för slutanvändaren, stödja återvinningen av tomma tonerbehållare och samla in information för att stödja planering och utveckling av nya produkter. Den insamlade informationen är anonym - Den kan inte förknippas med någon specifik person och data är avsedda att användas anonymt.

# Byta tonerbehållare

Indikatorn Toner anger tonerstatusen i två olika tonerstadier.

- När skrivarens toner börjar ta slut blinkar indikatorn Toner.
   Observera att det inte alltid är nödvändigt att byta ut tonerbehållaren i det här läget.
- Om du ignorerar meddelandet och fortsätter att skriva ut, tänds indikatorn Toner strax innan tonern är helt slut. Tonerbehållaren måste då bytas ut omedelbart.

I båda fallen måste du byta ut tonerbehållaren.

## Intervall mellan byten av tonerbehållare

Vid en genomsnittlig 5 % tonertäckning och EcoPrint inställt på Off, behöver *tonerbehållaren* bytas ut efter ca. 7 200 sidor (PG L2135) eller 2 500 sidor (PG L2130).

#### Starttonerbehållare

*Tonerbehållaren* som medföljer den nya skrivaren är en starttonerbehållare. *Starttonerbehållaren* räcker i genomsnitt 2 300 sidor (PG L2135) eller 1 000 sidor (PG L2130).

#### Tonersatser

För bästa möjliga utskriftsresultat rekommenderar vi att du enbart använder Olivetti originaldelar och förbrukningsmaterial. Om en skada uppstår p.g.a. användning av andra tonerbehållare än Olivetti originaltonerbehållare, täcks inte denna skada av garantin.

Den nya tonersatsen innehåller följande:

- Tonerbehållare
- Plastpåse för den gamla tonerbehållaren
- Installationshandbok

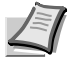

**Obs!** Ta inte upp tonerbehållaren ur förpackningen förrän du är beredd att sätta i den i skrivaren.

## Byta tonerbehållare

Det här avsnittet beskriver hur du byter ut tonerbehållaren.

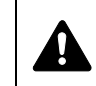

**FÖRSIKTIGHET!** Försök inte bränna upp tonerbehållaren. Farliga gnistor kan orsaka brännskador.

**VIKTIGT!** Medan du byter ut en tonerbehållare bör du se till att det inte finns några lagringsmedier och datortillbehör (till exempel disketter) i närheten av tonerbehållaren. På så sätt undviker du risken för att media skadas på grund av magnetismen från tonern.

**VIKTIGT!** Olivetti ansvarar inte för skador eller problem som uppstår p.g.a. att det används andra tonerbehållare än Olivetti originaltonerbehållare. Använd endast Olivetti tonerbehållare som är specifikt avsedda för att användas i ditt land eller din region så att optimal prestanda erhålls. Om det installeras en tonerbehållare för andra destinationer stoppar skrivaren utskriften.

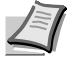

**Obs!** Du behöver inte stänga av skrivaren innan du påbörjar tonerbytet. Om du stänger av skrivaren förloras alla eventuella utskriftsdata som finns kvar i skrivaren.

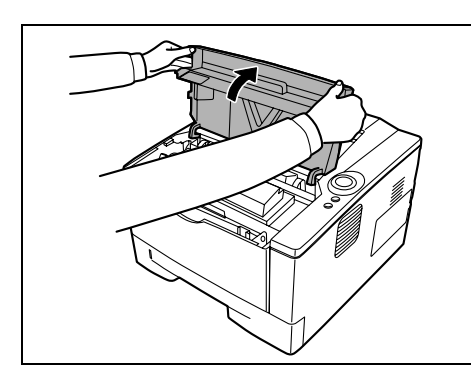

1 Öppna det övre höljet.

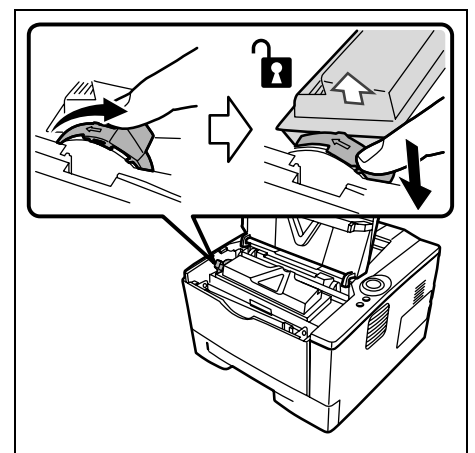

2 Vrid låsspaken till olåst läge. Skjut låsspaken till det läge som är markerat med en pil och dra ut tonerbehållaren.

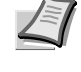

Obs! Lägg den gamla tonerbehållaren i plastpåsen (som ingår i tonersatsen) och släng den enligt de lokala reglerna för avfall.

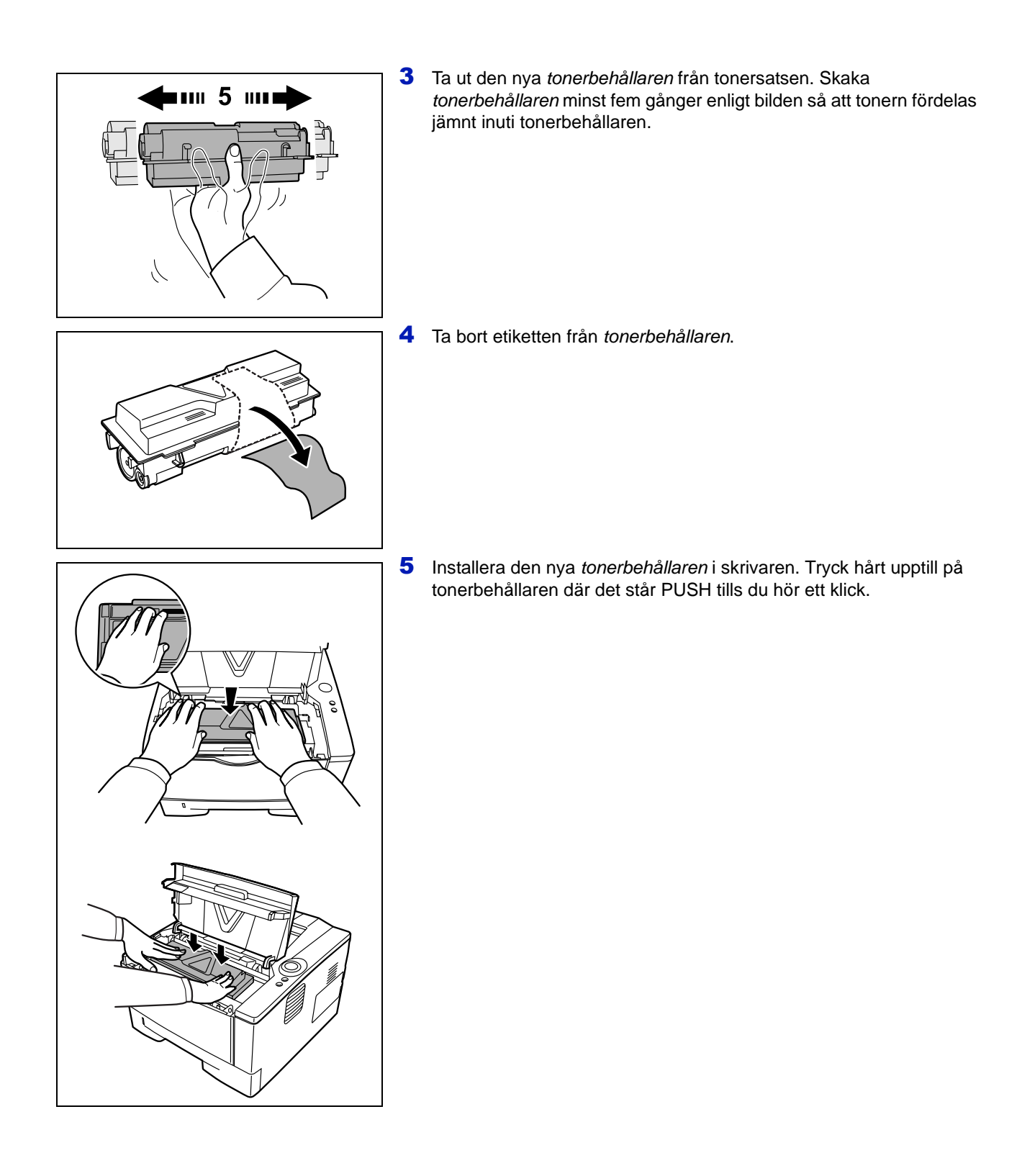

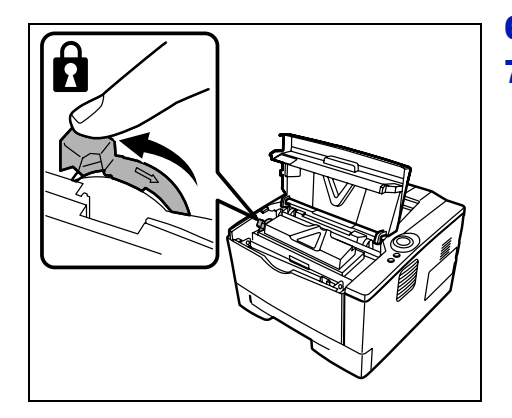

- 6 Vrid *låsspaken* till låst läge.
- 7 Stäng det övre höljet.

# Byte av underhållssats

När maskinen har skrivit ut 100 000 sidor skrivs ett meddelande ut som indikerar att underhållssatsen bör bytas ut. Denna underhållssats måste då bytas ut omedelbart.

Byt ut underhållssatsen genom att kontakta din servicetekniker.

**VIKTIGT!** När överbliven toner i trumenheten är nästan full, blinkar indikatorerna **[Attention]** och **[Toner]**. Byt ut underhållssatsen.

# Rengöra skrivaren

För att undvika problem med utskriftskvaliteten bör du rengöra skrivarens insida vid varje byte av tonerbehållare.

1 Öppna det övre höljet och det främre höljet.

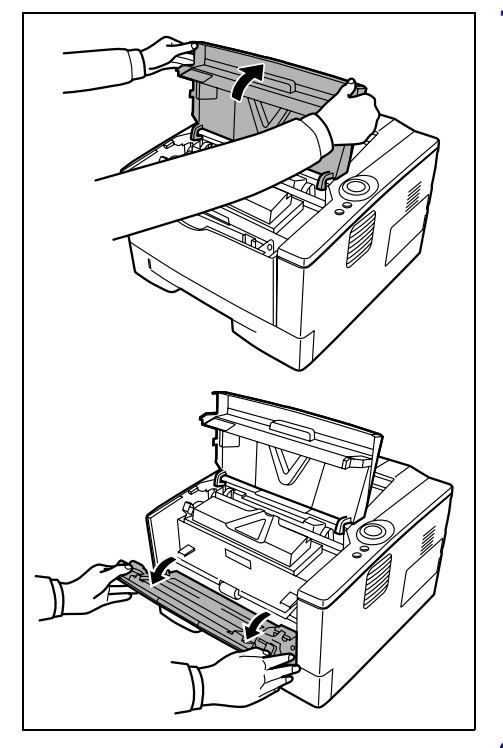

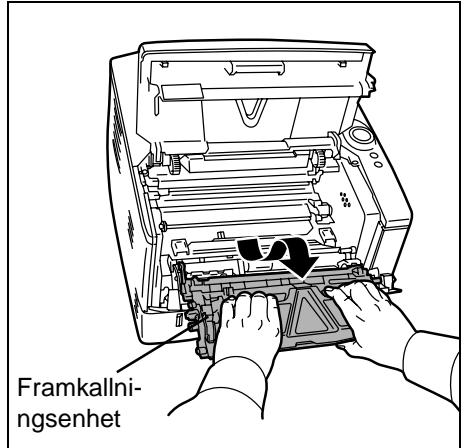

2 Lyft upp framkallningsenheten och tonerbehållaren ur skrivaren.

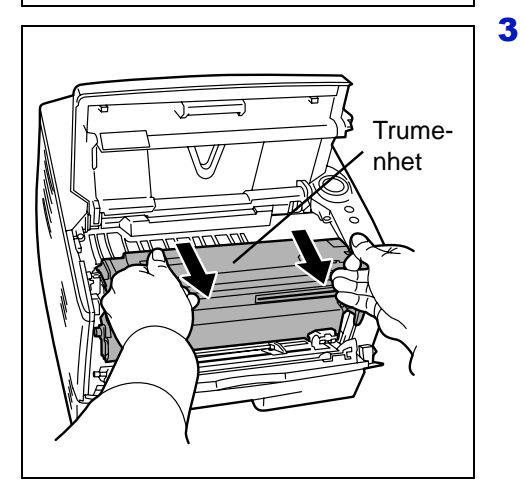

Ta bort *trumenheten* från skrivaren genom att hålla i de *gröna spakarna* med båda händerna.

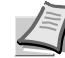

**Obs!** Trumenheten är ljuskänslig. Utsätt aldrig trumenheten för ljus i mer än 5 minuter.

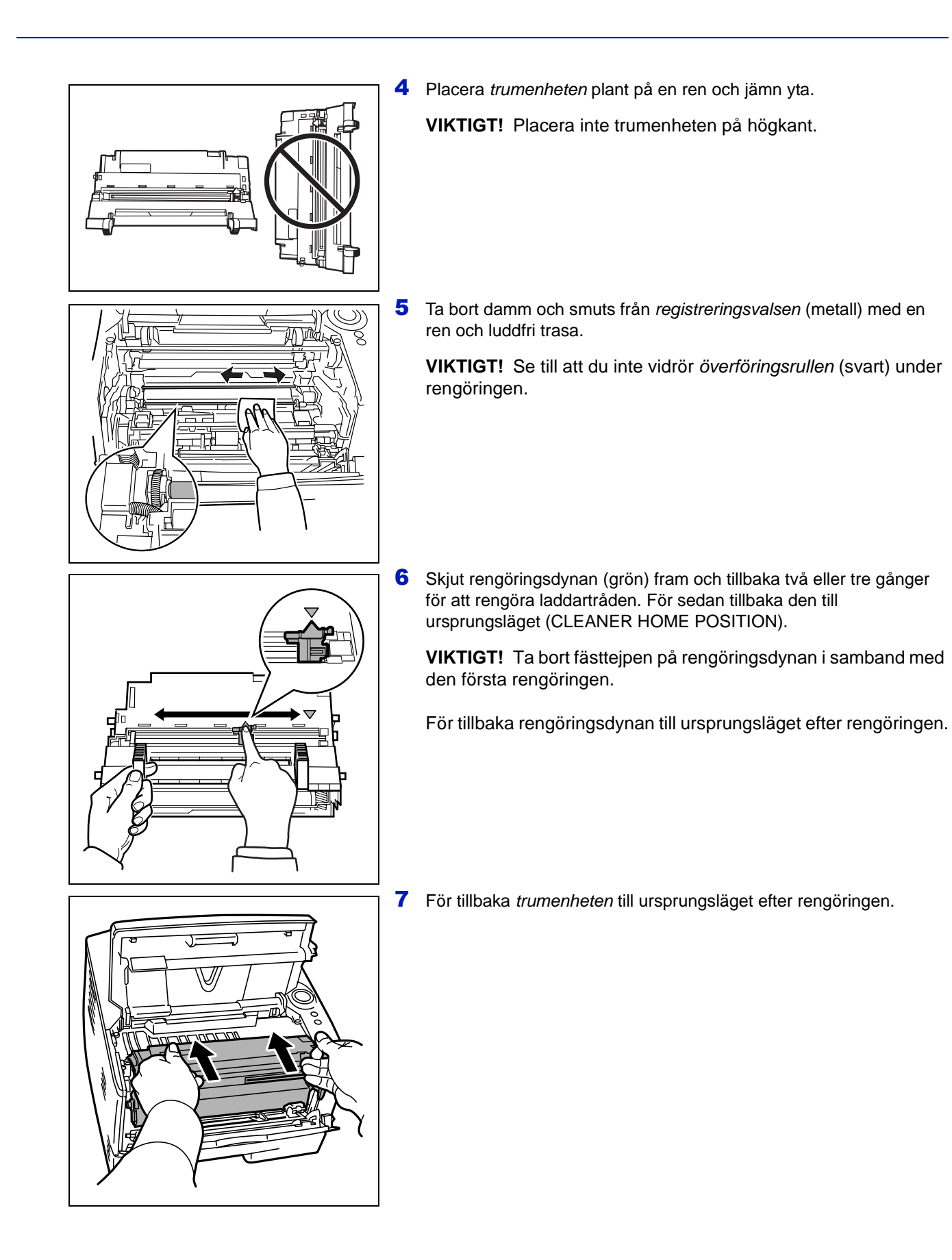

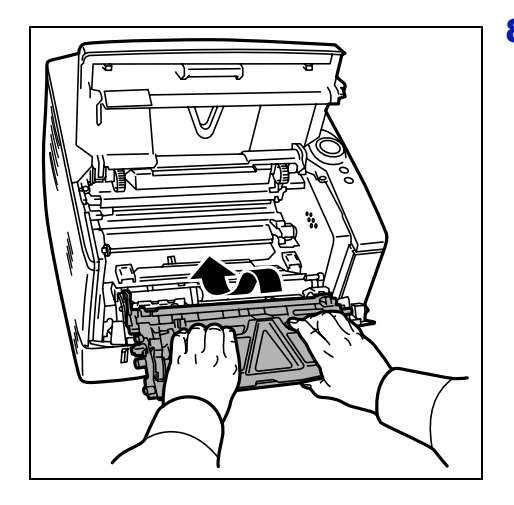

8 Sätt tillbaka framkallningsenheten i sitt ursprungsläge. Rikta in båda ändarna på stöden i förhållande till skårorna i skrivaren. Stäng sedan det *främre höljet* och det *övre höljet*.
# Ingen användning under lång tid - Flytta skrivaren

#### Ingen användning under lång tid

Dra ut nätsladden ur eluttaget när skrivaren inte ska användas under en lång tid.

Prata med din återförsäljare om vilka fler åtgärder du ska vidta för att förhindra skada på skrivaren när den används nästa gång.

#### Flytta skrivaren

När du flyttar skrivaren:

- Flytta den försiktigt.
- Tippa den inte så att du undviker att det spills ut toner inuti skrivaren.
- Rådfråga en servicerepresentant innan du transporterar skrivaren långa sträckor.

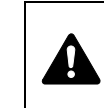

**VARNING!** Vid längre transportsträckor ska framkallningsenheten och trumenheten tas bort och läggas i en plastpåse. Transportera dem separat från skrivaren.

# 5 Felsökning

I detta kapitlet beskrivs det hur du hanterar eventuella skrivarproblem, förstår indikatorkombinationer och åtgärdar pappersstopp.

| Allmänna riktlinjer             | 5-2  |
|---------------------------------|------|
| Problem med utskriftskvaliteten | 5-3  |
| Indikatorernas betydelse        | 5-5  |
| Åtgärda pappersstopp            | 5-11 |

# Allmänna riktlinjer

I tabellen nedan finns grundläggande lösningar på problem som kan uppstå på skrivaren. Försök åtgärda problemet med hjälp av tabellen innan du kontaktar vår servicepersonal.

| Symtom                                                                        | Kontroll                                                                                                  | Korrigeringsåtgärder                                                                                                    |
|-------------------------------------------------------------------------------|----------------------------------------------------------------------------------------------------|----------------------------------------------------------------------------------------------------|
| Skrivaren vill inte skriva<br>ut från datorn.                                 | Kontrollera indikatorn <b>Ready</b> .                                                                     | Använd informationen på sidan 1-5, kontrollera om det har uppstått ett fel och kvittera felet.                                                                                                    |
|                                                                               | Kontrollera om en statussida kan skrivas ut.                                                              | Om statussidan skrivs ut korrekt kan det vara<br>problem med anslutningen till datorn. Titta i<br><i>Installationshandboken</i> och kontrollera anslutningen.                                                            |
|                                                                               | Kontrollera indikatorernas status. Mer<br>information finns i <i>Indikatorer</i> på sidan<br><i>1-5</i> . | Slå <i>från</i> (O) huvudströmbrytaren och slå <i>till</i> (   ) den igen. Skriv ut jobbet igen.                                                                                                    |
| Utskriftskvaliteten är<br>dålig.                                              | -                                                                                                    | Välj läget för halv hastighet med hjälp av skrivardrivrutinen.                                                                                                    |
|                                                                               |                                                                                                    | Se Problem med utskriftskvaliteten på sidan 5-3.                                                                                                    |
| Ingen text visas på<br>Windows testsida.                                      | _                                                                                                    | Detta problem är specifikt för Windows<br>operativsystem. Det handlar inte om ett<br>skrivarproblem och påverkar inte utskriftskvaliteten.                                                                               |
| Papperet har fastnat i<br>skrivaren.                                          | -                                                                                                    | Se Åtgärda pappersstopp på sidan 5-11.                                                                                                    |
| Indikatorerna är släckta<br>och fläkten står stilla.                          | Kontrollera nätsladden.                                                                                   | Anslut båda ändarna av <i>nätsladden</i> . Försök att byta nätsladd. Information finns i <i>Installationshandboken</i> .                                                                                                 |
|                                                                               | Kontrollera att huvudströmbrytaren är i läge <i>På</i> ( ).                                               | Mer information finns i Installationshandboken.                                                                                                    |
| Skrivaren skriver ut en<br>statussida men data från<br>datorn skrivs inte ut. | Kontrollera programfiler och programvara.                                                                 | Försök skriva ut en annan fil eller använd ett annat<br>utskriftskommando. Om problemet bara uppstår med<br>en viss fil eller ett visst program, bör du kontrollera<br>inställningarna för skrivaren för det programmet. |
|                                                                               | Kontrollera USB-kabeln.                                                                                   | Anslut båda ändarna av USB-kabeln. Försök byta ut skrivarkabeln. Mer information finns i <i>Installationshandboken</i> .                                                                                                 |
| Det kommer ut ånga i<br>närheten av det övre<br>facket.                       | Kontrollera om rumstemperaturen är<br>för låg eller om det använda papperet<br>är fuktigt.                | Beroende på utskriftsmiljön och papperets skick kan<br>värmen som alstras under utskriften göra att fukten i<br>papperet förångas. Det går bra att fortsätta med<br>utskriftsjobbet.                                     |
|                                                                               |                                                                                                    | Åtgärda detta genom att öka rumstemperaturen och använda papper som har förvarats på ett torrt ställe.                                                                                                    |

#### Tips

Ibland är skrivarproblemen enkla att åtgärda med tipsen nedan. Prova följande när det uppstår problem som du inte kan lösa med hjälp av riktlinjerna ovan:

- Starta om datorn som utskrifterna skickades från.
- Var noga med att följa utskriftsproceduren i den aktuella programvaran. Läs dokumentationen som medföljer programvaran.

### Problem med utskriftskvaliteten

Tabellerna och illustrationerna nedan beskriver problem med utskriftskvaliteten och vilka åtgärder du kan vidta för att komma till rätta med problemen. Vissa lösningar kräver att du rengör eller byter ut delar av skrivaren.

Om den föreslagna åtgärden inte löser problemet bör du ringa efter service.

| Utskriftsresultat                      | Korrigeringsåtgärd                                                                                                    |
|----------------------------------------|----------------------------------------------------------------------------------------------------|
| Utskriften blir helt tom               | Kontrollera <i>tonerbehållaren</i> .<br>Öppna det <i>främre höljet</i> och kontrollera att <i>tonerbehållaren</i> har satts i<br>ordentligt i skrivaren. Se <i>Byta tonerbehållare</i> på sidan <i>4-2</i> . |
| Enfärgad utskrift                      | Ring efter service.                                                                                                    |
| Fläckar, enstaka prickar<br>ABC<br>123 | Trum- eller framkallningsenheten kan vara skadad. Om problemet<br>kvarstår trots att det har skrivits ut flera sidor bör du ringa efter<br>service.                                                          |
| Vertikala strimmor                     | Kontrollera <i>tonerbehållaren</i> och byt ut den vid behov. Se <i>Byta tonerbehållare</i> på sidan <i>4-</i> 2.                                                                                             |
| ABC ABC                                | Rengör <i>laddartråden</i> . Se <i>Rengöra skrivaren</i> på sidan 4-6.                                                                                                    |
| 123 123                                | Kontrollera att <i>rengöringsdynan</i> på <i>trumenheten</i> är i<br>ursprungsläget. Se <i>Rengöra skrivaren</i> på sidan <i>4-6</i> .                                                                       |

| Utskriftsresultat                                                 | Korrigeringsåtgärd                                                                                                    |  |
|-------------------------------------------------------------------|----------------------------------------------------------------------------------------------------|--|
| Svaga eller oskarpa utskrifter                                    | Kontrollera <i>tonerbehållaren</i> och byt ut den vid behov. Se Byta tonerbehållare på sidan 4-2.                                                                                                    |  |
| ABC ABC   123 123                                                 | Rengör <i>laddartråden.</i> Se <i>Rengöra skrivaren</i> på sidan 4-6.                                                                                                    |  |
| ABC                                                               |                                                                                                    |  |
|                                                                   |                                                                                                    |  |
| Grå bakgrund                                                      | Kontrollera <i>tonerbehållaren</i> och byt ut den vid behov. Se <i>Byta tonerbehållare</i> på sidan 4-2.                                                                                                    |  |
| ABC<br>123                                                        | Kontrollera att framkallningsenheten och trumenheten är korrekt installerade. Se <i>Rengöra skrivaren</i> på sidan <i>4-6</i> .                                                                                                    |  |
| Smuts på papperets överkant eller<br>baksida<br>ABC<br>123<br>123 | Om problemet kvarstår trots att det har skrivits ut flera sidor bör du<br>rengöra <i>registreringsvalsen</i> . Se <i>Rengöra skrivaren</i> på sidan <i>4-6</i> .<br>Om problemet kvarstår efter rengöringen bör du ringa efter service.      |  |
| Utskriften är ofullständig eller<br>förskjuten                    | Kontrollera att utskriftsinställningarna är korrekta i programvaran och skrivardrivrutinen.                                                                                                    |  |
| ABC                                                               | Kontrollera om problemet orsakas av ett felaktigt <i>PRESCRIBE</i><br>kommando. Om problemet bara uppstår vid en specifik fil eller<br>program är den troligaste orsaken ett fel i en parameter för ett<br>kommando eller en kommandosyntax. |  |

#### Indikatorernas betydelse

*Indikatorn* visar normalt en av följande tre saker: normal funktion, underhåll och fel (reparationer).

Klicka på ikonen för att spela upp indikatorkombinationerna. Högerklicka på en *indikator*, välj **Uppspelning** och **Spela** för att spela upp filmen upprepade gånger.

**VIKTIGT!** Du måste installera Adobe Flash Player och Adobe Reader (version 6.01 eller högre) på din dator för att kunna spela upp filmen. Om filmen inte visas ska du hämta den senaste versionen på Adobes hemsida (http://www.adobe.com/downloads/).

#### **Normal indikation**

Tabellen nedan visar indikatorkombinationerna då skrivarstatusen är normal.

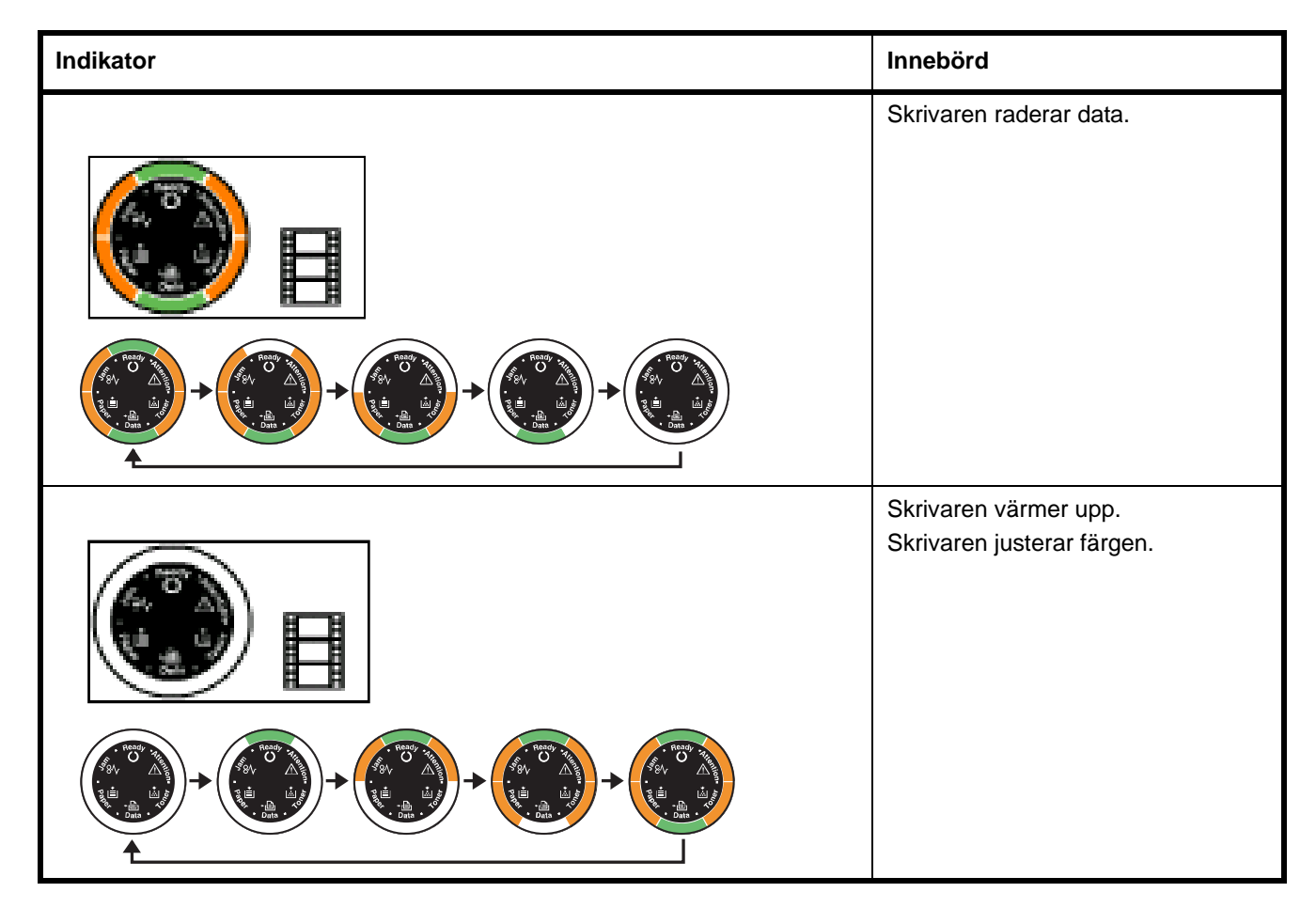

| Indikator | Innebörd                                                                                                    |
|-----------|----------------------------------------------------------------------------------------------------|
|           | Skrivaren installerar tonern.                                                                                                    |
|           | Skrivaren tar emot data.                                                                                                    |
|           |                                                                                                    |
|           | Skrivaren tar emot data.<br>Utskriften återupptas när du<br>trycker på <b>[GO]</b> .<br>Skrivaren skriver ut den sista sidan<br>efter pausen.             |
|           | Det går att skriva ut.                                                                                                    |
|           | Offlinestatus. Det går inte att<br>skriva ut men skrivaren kan ta<br>emot data.<br>Skrivaren återgår till onlinestatus<br>när du trycker på <b>[GO]</b> . |
|           |                                                                                                    |

| Indikator |                                             | Innebörd                                                                                                    |
|-----------|---------------------------------------------|----------------------------------------------------------------------------------------------------|
|           |                                             | Skrivaren är i viloläge. Skrivaren<br>återgår till onlinestatus när du<br>trycker på <b>[GO]</b> , höljet öppnas och<br>stängs eller skrivaren tar emot<br>utskriftsjobb. |
|           | Indikatorn <b>[Ready]</b> blinkar långsamt. |                                                                                                    |

#### Indikation för underhåll

Tabellen nedan visar indikatorkombinationer då användaren behöver ingripa. Det antas att skrivaren är online och bearbetar data.

| Indikator                                                                                                    | Innebörd                                                                                                    | Åtgärd                                                                                                    |
|----------------------------------------------------------------------------------------------------|----------------------------------------------------------------------------------------------------|----------------------------------------------------------------------------------------------------|
|                                                                                                    | Det finns inget papper i kassetten,<br>MP-facket.                                                                                                    | Fyll på papper i papperskällan.                                                                                                    |
|                                                                                                    | <i>Kassetten</i> är inte ordentligt stängd.                                                                                                    | Skjut in <i>kassetten</i> helt i skrivaren.                                                                                                    |
|                                                                                                    |                                                                                                    |                                                                                                    |
| (                                                                                                    | Det övre höljet är öppet.                                                                                                    | Stäng höljet.                                                                                                    |
| Peedy<br>O<br>S<br>S<br>V<br>D<br>D<br>C<br>C<br>C<br>C<br>C<br>C<br>C<br>C<br>C<br>C<br>C<br>C<br>C<br>C<br>C<br>C<br>C | Det finns ingen <i>kassett</i> i<br><i>pappersmatningsenheten</i> eller så<br>är den specificerade<br><i>papperskassetten</i> inte helt<br>inskjuten. | Skjut in <i>kassetten</i> igen och försök att göra en ny utskrift.                                                                                                    |
|                                                                                                    | Framkallningsenheten eller<br>tonerbehållaren är inte installerad.                                                                                    | Installera framkallningsenheten eller tonerbehållaren.                                                                                                    |
|                                                                                                    | <i>Kassetten</i> innehåller inte det papper som specificeras av skrivardrivrutinen.                                                                   | Fyll på papper i <i>kassetten</i> (#[1 eller 2])<br>och återuppta utskriften. Du kan byta<br>papperskälla genom att trycka på <b>[GO]</b> .                                                                                                    |
|                                                                                                    | Pappersformaten stämmer inte.                                                                                                    | Om pappersformatet i papperskällan<br>skiljer sig från pappersformatet och<br>papperstypen som specificeras av<br>skrivardrivrutinen, kan du skriva ut på<br>papper från MP-facket. Fyll på rätt<br>pappersformat och papperstyp i MP-<br>facket och tryck på <b>[GO]</b> för att börja<br>utskriften. |
|                                                                                                    |                                                                                                    | Om du vill att papperet ska tas från en<br>annan papperskälla än MP-facket kan<br>du byta papperskälla genom att trycka<br>på <b>[GO]</b> .                                                                                                    |
|                                                                                                    |                                                                                                    | Det uppstår ett pappersstopp om<br>papperet i MP-facket har ett annat<br>format än det specificerade<br>pappersformatet.                                                                                                    |

| Indikator                                                                                                    | Innebörd                                                                                     | Åtgärd                                                                                                    |
|----------------------------------------------------------------------------------------------------|----------------------------------------------------------------------------------------------|----------------------------------------------------------------------------------------------------|
| Really the former of the former of the forme                                                                                                    | Pappersstopp vid utskriften.                                                                 | Öppna <i>skrivarens hölje</i> och ta bort allt papper som har fastnat.                                        |
|                                                                                                    | Tonern börjar ta slut.                                                                       | Införskaffa en ny tonerbehållare.                                                                             |
| Peady tytemen<br>Peady tytemen<br>Pe | Tonern har tagit slut.                                                                       | Byt mot en ny <i>tonerbehållare</i> . Rengör<br>skrivaren invändigt efter bytet av<br><i>tonerbehållare</i> . |
| Ready Y Hermonia<br>Ready Y Hermonia<br>Ready Y Herm                                                                                                    | Den installerade tonerbehållarens<br>regionala specifikation stämmer<br>inte med skrivarens. | Installera den angivna tonerbehållaren.                                                                       |
|                                                                                                    | Kan inte skriva ut med den<br>specificerade upplösningen p.g.a.<br>otillräckligt minne.      | Lägg till expansionsminne till skrivaren.                                                                     |
|                                                                                                    | <i>CF-kortet</i> har inte formaterats.                                                       | Formatera <i>CF-kortet</i> .                                                                                  |
|                                                                                                    |                                                                                              |                                                                                                    |

| Indikator | Innebörd                                             | Åtgärd                                                                                                    |
|-----------|------------------------------------------------------|----------------------------------------------------------------------------------------------------|
|           | Hittar inte den specificerade filen.                 | Tryck på <b>[GO]</b> för att fortsätta utskriften.<br>Tryck på <b>[Cancel]</b> för att avbryta<br>utskriften.                                                     |
|           | Kan inte fortsätta det pågående<br>utskriftsjobbet.  | Tryck på <b>[GO]</b> för att fortsätta utskriften.<br>Tryck på <b>[Cancel]</b> för att avbryta<br>utskriften.                                                     |
|           | Kan inte skriva ut p.g.a.<br>otillräckligt minne.    | Lägg till <i>expansionsminne</i> till skrivaren.<br>Tryck på <b>[GO]</b> för att fortsätta utskriften.<br>Tryck på <b>[Cancel]</b> för att avbryta<br>utskriften. |
|           | Kan inte skriva ut p.g.a. alltför komplicerade data. | Tryck på <b>[GO]</b> för att fortsätta utskriften.<br>Tryck på <b>[Cancel]</b> för att avbryta<br>utskriften.                                                     |

#### **Felindikation**

Om *indikatorerna* tänds eller blinkar på sätt som inte beskrivs ovan för normal funktion eller underhåll, har det förmodligen uppstått ett servicefel. Stäng av skrivaren med huvudströmbrytaren, vänta i 5 sekunder och slå sedan på skrivaren igen. Detta kan kvittera felet. Ring efter service om felet inte kvitteras.

# Åtgärda pappersstopp

Vid pappersstopp i transportsystemet eller när inget papper matas alls, sätts skrivaren automatiskt i offlinestatus och indikatorn **Jam** tänds. *Status Monitor* eller *COMMAND CENTER* kan indikera platsen för pappersstopp (den komponent där pappersstoppet har inträffat). Ta bort papperet som har fastnat. När du har tagit bort papperet fortsätter utskriften automatiskt.

#### Möjliga platser för pappersstopp

I bilden nedan visas pappersbanorna i skrivaren och pappersmatningsenheten (tillval). Här visas också de platser där det kan inträffa pappersstopp, med tillhörande beskrivningar i tabellen nedan. Det kan inträffa pappersstopp i fler än en komponent i pappersbanan.

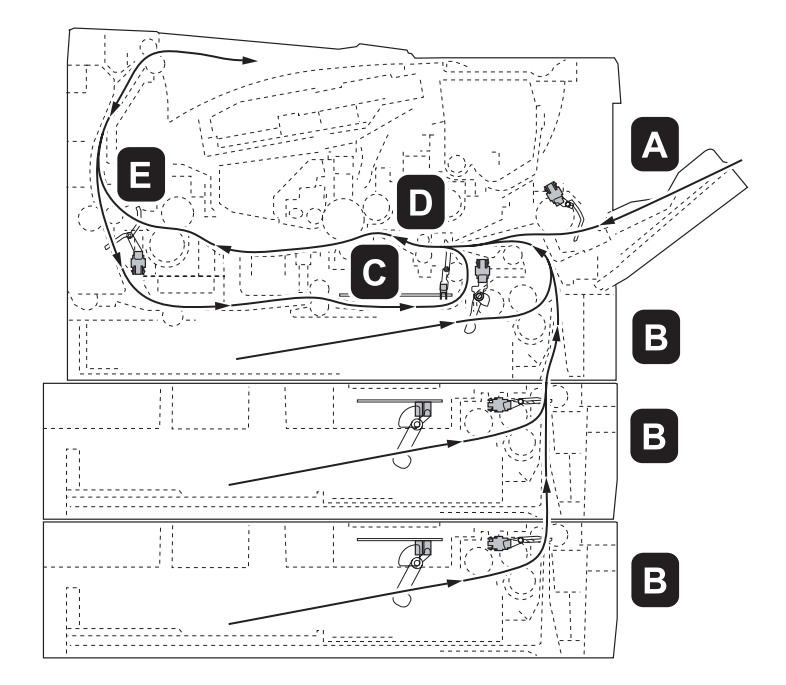

| Plats för<br>pappersstopp | Beskrivning                                                          | Referenssida |
|---------------------------|----------------------------------------------------------------------|--------------|
| A                         | Papperet har fastnat i MP-facket.                                    | sidan 5-12   |
| В                         | Papperet har fastnat i papperskassetterna. Kassettnumret kan vara 1. | sidan 5-13   |
| С                         | Papperet har fastnat i duplexenheten.                                | sidan 5-14   |
| D                         | Papperet har fastnat <i>i skrivaren</i> .                            | sidan 5-15   |
| E                         | Papperet har fastnat vid det bakre höljet.                           | sidan 5-17   |

#### Allmänna råd för åtgärd av pappersstopp

Tänk på följande när du ska ta bort papper som har fastnat:

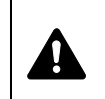

**FÖRSIKTIGHET!** Dra ut papperet som har fastnat försiktigt så att det inte går sönder. Trasiga pappersbitar är svåra att ta bort och lätta att missa, vilket försvårar korrigeringen.

- Om det ofta inträffar pappersstopp kan du prova med att använda en annan typ av papper, använda papper från en annan förpackning eller vända på pappersbunten. Skrivarproblem kan vara fallet om pappersstoppet inträffar på nytt efter att du har lagt tillbaka papperet.
- Beroende på var pappersstoppet inträffade kan det hända att papperen som har fastnat inte skrivs ut på rätt sätt när utskriften fortsätter.

#### **MP-fack**

**1** Ta bort papperet som har fastnat i *MP-facket*.

**VIKTIGT!** Försök inte ta bort papper som redan har matats in halvvägs. Se *Inuti skrivaren* på sidan 5-15.

2 Fyll åter på *MP-facket*. Öppna och stäng det övre höljet för att kvittera felet. Skrivaren värms upp och fortsätter utskriften.

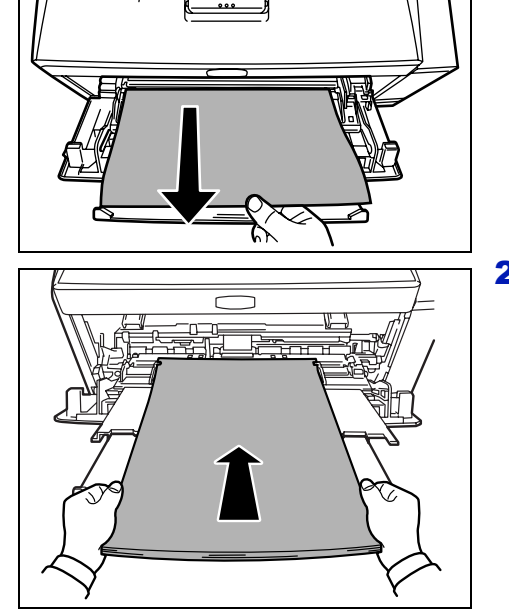

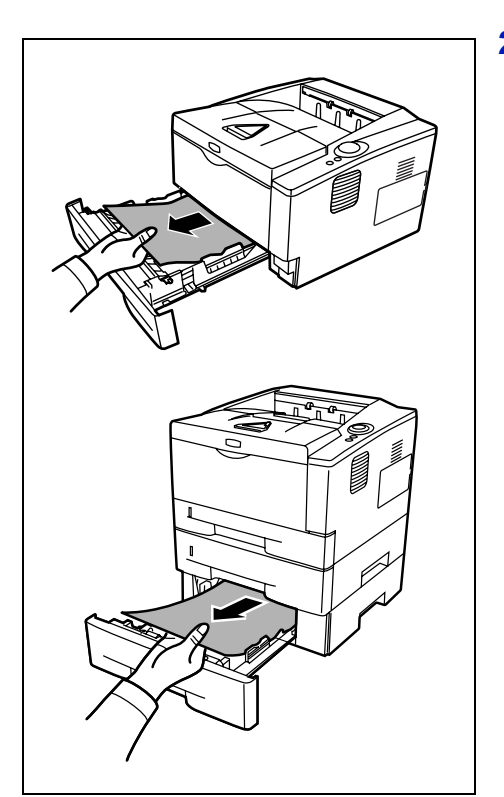

#### Papperskassett/Pappersmatningsenhet

- 1 Dra ut kassetten eller pappersmatningsenheten (tillval).
- 2 Ta bort papper som har matats in halvvägs.

**VIKTIGT!** Försök inte ta bort papper som redan har matats in halvvägs. Se *Inuti skrivaren* på sidan *5-15*.

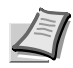

**Obs!** Kontrollera att papperet har fyllts på korrekt. Ta annars ut papperet och lägg tillbaka det på rätt sätt.

**3** Skjut in *kassetten* ordentligt. Skrivaren värms upp och fortsätter utskriften.

#### **Duplexenhet**

Det har fastnat papper i duplexenheten. Ta bort papperet som har fastnat enligt anvisningarna nedan.

- 1 Dra ut *papperskassetten* helt ur skrivaren.
- 2 Öppna *höljet till duplexenheten* fram på skrivaren och ta bort allt papper som har fastnat.

Öppna *höljet till duplexenheten* bak på skrivaren och ta bort allt papper som har fastnat.

3 Skjut in kassetten ordentligt igen och öppna och stäng den övre luckan för att kvittera felet. Skrivaren värms upp och fortsätter utskriften.

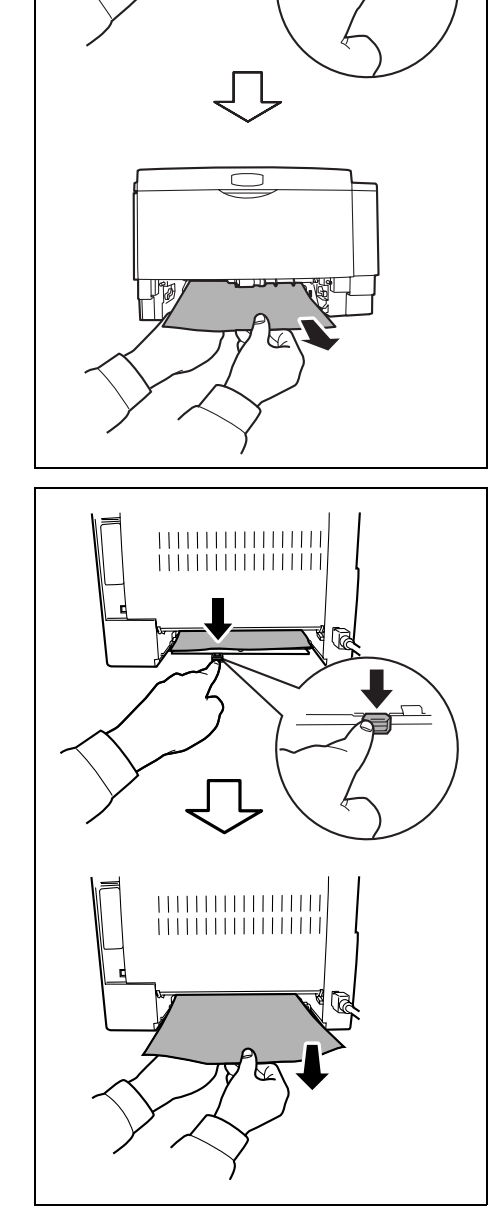

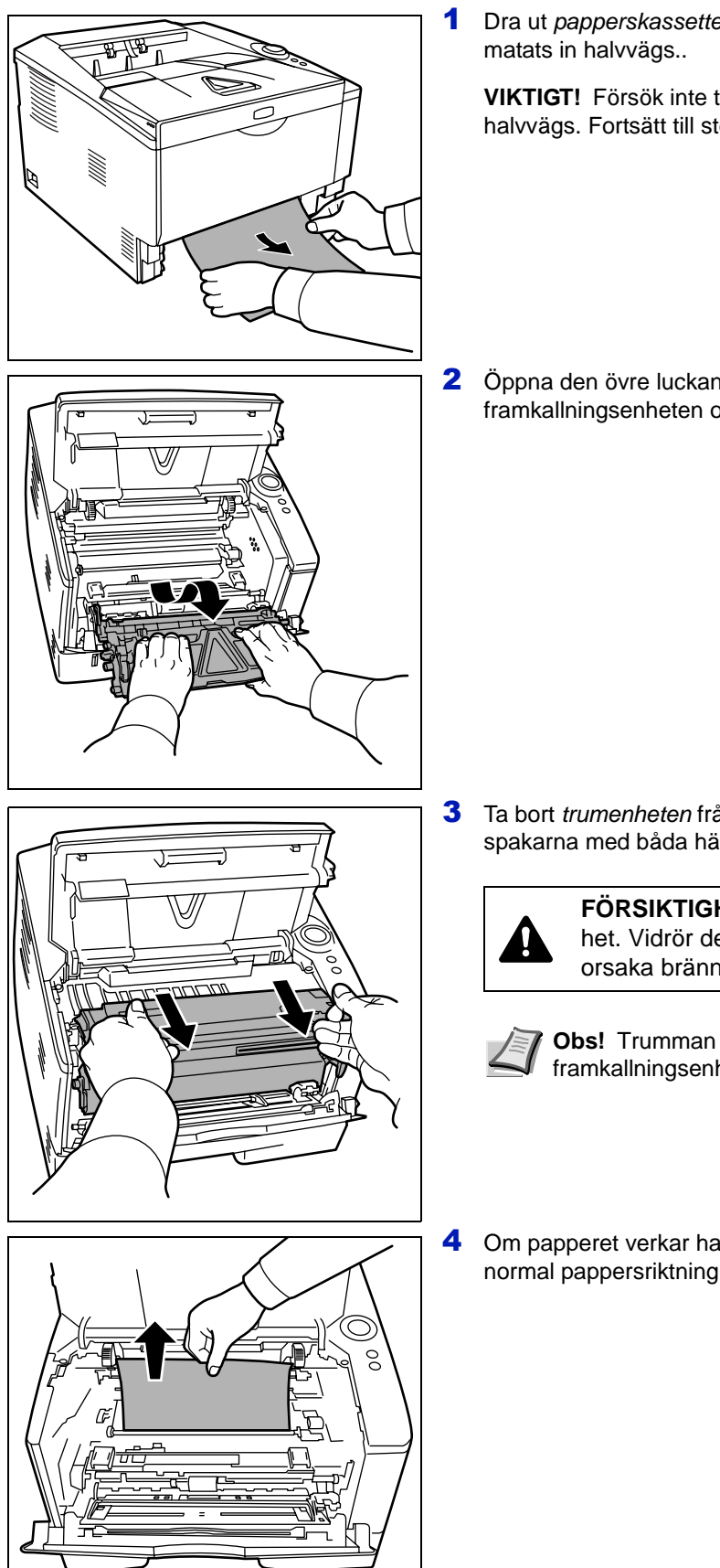

#### Inuti skrivaren

Dra ut *papperskassetten* helt ur skrivaren. Ta bort papper som har matats in halvvägs..

**VIKTIGT!** Försök inte ta bort papper som redan har matats in halvvägs. Fortsätt till steg 2.

2 Öppna den övre luckan och den främre luckan. Lyft ut framkallningsenheten och tonerbehållaren ur skrivaren.

**3** Ta bort *trumenheten* från skrivaren genom att hålla i de gröna spakarna med båda händerna.

**FÖRSIKTIGHET!** Fixeringsenheten inuti skrivaren är het. Vidrör den inte med händerna, eftersom det kan orsaka brännskador.

- **Obs!** Trumman är ljuskänslig. Utsätt aldrig framkallningsenheten för ljus i mer än 5 minuter.
- Om papperet verkar ha fastnat mellan valsarna, drar du ut det i normal pappersriktning.

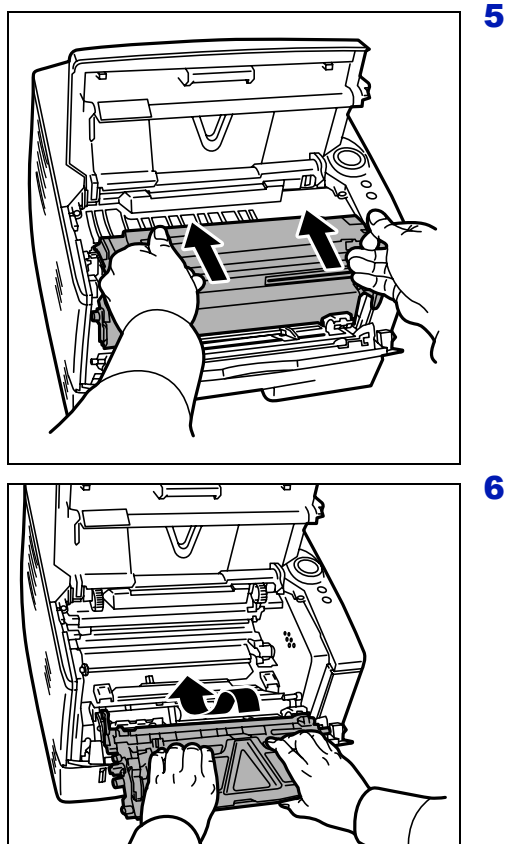

Sätt tillbaka *trumenheten* i sitt ursprungsläge. Rikta in båda ändarna på stöden i förhållande till skårorna i skrivaren.

6 Sätt tillbaka framkallningsenheten och tonerbehållaren i skrivaren. Stäng det *övre höljet* och det *främre höljet*. Skrivaren värms upp och fortsätter utskriften.

1 Öppna det *bakre höljet* och lossa papperet genom att dra ut det.

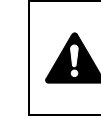

Bakre hölje

**FÖRSIKTIGHET!** Fixeringsenheten inuti skrivaren är het. Vidrör den inte med händerna, eftersom det kan orsaka brännskador.

Vid pappersstopp inuti *fixeringsenheten* ska du öppna *höljet till fixeringsenheten* och lossa papperet genom att dra ut det.

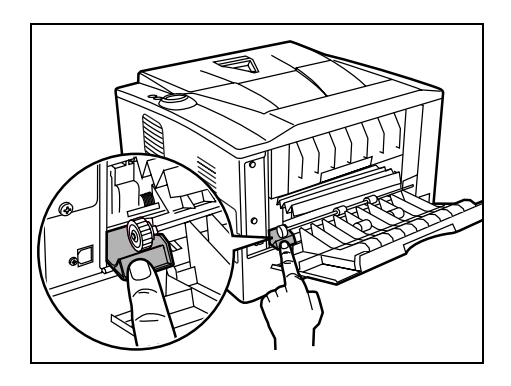

2 Stäng det *bakre höljet* och öppna och stäng det *övre höljet* för att kvittera felet. Skrivaren värms upp och fortsätter utskriften.

# 6 Tillval

I detta kapitel beskrivs skrivarens tillval.

| Allmän information            | 6-2 |
|-------------------------------|-----|
| Expansionsminnesmodul         | 6-3 |
| Ta bort minnesmodulen         | 6-5 |
| Kontrollera expanderat minne  | 6-5 |
| Pappersmatningsenhet (PF-100) | 6-6 |
| Nätverkskort (IB-23)          | 6-7 |
| CompactFlash kort (CF-kort)   | 6-8 |

#### **Allmän information**

Skrivarna har följande tillval för att klara dina utskriftsjobb.

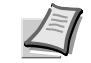

**Obs!** Installera minnesmodulen innan du installerar pappersmatningsenheten (PF-100) (tillval).

Se de installationsanvisningar som medföljer tillvalet. Några tillval beskrivs i följande avsnitt.

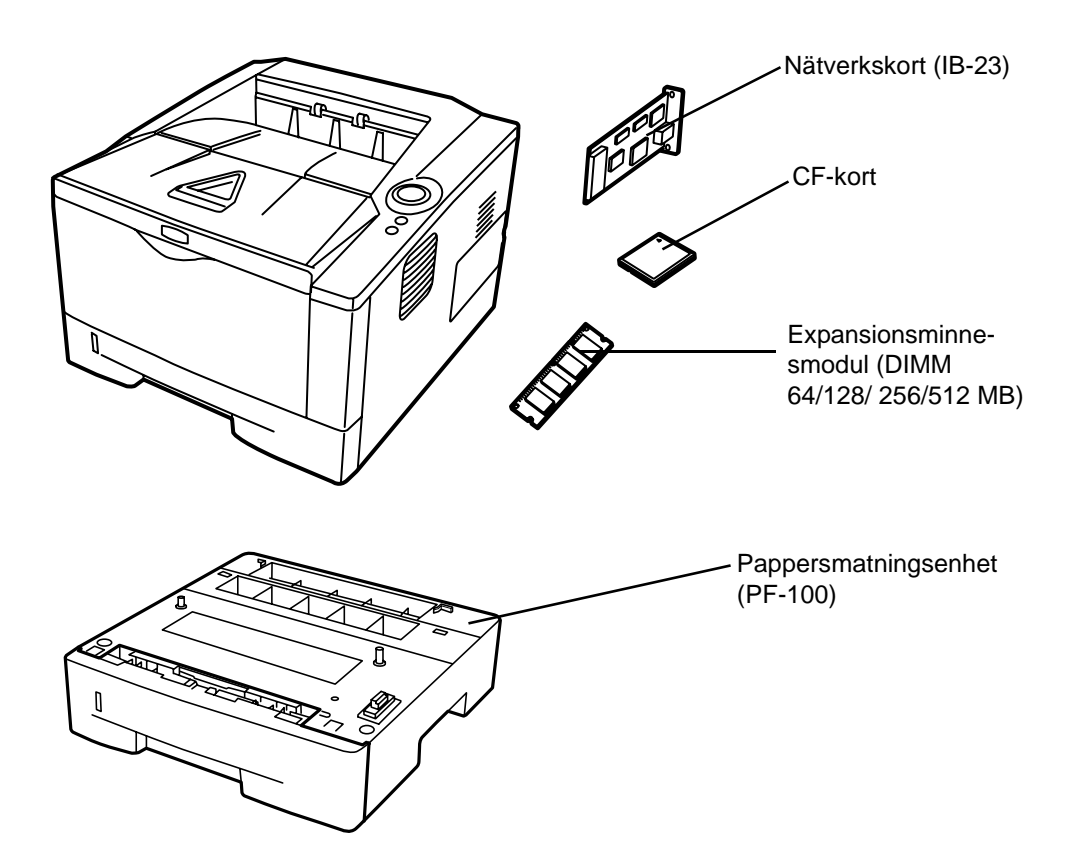

#### Expansionsminnesmodul

Expandera minnet för mer komplexa utskriftsjobb och snabbare utskrift genom att plugga i en extra minnesmodul (Dual In Line Memory Module - DIMM) i minnesuttaget på skrivarens huvudstyrkort. Du kan välja en extra minnesmodul på 64, 128, 256 eller 512 MB. Max. minnesstorlek är 544 MB.

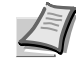

**Obs!** Expansionsminnet får endast installeras av din servicerepresentant. Vi ansvarar inte för skador som orsakas av felaktig installation av expansionsminnet.

# Försiktighetsåtgärder för hantering av skrivarens huvudstyrkort och minnesmodul

Skydda elektroniska delar genom att ladda ut statisk elektricitet från din kropp. Ta i en vattenkran eller annat stort metallföremål innan du hanterar minnesmodulen. Du kan även ha på dig ett antistatiskt armband när du installerar minnesmodulen.

Håll alltid huvudstyrkortet eller minnesmodulen i kanterna på det sätt som visas nedan så att du inte skadar elektroniska delar.

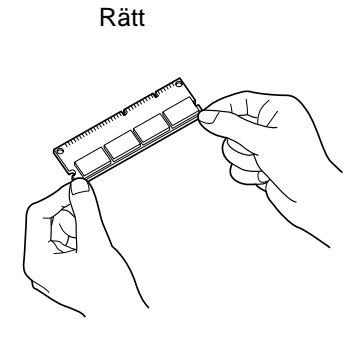

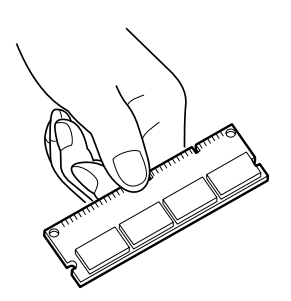

Fel

#### Installera minnesmodulen

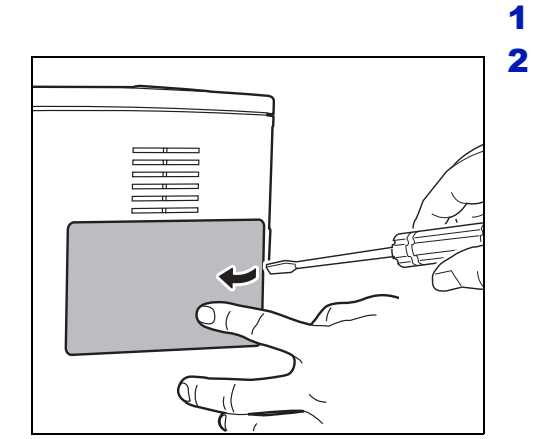

Λ

Λ

 $\bigcirc \bigcirc$ 

0

 $\bigcirc \bigcirc$  $\bigcirc$ 

∘П

00 8

00

8 000

Ŋ

00

- Stäng av skrivaren och dra ut nätsladden och skrivarkabeln.
- 2 Avlägsna höger skydd enligt bilden.

3 Ta bort fästtejpen i samband med den första installationen. Ta sedan bort minnesuttagets lock. Se figuren.

4 Tryck ut klämmorna i båda ändarna av minnesuttaget. 5 Ta ut *minnesmodulen* ur förpackningen.

6 Rikta in skårorna på minnesmodulen med motsvarande stift på uttaget. Sätt försiktigt i minnesmodulen i minnesuttaget tills den snäpper fast.

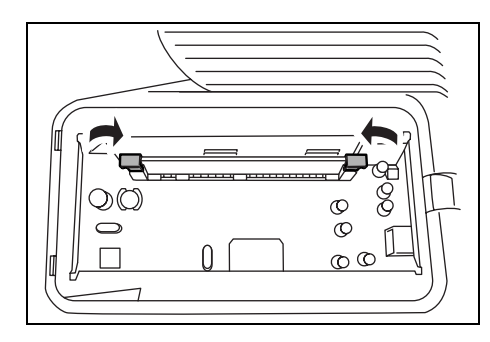

7 Minnesmodulen sitter fast i minnesuttaget med klämmorna.

8 Sätt tillbaka minnesuttagets lock och det högra höljet.

#### Ta bort minnesmodulen

Ta bort en *minnesmodul* genom att ta bort det *högra höljet* och *minnesuttagets lock* från skrivaren. Tryck sedan försiktigt ut de två *klämmorna på uttaget.* Lossa försiktigt *minnesmodulen* från uttaget och ta bort den.

### Kontrollera expanderat minne

Kontrollera att *minnesmodulen* fungerar korrekt genom att testa och skriva ut en statussida.

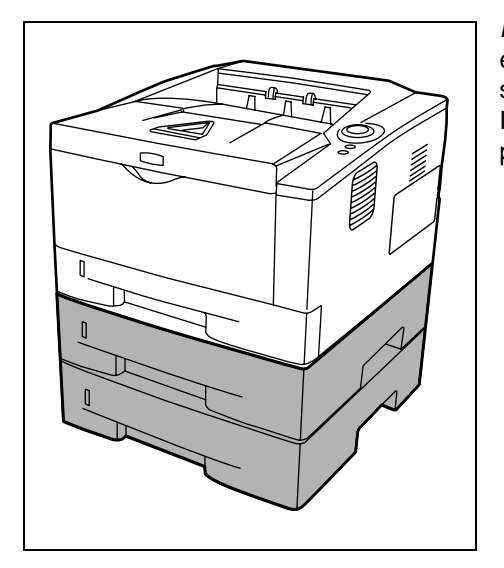

# Pappersmatningsenhet (PF-100)

*PF-100* tillåter att du lägger till en (för PG L2135) eller två (för PG L2130) extra papperskassetter nedtill på skrivaren för kontinuerlig matning av en stor mängd papper. Varje papperskassett rymmer upp till ca. 250 ark av ISO A4, ISO A5, JIS B5, Letter eller Legal (80 g/m<sup>2</sup>). Denna pappersmatningsenhet sätts fast nedtill på skrivaren. Se vidstående bild.

### Nätverkskort (IB-23)

Nätverkskorten stödjer TCP/IP, IPX/SPX, NetBEUI och AppleTalk protokoll så att skrivaren kan användas i nätverksmiljöerna Windows, Macintosh, UNIX, NetWare o.s.v.

*Nätverkskortet* ska installeras i gränssnittskontakten för tillval som sitter på baksidan av skrivaren.

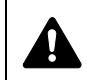

**FÖRSIKTIGHET!** Kontrollera att skrivaren är avstängd innan du sätter i ett nätverkskort i skrivaren.

- 1 Stäng av skrivaren och dra ut nätsladden och skrivarkabeln.
- 2 Öppna det bakre höljet.

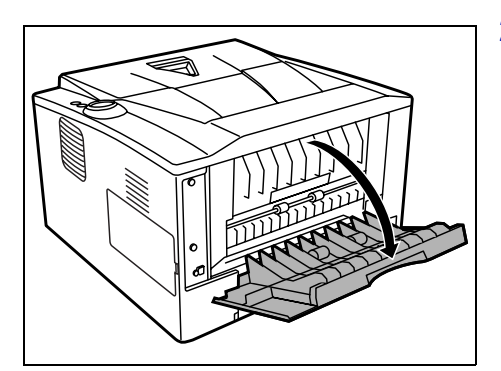

- 3 Ta bort locket på gränssnittskontakten för tillval.

4 Sätt i *nätverkskortet* och fäst det med skruvarna som togs bort i punkt 3.

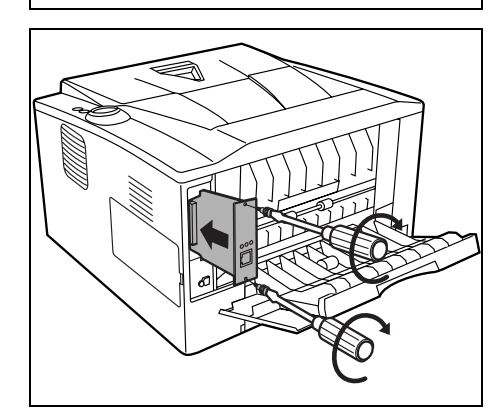

- 5 Stäng det bakre höljet och anslut skrivarkabeln.
- 6 Anslut nätsladden och slå på skrivaren.
- 7 Konfigurera nätverksadressen från *Quick Setup*. Mer information om nätverkskortet finns i *bruksanvisningen*.

# CompactFlash kort (CF-kort)

Läs teckensnitt, makron och överlägg som är sparade på CF-kortet genom att föra in CF-kortet i kortplatsen på skrivaren enligt följande steg.

Maxstorleken på CF-kortet är 256MB. Fråga din servicetekniker om Information gällande CF-kort.

1 Stäng av skrivaren och dra ut nätsladden och skrivarkabeln.

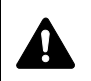

**FÖRSIKTIGHET!** Kontrollera att skrivaren är avstängd innan du sätter i ett CF-kort i skrivaren.

2 Öppna det bakre höljet.

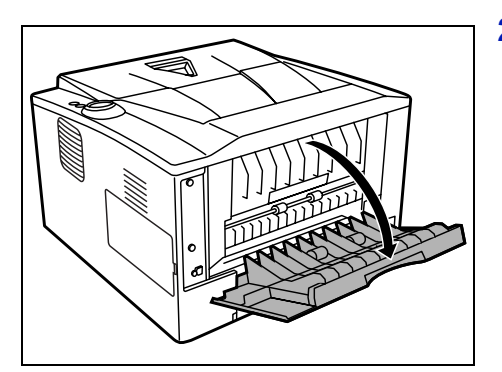

**3** Ta bort *locket på gränssnittskontakten för tillval*.

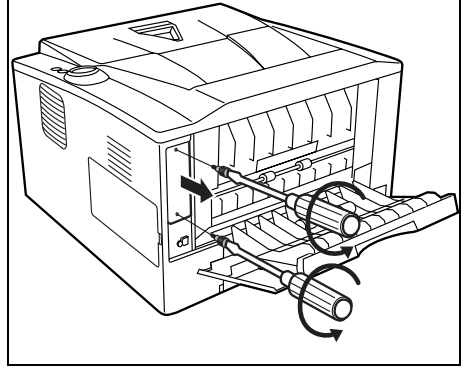

Ta bort nätverkskortet, om det är installerat.

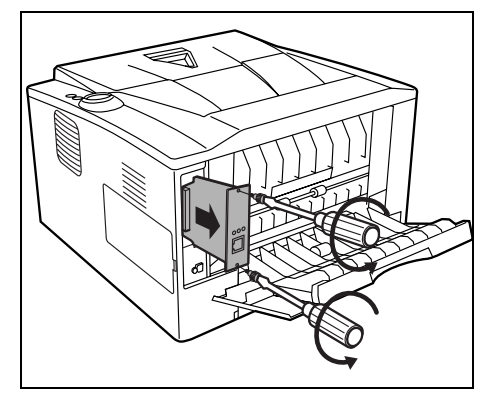

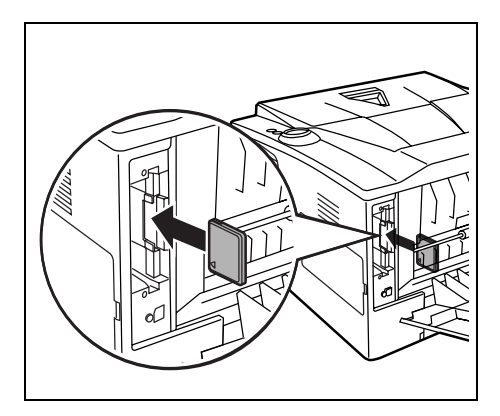

4 Sätt i CF-kortet.

- **5** Fäst det med skruvarna som togs bort i punkt 3.
- 6 Anslut nätsladden och skrivarkabeln och slå på skrivaren.

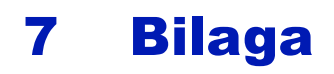

Det här avsnittet listar följande information om skrivaren.

| Specifikationer      | 7-2 |
|----------------------|-----|
| Miljöspecifikationer | 7-4 |

# Specifikationer

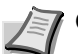

**Obs!** Specifikationerna kan ändras utan föregående meddelande.

| Element                                              |                           | Beskrivning                                                                                                    |                                           |  |
|------------------------------------------------------|---------------------------|----------------------------------------------------------------------------------------------------|-------------------------------------------|--|
|                                                      |                           | PG L2130                                                                                                    | PG L2135                                  |  |
| Тур                                                  |                           | Desktop                                                                                                    |                                           |  |
| Utskriftsmetod                                       |                           | Elektrofotografering, laserskanning                                                                                                    |                                           |  |
| Pappersvikt                                          | Kassett                   | 60 till 120 g/m² (Duplex: 60 till 105 g/m²)                                                                                                    |                                           |  |
|                                                      | MP-fack                   | 60 till 220 g/m <sup>2</sup>                                                                                                    |                                           |  |
| Papperstyp                                           | Kassett                   | Normalt, Tryckt, Finpaper, Returpapper, Grovt, Brevpapper, Färg, Hålslaget,<br>Hög kvalitet och Eget 1 - 8                                                                                                    |                                           |  |
|                                                      | MP-fack                   | Normalt, Transparent, Tryckt, Etiketter, Finpapper, Returpapper, Pergament,<br>Grovt, Brevpapper, Färg, Hålslaget, Kuvert, Kortpapper, Tjockt (Thick), Hög<br>kvalitet och Eget 1 - 8                                                            |                                           |  |
| Pappersformat                                        | Kassett                   | A4, JIS B5, A5, Folio, Legal, Letter, Oficio II, Statement, Executive, A6, B6, ISO B5, Kuvert C5, 16K och Eget (105×148 till 216×356 mm)                                                                                                    |                                           |  |
|                                                      | Pappersmatnings-<br>enhet | A4, JIS B5, A5, Folio, Legal, Letter, Oficio II, Executive, B6, ISO B5, Kuvert C5, 16K och Eget (148×210 till 216×356 mm)                                                                                                    |                                           |  |
|                                                      | MP-fack                   | A4, JIS B5, A5, Folio, Legal, Letter, Oficio II, Statement, Executive, A6, B6, ISO B5, Kuvert C5, Kuvert #10, Kuvert #9, Kuvert #6-3/4, Kuvert Monarch, Kuvert DL, Hagaki, Ofuku Hagaki, 16K, Yokei 2, Yokei 4 och Eget (70×148 till 216×356 mm) |                                           |  |
| Förstoringsgrad                                      |                           | 25 till 400 %, i steg om 1 %                                                                                                    |                                           |  |
| Utskriftshastighet                                   | Ensidig                   | A4/Letter: 30/32 sidor/min                                                                                                    | A4/Letter: 35/37 sidor/min                |  |
|                                                      |                           | A5: 17 sidor/min                                                                                                    |                                           |  |
|                                                      | Dubbelsidig               | A4/Letter: 17/18 sidor/min                                                                                                    | A4/Letter: 19/20 sidor/min                |  |
| Tid till första utskrift (A4, matar från<br>kassett) |                           | Max. 6 sekunder                                                                                                    | Max. 7 sekunder                           |  |
| Uppvärmningstid                                      | Påslagning                | 19 sekunder (220 till 240 VAC)                                                                                                    |                                           |  |
| (22 °C, 60 %<br>relativ<br>luftfuktighet)            | Viloläge                  | 14 sekunder (220 till 240 VAC)                                                                                                    |                                           |  |
| Papperskapacitet                                     | Kassett 1                 | 250 ark (80 g/m², max. 11×8 1/2"/A4)                                                                                                    |                                           |  |
|                                                      | Kassett 2                 | 250 ark (80 g/m², max. 11×8 1/2"/A4)                                                                                                    |                                           |  |
|                                                      | Kassett 3                 |                                                                                                    | 250 ark (80 g/m², max. 11×8 1/2"/A4)      |  |
|                                                      | MP-fack                   | 50 ark (80 g/m², max. 11×8 1/2"/A4)                                                                                                    |                                           |  |
| Utmatningsfackets                                    | Ensidig                   | 250 ark (80 g/m²)                                                                                                    |                                           |  |
| kapacitet                                            | Dubbelsidig               | 200 ark (80 g/m²)                                                                                                    |                                           |  |
| Kontinuerlig utskrift                                |                           | 1 till 999 ark                                                                                                    |                                           |  |
| Upplösning                                           |                           | Snabb 1200, 600 dpi, 300 dpi                                                                                                    | Fin 1200, Snabb 1200, 600 dpi,<br>300 dpi |  |

| Element                     |                  | Beskrivning                                                                      |                                                                                  |  |
|-----------------------------|------------------|----------------------------------------------------------------------------------|----------------------------------------------------------------------------------|--|
|                             |                  | PG L2130                                                                         | PG L2135                                                                         |  |
| Driftmiljö Temperatur       |                  | 10 till 32,5 °C                                                                  |                                                                                  |  |
|                             | Luftfuktighet    | 15 till 80 %                                                                     |                                                                                  |  |
|                             | Höjd över havet  | Max. 2 500 m                                                                     |                                                                                  |  |
|                             | Ljusstyrka       | Max. 1 500 lux                                                                   |                                                                                  |  |
| Styrkort                    |                  | PowerPC 405F5/360 MHz                                                            |                                                                                  |  |
| Tillåtna operativsystem     |                  | Microsoft Windows 2000/XP/Vista/7, Windows Server 2003/2008<br>Mac OS X 10.x     |                                                                                  |  |
| Gränssnitt                  | Standard         | 1 Hi-Speed USB                                                                   |                                                                                  |  |
|                             | Tillval          | 1 Nätverkskort (10BASE-T/100BASE-T)                                              | X)                                                                               |  |
| PDL                         |                  | PRESCRIBE                                                                        |                                                                                  |  |
| Minne                       | Standard         | 32 MB                                                                            |                                                                                  |  |
|                             | Max.             | 544 MB                                                                           |                                                                                  |  |
| Mått (B x D x H)            |                  | 375×393×250 mm                                                                   |                                                                                  |  |
| Vikt (utan tonerbehållare)  |                  | 12 kg                                                                            |                                                                                  |  |
| Erforderlig strömtillförsel |                  | 220 till 240 VAC, 50 Hz, 4,2 A                                                   |                                                                                  |  |
| Energiförbrukning           | Max.             | 976 W                                                                            | 981 W                                                                            |  |
|                             | Vid utskrift     | 524,1 W                                                                          | 543,6 W                                                                          |  |
|                             | Vid standby-läge | 7,3 W när EcoFuser är På                                                         | 7,2 W när EcoFuser är På                                                         |  |
|                             |                  | 82,0 W när EcoFuser är Av                                                        | 80,1 W när EcoFuser är Av                                                        |  |
|                             | Viloläge         | 4,4 W                                                                            | 4,3 W                                                                            |  |
|                             | Frånslagen ström | o w                                                                              |                                                                                  |  |
| Tillval                     |                  | Expanderat minne,<br>Pappersmatningsenhet (250 ark x 1),<br>Nätverkskort (IB-23) | Expanderat minne,<br>Pappersmatningsenhet (250 ark x 2),<br>Nätverkskort (IB-23) |  |

# Miljöspecifikationer

Maskinen är i överensstämmelse med följande miljöspecifikationer.

- Tid till växling till viloläge (standard): 15 minuter
- Dubbelsidig utskrift: Standardutrustning
- Hållbart papper för matning: Papper gjort av 100 % återvunnet papper

**OBS!** Kontakta återförsäljaren eller en servicerepresentant om du vill veta vilka papperstyper som rekommenderas.

# Register

#### Α

| Allmänna problem<br>felsökning | 5-2  |
|--------------------------------|------|
| Anslutning                     |      |
| nätsladd                       | 3-2  |
| USB-kabel                      |      |
| Åtgärda pappersstopp           |      |
| bakre hölje                    | 5-17 |
| duplexenhet                    | 5-14 |
| inuti skrivaren                | 5-15 |
| MP-fack                        | 5-12 |
| papperskassett                 | 5-13 |
| pappersmatningsenhet           | 5-13 |

#### В

| Bakre hölje          |      |
|----------------------|------|
| åtgärda pappersstopp | 5-17 |
| komponenter          |      |
| Byta tonerbehållare  |      |
| Byta ut              |      |
| tonerbehållare       |      |

# С

| CF-kort           | 6-8        |
|-------------------|------------|
| tillval           | 6-2        |
| CompactFlash kort | . 6-2, 6-8 |

# D

| DIMM                 | 6-2  |
|----------------------|------|
| Dokumentglas         |      |
| Rengöring            | 5-2  |
| Duplexenhet          |      |
| åtgärda pappersstopp | 5-14 |

# Ε

| 2-7 |
|-----|
|     |
| 6-2 |
|     |
| 3-4 |
|     |
| 1-2 |
|     |

### F

| Färgpapper                      | 2-9  |
|---------------------------------|------|
| Felindikation                   |      |
| indikatorer                     | 5-10 |
| Felsökning                      | 5-1  |
| allmänna problem                | 5-2  |
| problem med utskriftskvaliteten | 5-3  |

| Fixeringsenhet       |      |
|----------------------|------|
| åtgärda pappersstopp | 5-17 |
| Flytta skrivaren     | 4-9  |
| Förbereda papperet   | 2-11 |
| framkallningsenhet   |      |
| åtgärda pappersstopp | 5-15 |
| underhåll            | 4-6  |
| Främre hölje         |      |
| komponenter          | 1-2  |
| Fylla på papper      |      |
| Kassett              | 2-11 |
| MP-fack              | 2-14 |

# Η

| Hantering av minnesmodul                 | 6-3 |
|------------------------------------------|-----|
| Höger hölje                              |     |
| komponenter                              | 1-2 |
| Hölje för gränssnittskontakt för tillval |     |
| komponenter                              | 1-3 |
| Huvudströmbrytare                        |     |
| komponenter                              | 1-3 |

\_\_\_\_\_

#### L

| IB-23                                       |
|---------------------------------------------|
| Indikation för underhåll                    |
| indikatorer5-8                              |
| Indikatorer                                 |
| Klar, Data, Pappersstopp, Varning, Toner1-5 |
| Indikatorernas betydelse5-5                 |
| Indikatorkombinationer                      |
| fel5-10                                     |
| normal5-5                                   |
| underhåll5-8                                |
| Indikatorn Attention                        |
| kontrollpanel1-4                            |
| Indikatorn Data                             |
| kontrollpanel1-4                            |
| Indikatorn Jam                              |
| kontrollpanel1-4                            |
| Indikatorn Paper                            |
| kontrollpanel1-4                            |
| Indikatorn Ready                            |
| kontrollpanel1-4                            |
| Indikatorn Toner                            |
| byta tonerbehållare4-2                      |
| kontrollpanel1-4                            |
| Ingen användning under lång tid4-9          |
| Installationsmetod                          |
| expressläge3-4                              |
| kundläge                                    |
| Installera CF-kort6-8                       |
| Installera minnesmodulen6-4                 |
| Installera nätverkskort6-7                  |
| Installera skrivardrivrutinen               |
| Mac OS3-5                                   |
| Windows PC3-3                               |

| Inuti skrivaren      |      |
|----------------------|------|
| åtgärda pappersstopp | 5-15 |

# Κ

| Kassett                           |   |
|-----------------------------------|---|
| basvikt2-{                        | 5 |
| fylla på papper2-1                | 1 |
| pappersformat2-4                  | 4 |
| Klisteretikett                    | 8 |
| Knapp                             |   |
| Cancel1-6                         | 6 |
| GO1-6                             | 6 |
| Knappar                           |   |
| GO, Avbryt1-6                     | 6 |
| Knappen [GO]1-4                   | 4 |
| kontrollpanel1-4                  | 4 |
| Knappen Cancel1-4                 | 4 |
| KnappenCancel                     |   |
| kontrollpanel1-4                  | 4 |
| Komponenter                       |   |
| baktill på skrivaren1-            | 3 |
| framtill på skrivaren1-2          | 2 |
| Kontrollera expanderat minne6-    | 5 |
| Kontrollpanel                     |   |
| indikatorer, knappar, översikt1-4 | 4 |
| komponenter1-2                    | 2 |
| Kundläge                          |   |
| installationsmetod3-              | 5 |
| Kuvert2-8                         | 8 |

# L

| Låsspak        |     |
|----------------|-----|
| tonerbehållare | 4-3 |

### Μ

| Maskindelar                      | 1-1<br>7-4 |
|----------------------------------|------------|
| Mäiliga plateor för papparectopp | +- /       |
| MP-fack                          |            |
| åtgärda pappersstopp             | 5-12       |
| basvikt                          | 2-5        |
| fylla på papper                  | 2-14       |
| komponenter                      | 1-2        |
| min. och max. pappersformat      | 2-3        |
| pappersformat                    | 2-4        |
| papperstyp                       | 2-10       |

# Ν

| Namn                |     |
|---------------------|-----|
| Kontrollpanel       | 1-4 |
| Nätsladd            |     |
| anslutning          | 3-2 |
| Nätsladdens kontakt |     |
| komponenter         | 1-3 |
| Nätverkskort        | 6-7 |
| tillval             | 6-2 |
| Normal indikation   |     |

| indikatorer |  | 5 |
|-------------|--|---|
|-------------|--|---|

### 0

| Övre fack   |  |
|-------------|--|
| komponenter |  |
| komponenter |  |

#### Ρ

#### Papper

| Fylla på papper i pappersmatningsenhet | ten för 3 000 ark |
|----------------------------------------|-------------------|
|                                        |                   |
| min. och max. format                   |                   |
| Pappersindikator                       |                   |
| Papperskassett                         |                   |
| åtgärda pappersstopp                   | 5-13              |
| komponenter                            | 1-2               |
| min. och max. sidformat                |                   |
| papperstyp                             |                   |
| Papperslängdstöd                       |                   |
| Pappersmatningsenhet                   | 6-6               |
| åtgärda pappersstopp                   |                   |
| tillval                                | 6-2               |
| Pappersstopp                           |                   |
| komponenter                            |                   |
| Pappersutmatningsstöd                  |                   |
| Pappersvikt                            |                   |
| PF-100                                 | 6-2, 6-6          |
| Problem med utskriftskvaliteten        | ,                 |
| felsökning                             |                   |
| 5                                      |                   |

# R

| 4-7 |
|-----|
| 4-7 |
| 4-6 |
| 5-3 |
| 4-7 |
| 2-9 |
|     |

# S

| Slå till strömmen    |     |
|----------------------|-----|
| Specialpapper        |     |
| Specifikationer      | 7-2 |
| Miljöspecifikationer |     |
| Starttonerbehållare  |     |
| tonerbehållare       |     |
|                      |     |

# Т

| Ta bort minnesmodulen .                  |         |
|------------------------------------------|---------|
| Tillval                                  |         |
| CF-kort                                  |         |
| expansionsminnesmo                       | odul6-2 |
| Tillval<br>CF-kort<br>expansionsminnesmo |         |
| nätverkskort                                       |
|----------------------------------------------------|
| Lips                                               |
| Tonerbehållare                                     |
| anvisningar för byte4-3                            |
| byta ut4-2                                         |
| Tonersats                                          |
| tonerbehållare, plastpåse, installationshandbok4-2 |
| Touchpanel 1-5, 1-6                                |
| Transparent2-7                                     |
| Trumenhet                                          |
| åtgärda pappersstopp5-15<br>underhåll4-6           |
| Tryckt papper2-9                                   |

## U

| 4-1 |
|-----|
|     |
| 3-2 |
|     |
| 1-3 |
|     |

## V

| Vänster hölje 1 | 1-3        |
|-----------------|------------|
| Vykort2         | <u>2-8</u> |

## DIREKTIV 2002/96/EC AVSEENDE HANTERING, UPPSAMLING, ÅTERVINNING OCH BORTSKAFFNING AV ELEKTRO- OCH ELEKTRONIKUTRUSTNINGAR SAMT DERAS KOMPONENTER

## **INFORMATION**

#### 1. AVSEENDE LÄNDERNA I DEN EUROPEISKA UNIONEN (EU)

Det är förbjudet att skaffa bort all slags elektro- och elektronikutrustning som fast stadsavfall: en separat uppsamling måste obligatoriskt göras.

Avlämning av sådan utrustning på ej specifikt förberedda platser kan farligt påverka både miljön och hälsan. De som överträder dessa förordningar kommer att undergå de straff och påföljder som förutsetts i lagstiftningen.

#### För en korrekt bortskaffning av vår utrustning kan du bete dig på följande sätt:

- a) Vänd dig till de lokala myndigheterna där du kan få praktisk anvisning och information om hur du ska gå tillväga för att kunna hantera avfallen på korrekt sätt, t ex: plats och öppettider i avlämningsstationer, osv.
- b) När du köper en ny utrustning från oss kan du lämna tillbaka en begagnad utrustning liknande den nyköpta till återförsäljaren.

Symbolen med den korsade behållaren som visas på utrustningen anger att:

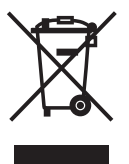

- när utrustningens livslängd gått ut, måste denna föras till organiserade uppsamlingscentraler och behandlas separat från stadsavfallen;
- Tillverkaren garanterar aktivering av procedurer avseende hantering, uppsamling, återvinning och bortskaffning i överensstämmelse med Direktivet 2002/96/CE (och efterföljande ändringar).

#### 2. AVSEENDE ÖVRIGA LÄNDER (EJ INOM EU)

Hantering, uppsamling, återvinning och bortskaffning av elektro- och elektronikutrustningar ska utföras i överensstämmelse med lagstiftelsen i landet i frågan.

# livetti

N° 10-117

#### DICHIARAZIONE CE DI CONFORMITA' del COSTRUTTORE secondo ISO/IEC 17050

MANUFACTURER'S CE DECLARATION of CONFORMITY according to ISO/IEC 17050

**OLIVETTI S.p.A** Via Jervis, 77 - IVREA (TO) - ITALY

Dichiara sotto la sua responsabilita' che i prodotti: Declares under its sole responsibility that the products:

> Categoria generale: Apparecchiature per la Tecnologia dell' Informazione Equipment category: Information Technology Equipment Tipo di apparecchiatura: Stampante Laser Product type: Laser Printer Nome / model: PG L2130, PGL2135 Opzioni / options: PF-100; IB-23

sono CONFORMI alla Direttiva 1999/5/CE del 9 marzo 1999

are in compliance with directive 99/5/EC dated 9th march 1999

e soddisfano i requisiti essenziali di Compatibilità Elettromagnetica e di Sicurezza previsti dalle Direttive: and fulfill the essential requirements of Electromagnetic Compatibility and of Electrical Safety as prescribed by the Directives:

2009/125 del 21 Ottobre 2009; (ErP) 2009/125 dated 21th October 2009; 2004/108/CE del 15 Dicembre 2004; (EMC) 2004/108/EC dated 15th December 2004 2006/95/CE del 12 Dicembre 2006; (LVD) 2006/95/EC dated 12th December 2006,

in quanto progettati e costruiti in conformità alle seguenti Norme Armonizzate: since designed and manufactured in compliance with the following European Harmonized Standards:

EN 55022:2006 (Limits and methods of measurements of radio interference characteristics of Information Technology Equipment) / Class B;

EN 61000-3-2:2006 (Electromagnetic Compatibility (EMC) - Part 3: Limits - Section 2: Limits for harmonic current emissions (equipment input current  $\leq 16$  A per phase)

EN 61000-3-3:1995 + A1:2001 + A2:2005 (Electromagnetic Compatibility (EMC) - Part 3: Limits - Section 3: Limitation of voltage fluctuations and flicker in low voltage supply systems for equipment with rated current up to and including 16A);

EN 55024:1998 + A1:2001 + A2:2003 (Electromagnetic Compatibility - Information technology equipment -Immunity characteristics - Limits and methods of measurement);

EN 60950-1:2001+ A11:2004 (Safety of Information Technology Equipment, including electrical business equipment.)

EN 60825-1:1994 + A1:2002+ A2:2001 (Radiation Safety of laser products, equipment classification, requirements and user's guide).

EN300 330-1 V1.3.2/2002-12

EN300 330-2 V1.1.1/2001-06

EN 62301:2005 (Household electrical appliances - Measurement of standby power)

La conformità ai suddetti requisiti essenziali viene attestata mediante l'apposizione della Marcatura CE sul prodotto. Compliance with the above mentioned essential requirements is shown by affixing the CE marking on the product.

Ivrea, 31 Maggio 2010 Ivrea, 31<sup>th</sup> May 2010

Walter Fontani

Quality V.P.

Olivetti S.p.A.

1) La Marcatura CE è stata apposta nel 2010 Note: Notes:

I)

*CE Marking has been affixed in 2010* Il Sistema della Qualità è conforme alle norme serie UNI EN ISO 9000. 2) Il Sistema della Qualità è conforme alle norme serie UNI EN ISO 2000.
2) The Quality System is in compliance with the UNI EN ISO 9000 series of Standards

Olivetti S.p.A. - Via Jervis, 77 - 10015 Ivrea (To) - Italy - Tel +39 0125 5200 - Cap. Soc. € 83.500.000 R.E.A. 547040 - Cod. Fisc./P.IVA e iscriz. al Reg. Imp. Di Torino 02298700010 Società con unico azionista, Gruppo Telecom Italia - Direzione e coordinamento di Telecom Italia S.p.A.